IBM Director 4.20

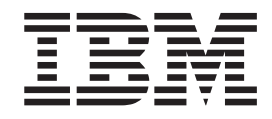

# Scalable Systems Manager 4.20 Installation and User's Guide

Note

Before using this information and the product it supports, read the general information in Appendix E, "Notices," on page 131.

First Edition (July 2004)

© Copyright International Business Machines Corporation 2004. All rights reserved. US Government Users Restricted Rights – Use, duplication or disclosure restricted by GSA ADP Schedule Contract with IBM Corp.

# Contents

| Figures                                                                          | vii                                                                                                    |
|----------------------------------------------------------------------------------|----------------------------------------------------------------------------------------------------|
| Tables                                                                           | . ix                                                                                                    |
| About this book                                                                  | . xi<br>. xi<br>. xii<br>. xii<br>. xii<br>. xii                                                                                                 |
| Chapter 1. Introducing Scalable Systems Manager                                  | $\begin{array}{c} . & 1 \\ . & 2 \\ . & 3 \\ . & 3 \\ . & 4 \\ . & 5 \\ . & 5 \\ . & 5 \\ . & 5 \\ . & 6 \\ . & 6 \\ . & 7 \\ . & 8 \end{array}$ |
| Chapter 2. Installing and upgrading Scalable Systems Manager System requirements | 9<br>9<br>9<br>9<br>10<br>10<br>11<br>11<br>14<br>15                                                                                             |
| Chapter 3. Scalable objects                                                      | <ol> <li>17</li> <li>17</li> <li>18</li> <li>19</li> <li>20</li> <li>21</li> <li>22</li> <li>23</li> <li>24</li> <li>25</li> <li>26</li> </ol>   |

| Server configurations that are used in manageable scalable systems                                                                                                    | 26                                                                                                    |
|----------------------------------------------------------------------------------------------------|----------------------------------------------------------------------------------------------------|
| Information provided in the configuration graphics                                                                                                    | 26                                                                                                    |
| xSeries 455 configurations of manageable scalable systems                                                                                                    | 27                                                                                                    |
| Supported 4-way configurations of one xSeries 455 server.                                                                                                    | 27                                                                                                    |
| Supported 8-way configurations of two xSeries 455 servers                                                                                                    | 28                                                                                                    |
| Supported 16-way configurations of four xSeries 455 servers                                                                                                    | 29                                                                                                    |
| vSeries 445 configurations of manageable scalable systems                                                                                                    | 0                                                                                                    |
| Supported 4-way configurations of one vSeries 445 server                                                                                                    | 21                                                                                                    |
| Supported 4-way configurations of one vSeries 445 server.                                                                                                    |                                                                                                    |
| Supported 8-way configurations of one xSeries 445 server.                                                                                                    | 32                                                                                                    |
| Supported 16-way configurations of two xSeries 445 servers                                                                                                    | 33                                                                                                    |
| Scalable partitions.                                                                                                    | 33                                                                                                    |
| Determining the primary scalable node for a scalable partition                                                                                                    | 34                                                                                                    |
| Updating partition descriptors in NVRAM                                                                                                    | 35                                                                                                    |
| Creation of managed systems for scalable partitions                                                                                                    | 35                                                                                                    |
| Viewing information about scalable partitions                                                                                                    | 35                                                                                                    |
| Managing scalable partitions                                                                                                    | 36                                                                                                    |
| Remote I/O enclosures                                                                                                    | 36                                                                                                    |
| Saving and restoring scalable-object information in IBM Director Server                                                                                                    |                                                                                                    |
| Saving IBM Director Server persistent storage                                                                                                    | 37                                                                                                    |
| Restoring IBM Director Server persistent storage                                                                                                    |                                                                                                    |
| Becabling server configurations after they have been used with Scalable                                                                                                    | 00                                                                                                    |
| Systeme Managor                                                                                                    | 20                                                                                                    |
| Deleting partition descriptore                                                                                                    |                                                                                                    |
|                                                                                                    | 39                                                                                                    |
| Chapter 4 Discovering completing and ordering scalable systems                                                                                                    | /1                                                                                                    |
| Onaration of the Scalable Systems Discovery task                                                                                                    | +1                                                                                                    |
| Starting the Scalable Systems Discovery task                                                                                                    | 42                                                                                                    |
| Starting the scalable Systems Discovery task                                                                                                    | 43                                                                                                    |
| Viewing the results from the Scalable Systems Discovery task                                                                                                    | 44                                                                                                    |
|                                                                                                    | 4 -                                                                                                    |
| Using the resulting scalable systems                                                                                                    | 45                                                                                                    |
| Using the resulting scalable systems                                                                                                    | 45                                                                                                    |
| Using the resulting scalable systems                                                                                                    | 45                                                                                                    |
| Using the resulting scalable systems                                                                                                    | 45<br>47<br>48                                                                                                    |
| Using the resulting scalable systems .       .       .       .       .       .       .       .       .       .       .       .       .       .       .       .       .       .       .       .       .       .       .       .       .       .       .       .       .       .       .       .       .       .       .       .       .       .       .       .       .       .       .       .       .       .       .       .       .       .       .       .       .       .       .       .       .       .       .       .       .       .       .       .       .       .       .       .       .       .       .       .       .       .       .       .       .       .       .       .       .       .       .       .       .       .       .       .       .       .       .       .       .       .       .       .       .       .       .       .       .       .       .       .       .       .       .       .       .       .       .       .       .       .       .       .       .                                                                                                          | 45<br>47<br>48<br>48                                                                                                 |
| Using the resulting scalable systems                                                                                                    | 45<br>47<br>48<br>48                                                                                                 |
| Using the resulting scalable systems .       .       .       .       .       .       .       .       .       .       .       .       .       .       .       .       .       .       .       .       .       .       .       .       .       .       .       .       .       .       .       .       .       .       .       .       .       .       .       .       .       .       .       .       .       .       .       .       .       .       .       .       .       .       .       .       .       .       .       .       .       .       .       .       .       .       .       .       .       .       .       .       .       .       .       .       .       .       .       .       .       .       .       .       .       .       .       .       .       .       .       .       .       .       .       .       .       .       .       .       .       .       .       .       .       .       .       .       .       .       .       .       .       .       .       .       .                                                                                                          | 45<br>47<br>48<br>48<br>51                                                                                           |
| Using the resulting scalable systems .       .       .       .       .       .       .       .       .       .       .       .       .       .       .       .       .       .       .       .       .       .       .       .       .       .       .       .       .       .       .       .       .       .       .       .       .       .       .       .       .       .       .       .       .       .       .       .       .       .       .       .       .       .       .       .       .       .       .       .       .       .       .       .       .       .       .       .       .       .       .       .       .       .       .       .       .       .       .       .       .       .       .       .       .       .       .       .       .       .       .       .       .       .       .       .       .       .       .       .       .       .       .       .       .       .       .       .       .       .       .       .       .       .       .       .       .                                                                                                          | 45<br>47<br>48<br>48<br>51<br>51                                                                                     |
| Using the resulting scalable systems                                                                                                    | 45<br>47<br>48<br>48<br>51<br>51<br>51                                                                               |
| Using the resulting scalable systems                                                                                                    | 45<br>47<br>48<br>48<br>51<br>51<br>51<br>51                                                                         |
| Using the resulting scalable systems       .         Chapter 5. Validating the cabling of scalable systems       .         Starting the Scalable Systems Validation task       .         Results from the Scalable Systems Validation task       .         Chapter 6. Working with the graphical user interface       .         Starting the Scalable Systems Configuration task       .         Starting Scalable Systems Configuration for all scalable objects       .         Starting Scalable Systems Configuration for specific scalable objects       .         The Scalable Systems Configuration window       .                                                                                                    | 45<br>47<br>48<br>48<br>51<br>51<br>51<br>51<br>52                                                                   |
| Using the resulting scalable systems                                                                                                    | 45<br>47<br>48<br>48<br>51<br>51<br>51<br>51<br>52<br>53                                                             |
| Using the resulting scalable systems       .         Chapter 5. Validating the cabling of scalable systems       .         Starting the Scalable Systems Validation task       .         Results from the Scalable Systems Validation task       .         Chapter 6. Working with the graphical user interface       .         Starting the Scalable Systems Configuration task       .         Starting Scalable Systems Configuration for all scalable objects       .         Starting Scalable Systems Configuration for specific scalable objects       .         The Scalable Systems Configuration window       .         Status icons in Scalable Systems Configuration       .         Help text for Scalable Systems Configuration       .                                                                                                    | 45<br>47<br>48<br>48<br>51<br>51<br>51<br>51<br>52<br>53<br>54                                                       |
| Using the resulting scalable systems                                                                                                    | 45<br>47<br>48<br>48<br>51<br>51<br>51<br>52<br>53<br>54                                                             |
| Using the resulting scalable systems                                                                                                    | 45<br>47<br>48<br>48<br>51<br>51<br>51<br>51<br>52<br>53<br>54<br>54                                                 |
| Using the resulting scalable systems                                                                                                    | 45<br>47<br>48<br>48<br>51<br>51<br>51<br>51<br>51<br>52<br>53<br>54<br>54<br>55                                     |
| Using the resulting scalable systems                                                                                                    | 45<br>47<br>48<br>48<br>51<br>51<br>51<br>51<br>51<br>52<br>53<br>54<br>55<br>55                                     |
| Using the resulting scalable systems                                                                                                    | 45<br>47<br>48<br>48<br>51<br>51<br>51<br>51<br>51<br>52<br>53<br>54<br>55<br>55                                     |
| Using the resulting scalable systems       .         Chapter 5. Validating the cabling of scalable systems       .         Starting the Scalable Systems Validation task       .         Results from the Scalable Systems Validation task       .         Chapter 6. Working with the graphical user interface       .         Starting the Scalable Systems Configuration task       .         Starting Scalable Systems Configuration for all scalable objects       .         Starting Scalable Systems Configuration for specific scalable objects       .         Starting Scalable Systems Configuration for specific scalable objects       .         The Scalable Systems Configuration window       .         Status icons in Scalable Systems Configuration       .         Displaying scalable object information in Scalable Systems Configuration       .         Invoking Scalable Systems Configuration functions       .         Invoking Scalable Systems Configuration functions       .         Status icons in Scalable Systems Configuration       .         Displaying scalable object information in Scalable Systems Configuration       .         Networking Scalable Systems Configuration functions       .         Starting Scalable Systems Configuration functions       .         Starting Scalable Systems Configuration functions       .         Starting Scalable  | 45<br>47<br>48<br>48<br>51<br>51<br>51<br>51<br>52<br>53<br>54<br>55<br>55                                           |
| Using the resulting scalable systems       .         Chapter 5. Validating the cabling of scalable systems       .         Starting the Scalable Systems Validation task       .         Results from the Scalable Systems Validation task       .         Chapter 6. Working with the graphical user interface       .         Starting the Scalable Systems Configuration task       .         Starting Scalable Systems Configuration for all scalable objects       .         Starting Scalable Systems Configuration for specific scalable objects       .         Status icons in Scalable Systems Configuration       .         Help text for Scalable Systems Configuration       .         Displaying scalable object information in Scalable Systems Configuration       .         Invoking Scalable Systems Configuration functions       .         Refreshing the Scalable Systems Configuration functions       .         Invoking Scalable Systems Configuration functions       .         Refreshing the Scalable Systems Configuration window       .         Status icons in Scalable Systems Configuration functions       .         Displaying scalable object information in Scalable Systems Configuration       .         Starting Scalable Systems Configuration functions       .         Refreshing the Scalable Systems Configuration window       .         Starting the Sc | 45<br>47<br>48<br>48<br>51<br>51<br>51<br>51<br>51<br>52<br>53<br>54<br>55<br>55<br>55                               |
| Using the resulting scalable systems                                                                                                    | 45<br>47<br>48<br>48<br>51<br>51<br>51<br>51<br>51<br>52<br>53<br>54<br>55<br>55<br>55<br>57<br>57<br>57             |
| Using the resulting scalable systems                                                                                                    | 45<br>47<br>48<br>48<br>51<br>51<br>51<br>51<br>51<br>52<br>53<br>54<br>55<br>55<br>55<br>57<br>57<br>57<br>57<br>57 |
| Using the resulting scalable systems       .         Chapter 5. Validating the cabling of scalable systems       .         Starting the Scalable Systems Validation task       .         Results from the Scalable Systems Validation task       .         Chapter 6. Working with the graphical user interface       .         Starting the Scalable Systems Configuration task       .         Starting Scalable Systems Configuration for all scalable objects       .         Starting Scalable Systems Configuration for specific scalable objects       .         The Scalable Systems Configuration for specific scalable objects       .         The Scalable Systems Configuration in Scalable objects       .         Status icons in Scalable Systems Configuration       .         Help text for Scalable Systems Configuration       .         Displaying scalable object information in Scalable Systems Configuration       .         window       .       .         Invoking Scalable Systems Configuration functions       .         Refreshing the Scalable Systems Configuration window       .         Invoking Scalable Systems Configuration functions       .         Refreshing the Scalable Systems Configuration window       .         Invoking Scalable objects       .         Manually creating unassigned scalable nodes       .      <                                 | 45<br>47<br>48<br>51<br>51<br>51<br>51<br>51<br>51<br>52<br>53<br>54<br>55<br>55<br>57<br>57<br>57<br>57             |
| Using the resulting scalable systems                                                                                                    | $\begin{array}{cccccccccccccccccccccccccccccccccccc$                                                                 |
| Using the resulting scalable systems                                                                                                    | $\begin{array}{cccccccccccccccccccccccccccccccccccc$                                                                 |
| Using the resulting scalable systems                                                                                                    | $\begin{array}{cccccccccccccccccccccccccccccccccccc$                                                                 |
| Using the resulting scalable systems                                                                                                    | $\begin{array}{cccccccccccccccccccccccccccccccccccc$                                                                 |
| Using the resulting scalable systems                                                                                                    | $\begin{array}{cccccccccccccccccccccccccccccccccccc$                                                                 |

| Possible problems with scalable partitions                                                                                                    | . 65<br>. 66<br>. 66<br>. 66<br>. 67<br>. 67                                                                                                    |
|----------------------------------------------------------------------------------------------------|----------------------------------------------------------------------------------------------------|
| Chapter 8. Configuring and performing power operations for scalable<br>partitions                                                                                                    | . 69<br>. 69<br>. 70<br>. 71<br>. 71<br>. 74<br>. 75<br>. 75<br>. 75<br>. 75<br>. 75<br>. 75<br>. 76<br>. 77<br>. 82<br>. 82<br>. 82<br>. 83<br>. 84<br>. 85<br>. 86<br>. 87     |
| Powering off a scalable partition                                                                                                    | . 87<br>. 89<br>. 89<br>. 90<br>. 91<br>. 92<br>. 93<br>. 94<br>. 95<br>. 95<br>. 95<br>. 95<br>. 95<br>. 96<br>. 97<br>. 98<br>. 98<br>. 99<br>. 101<br>. 102<br>. 103<br>. 104 |
| Chapter 10. Solving Scalable Systems Manager problems                                                                                                    | . 107<br>. 107<br>. 110                                                                                                    |
| Appendix A. Event filters and actions for use with scalable objects       .         Events provided by Scalable Systems Manager       .         Events provided by Management Processor Assistant       .         Scalable partition events       . | . 111<br>. 111<br>. 114<br>. 114                                                                                                    |

| Scalable node events                                  | ons                                   | <br>S    |   | 116<br>121                                                  |
|-------------------------------------------------------|---------------------------------------|----------|---|-------------------------------------------------------------|
| Appendix B. Error codes                               |                                       |          |   | 123                                                         |
| Power-on failed events                                |                                       |          |   | 123                                                         |
| Assign failed events                                  |                                       |          |   | 124                                                         |
| Shut down/power-off failed events                     |                                       |          |   | 125                                                         |
| Power-off failed events                               |                                       |          |   | 125                                                         |
| Scalable partition error events                       |                                       |          |   | 126                                                         |
|                                                       |                                       |          |   |                                                             |
| Appendix C. Terminology summary and abbreviation list |                                       |          |   | 127                                                         |
| Scalable Systems Manager terminology summary          |                                       |          |   | 127                                                         |
| Abbreviation list                                     |                                       |          |   | 128                                                         |
|                                                       |                                       |          |   |                                                             |
|                                                       |                                       |          |   |                                                             |
| Appendix D. Getting help and technical assistance     |                                       |          |   | 129                                                         |
| Appendix D. Getting help and technical assistance     |                                       | <br>     | • | 129<br>129                                                  |
| Appendix D. Getting help and technical assistance     |                                       | <br><br> |   | 129<br>129<br>129                                           |
| Appendix D. Getting help and technical assistance     |                                       | <br><br> |   | 129<br>129<br>129<br>130                                    |
| Appendix D. Getting help and technical assistance     | <br>                                  | <br><br> |   | 129<br>129<br>129<br>130<br>130                             |
| Appendix D. Getting help and technical assistance     | - · ·                                 | <br><br> |   | 129<br>129<br>129<br>130<br>130                             |
| Appendix D. Getting help and technical assistance     | - · ·                                 | · · ·    |   | 129<br>129<br>129<br>130<br>130                             |
| Appendix D. Getting help and technical assistance     | - · ·                                 | · ·      |   | 129<br>129<br>130<br>130<br>131<br>132                      |
| Appendix D. Getting help and technical assistance     | - · ·                                 | · · ·    |   | 129<br>129<br>130<br>130<br>130<br>131<br>132<br>132        |
| Appendix D. Getting help and technical assistance     | · · ·                                 | · · ·    |   | 129<br>129<br>130<br>130<br>130<br>131<br>132<br>132        |
| Appendix D. Getting help and technical assistance     | · · · · · · · · · · · · · · · · · · · | · · ·    |   | 129<br>129<br>130<br>130<br>131<br>132<br>132<br>133        |
| Appendix D. Getting help and technical assistance     | · · · · · · · · · · · · · · · · · · · | · · ·    | • | 129<br>129<br>129<br>130<br>130<br>131<br>132<br>132<br>133 |

# Figures

| 1.  | Configuring scalable partitions overview                                                            | 2     |
|-----|----------------------------------------------------------------------------------------------------|-------|
| 2.  | Displaying scalable systems and members in IBM Director Console                                     | 4     |
| 3.  | "Welcome to the InstallShield wizard" window                                                        | . 11  |
| 4.  | "License Agreement" window                                                                          | . 12  |
| 5.  | "Destination Folder" window                                                                         | . 12  |
| 6.  | "Ready to Install the Program" window                                                               | . 13  |
| 7.  | "Installing" window                                                                                 | . 13  |
| 8.  | "InstallShield Wizard Completed" window                                                             | . 14  |
| 9.  | Viewing summary results from Scalable Systems Discovery                                             | . 44  |
| 10. | Viewing detailed results from Scalable Systems Discovery                                            | . 45  |
| 11. | Viewing summary results from Scalable Systems Validation                                            | . 49  |
| 12. | Viewing detailed results from Scalable Systems Validation                                           | . 49  |
| 13. | "Scalable Systems Configuration" window.                                                            | . 52  |
| 14. | "Create a new scalable node" window                                                                 | . 58  |
| 15. | "Scalable system name" window                                                                       | . 59  |
| 16. | "Add scalable nodes" window                                                                         | . 59  |
| 17. | "Summary" window when creating a scalable system                                                    | . 60  |
| 18. | "Create a new scalable partition" window                                                            | . 61  |
| 19. | "Rename System" window                                                                              | . 62  |
| 20. | "Add/remove scalable nodes" window                                                                  | . 63  |
| 21. | "Summary" window when updating a scalable system                                                    | . 63  |
| 22. | "Scalable Object Inspection" window                                                                 | . 64  |
| 23. | Insert scalable node menu option.                                                                   | . 70  |
| 24. | Set primary scalable node menu option                                                               | . 70  |
| 25. | "Remote I/O enclosure selection" window listing the remote I/O enclosures in the scalable partition | on 72 |
| 26. | "Remote I/O enclosure selection" window illustrating the current configuration of the selected      |       |
|     | remote I/O enclosure                                                                                | . 72  |
| 27. | "Remote I/O enclosure configuration selection" window                                               | . 73  |
| 28. | "Summary" window when configuring a remote I/O enclosure                                            | . 74  |
| 29. | Displaying information about all scalable nodes in one scalable system                              | . 90  |
| 30. | Displaying information about all unassigned scalable nodes                                          | . 91  |
| 31. | Displaying information about one scalable node                                                      | . 92  |
| 32. | Displaying information about all scalable systems                                                   | . 96  |
| 33. | Displaying information about one scalable system.                                                   | . 97  |
| 34. | Displaying information about all scalable partitions in a scalable system                           | . 99  |
| 35. | Displaying information about one scalable partition                                                 | . 100 |
| 36. | Displaying information about one remote I/O enclosure                                               | . 104 |
| 37. | Scalable System Manager events in the "Simple Event Filter Builder" window                          | . 112 |
| 38. | MPA platform events for scalable partitions in the "Simple Event Filter Builder" window             | . 115 |
| 39. | MPA platform events for scalable nodes in the "Simple Event Filter Builder" window                  | . 117 |
| 40. | MPA server events in the "Simple Event Filter Builder" window                                       | . 120 |

# Tables

| 1.  | Scalable object icons.                                                                           | 5              |
|-----|--------------------------------------------------------------------------------------------------|----------------|
| 2.  | IBM Director groups that are used with scalable objects                                          | 6              |
| 3.  | IBM Director associations that are used with scalable objects                                    | 7              |
| 4.  | Descriptions of manageable and view-only scalable systems.                                       | 22             |
| 5.  | Methods that are used by IBM Director and Scalable Systems Manager to create scalable            |                |
|     | systems                                                                                          | 23             |
| 6.  | Description of configuration numbers assigned to scalable systems that contain only one scalable |                |
|     | node                                                                                             | 25             |
| 7.  | Notations that are used in graphics for manageable scalable systems                              | 26             |
| 8.  | Supported scalable systems for 4-way xSeries 455 servers                                         | 27             |
| 9.  | Supported scalable systems for 8-way xSeries 455 servers                                         | 28             |
| 10. | Supported scalable systems for 16-way xSeries 455 servers.                                       | 29             |
| 11. | Supported scalable systems for 4-way xSeries 445 servers                                         | 31             |
| 12. | Supported scalable systems for 8-way xSeries 445 servers                                         | 32             |
| 13. | Supported scalable systems for 16-way xSeries 445 servers.                                       | 33             |
| 14. | Scalable partitions for a 16-way configuration                                                   | 35             |
| 15. | Status change icons                                                                              | 53             |
| 16. | Toolbar icons and their actions.                                                                 | 55             |
| 17. | Ways to refresh information in the Scalable Systems Configuration window                         | 56             |
| 18. | Possible problems with scalable systems                                                          | 35             |
| 19. | Possible problems with scalable partitions                                                       | 35             |
| 20. | Configuration choices in RXE Configuration wizard                                                | 73             |
| 21. | Notations that are used in graphics for RXE Configuration wizard                                 | 74             |
| 22. | 4-way discovered enclosure configurations for scalable partitions on one xSeries 455 server      | 75             |
| 23. | 8-way discovered enclosure configurations for scalable partitions on two xSeries 455 servers     | 76             |
| 24. | 16-way discovered enclosure configurations for scalable partitions on four xSeries 455 servers   | 78             |
| 25. | 4-way discovered enclosure configurations for scalable partitions on one xSeries 445 server      | 32             |
| 26. | 8-way discovered enclosure configurations for scalable partitions on one xSeries 445 server      | 33             |
| 27. | 16-way discovered enclosure configurations for scalable partitions on two xSeries 445 servers    | 34             |
| 28. | Hardware status values for scalable nodes and remote I/O enclosures                              | <del>)</del> 3 |
| 29. | State values for scalable nodes                                                                  | <del>)</del> 3 |
| 30. | Mode values for scalable nodes                                                                   | <del>)</del> 4 |
| 31. | Creation type values for scalable systems                                                        | <del>)</del> 7 |
| 32. | Status values for scalable partitions                                                            | )1             |
| 33. | State values for scalable partitions                                                             | )2             |
| 34. | Creation type values for scalable partitions                                                     | )3             |
| 35. | Service processor communication problems                                                         | )7             |
| 36. | Miscellaneous problems                                                                           | 0              |
| 37. | Scalable Systems Manager events                                                                  | 12             |
| 38. | MPA platform events for scalable partitions                                                      | 15             |
| 39. | MPA platform events for scalable nodes                                                           | 17             |
| 40. | MPA server events for a scalable node                                                            | 20             |
| 41. | Error codes returned by power-on failed events                                                   | 23             |
| 42. | Error codes returned by assign failed events                                                     | 24             |
| 43. | Error codes returned by shut down/power-off failed events                                        | 25             |
| 44. | Error codes returned by power-off failed events                                                  | 25             |
| 45  | Error codes returned by scalable partition error events                                          | 26             |

# About this book

This book describes IBM<sup>®</sup> Scalable Systems Manager 4.20 and how to use it to view, create, and manage hardware partitions for supported IBM @server<sup>®</sup> xSeries<sup>®</sup> servers.

### How this book is organized

Chapter 1, "Introducing Scalable Systems Manager," on page 1, contains an overview of Scalable Systems Manager, including its components and features, its integration with IBM Director, and its icons. This chapter also describes the features of IBM Director that are relevant to Scalable Systems Manager.

Chapter 2, "Installing and upgrading Scalable Systems Manager," on page 9, details the system requirements for Scalable Systems Manager and how to install and uninstall Scalable Systems Manager.

Chapter 3, "Scalable objects," on page 17 describes IBM Director physical-platform discovery, the types of scalable objects, the supported configurations for scalable systems, and how to save and restore scalable information in IBM Director Server.

Chapter 4, "Discovering, completing, and ordering scalable systems," on page 41 describes how to automatically create and update scalable systems according to their hardware configuration.

Chapter 5, "Validating the cabling of scalable systems," on page 47 describes how to validate the cabling of all scalable nodes in a scalable system.

Chapter 6, "Working with the graphical user interface," on page 51 describes how to start Scalable Systems Configuration and explains how to use the graphical user interface.

Chapter 7, "Creating, updating, inspecting, deleting, and recovering scalable objects," on page 57, describes how to use Scalable Systems Configuration task to perform operations on scalable objects, such as creating scalable partitions, performing power operations, and checking for problems.

Chapter 9, "Viewing details about scalable objects in Scalable Systems Configuration," on page 89 describes how to use Scalable Systems Configuration to display details about scalable objects and remote I/O enclosures.

Chapter 10, "Solving Scalable Systems Manager problems," on page 107 lists some of the problem symptoms and suggested solutions for Scalable Systems Manager.

Appendix A, "Event filters and actions for use with scalable objects," on page 111 describes the events and event actions that are provided by Scalable Systems Manager and Management Processor Assistant (MPA) for scalable nodes and scalable partitions.

Appendix B, "Error codes," on page 123 describes the error codes that Scalable Systems Manager can return through error messages displayed in Scalable Systems Configuration.

Appendix C, "Terminology summary and abbreviation list," on page 127 contains a summary of Scalable Systems Manager terminology and a list of abbreviations that are used in Scalable Systems Manager documentation.

Appendix D, "Getting help and technical assistance," on page 129 contains information about accessing IBM Support Web sites for help and technical assistance.

Appendix E, "Notices," on page 131 contains product notices and trademarks.

The "Glossary" on page 133 provides definitions for terms that are used in Scalable Systems Manager documentation.

#### Notices that are used in this book

This book contains the following notices designed to highlight key information:

- Note: These notices provide important tips, guidance, or advice.
- Important: These notices provide information or advice that might help you avoid inconvenient or difficult situations.
- Attention: These notices indicate possible damage to programs, devices, or data. An attention notice is placed just before the instruction or situation in which damage could occur.

# Scalable Systems Manager documentation

The Web site for Scalable Systems Manager provides the *Scalable Systems Manager 4.20 Installation and User's Guide* in Adobe Acrobat Portable Document Format (PDF).

You can also obtain this document from the IBM Support Web site at http://www.ibm.com/pc/support/.

#### Scalable Systems Manager resources on the World Wide Web

The following Web pages provide resources for understanding, using, and troubleshooting IBM Director and systems-management tools.

#### **IBM Support page**

http://www.ibm.com/pc/support/

This is the IBM Support Web site for IBM hardware and systems-management software. For systems-management software support, click **Systems management**.

#### IBM Systems Management Software: Download/Registration page

http://www.ibm.com/pc/us/eserver/xseries/systems\_management/dwnl.html

Use this Web page to download IBM systems-management software, including IBM Director.

#### IBM xSeries Systems Management page

http://www.ibm.com/pc/ww/eserver/xseries/systems\_management/index.html

This Web page presents an overview of IBM systems management and IBM Director. Click **IBM Director** for the latest information and documentation.

# IBM ServerProven<sup>®</sup> page

http://www.ibm.com/pc/us/compat/index.html

This Web page provides information about IBM hardware compatibility with IBM systems-management software.

# **Chapter 1. Introducing Scalable Systems Manager**

IBM Scalable Systems Manager is an extension to IBM Director. It communicates out-of-band with the service processors in supported servers to manage hardware partitions. These hardware partitions can each run a single image of the operating system and are defined as follows:

- · Scalable partitions that consist of one, two, or four xSeries 455 servers
- · Scalable partitions that consist of one or two xSeries 445 servers
- Static partitions that consists of xSeries 440 16-way servers

Static partitions are presented as view-only scalable partitions in Scalable Systems Manager. The servers that are defined in a scalable partition have at least one SMP Expansion Module and are referred to as *scalable nodes*. A *scalable system* consists of scalable nodes and the scalable partitions that were created from those scalable nodes.

These IBM Director managed objects are referred to as *scalable objects* throughout this documentation. Scalable objects also include the remote I/O enclosures that are attached to scalable nodes. For detailed explanations of scalable objects and how they are used in Scalable Systems Manager, see Chapter 3, "Scalable objects," on page 17. For definitions of these individual objects, see Appendix C, "Terminology summary and abbreviation list," on page 127.

Scalable Systems Manager provides support for specific hardware as follows:

- You can create, configure, and manage scalable systems and scalable partitions that are created from xSeries 455 and xSeries 445 servers.
- You can configure RXE-100 Remote Expansion Enclosures that are attached to xSeries 455 or xSeries 445 servers.
- After IBM Director interrogates the nonvolatile random-access memory (NVRAM) of the service processor in a supported server, you can view information about:
  - (xSeries 455 and xSeries 445 servers) Predefined scalable systems and their scalable partitions that were saved in NVRAM by the Configuration/Setup Utility program or by Scalable Systems Manager
  - (xSeries 440 servers) Predefined scalable systems and static partitions that were saved in NVRAM by the Configuration/Setup Utility program

Because Scalable Systems Manager communicates out-of-band with the supported servers, an important task that you can perform with Scalable Systems Manager is to configure a scalable partition for an offline server before installing its operating system.

After you power-on a scalable partition with Scalable Systems Manager, if IBM Director Server discovers that IBM Director Agent is running on the newly started scalable partition, it creates a managed-system object to represent the active scalable partition. This managed system can be managed in-band in IBM Director as any other managed system can. For example, you can use Capacity Manager to monitor and forecast managed-system performance or Software Distribution to distribute software packages to the managed system.

**Note:** The illustrations in this document might differ slightly from those shown by Scalable Systems Manager.

# Overview of scalable partition configuration

Figure 1 shows an overview of how to configure scalable partitions.

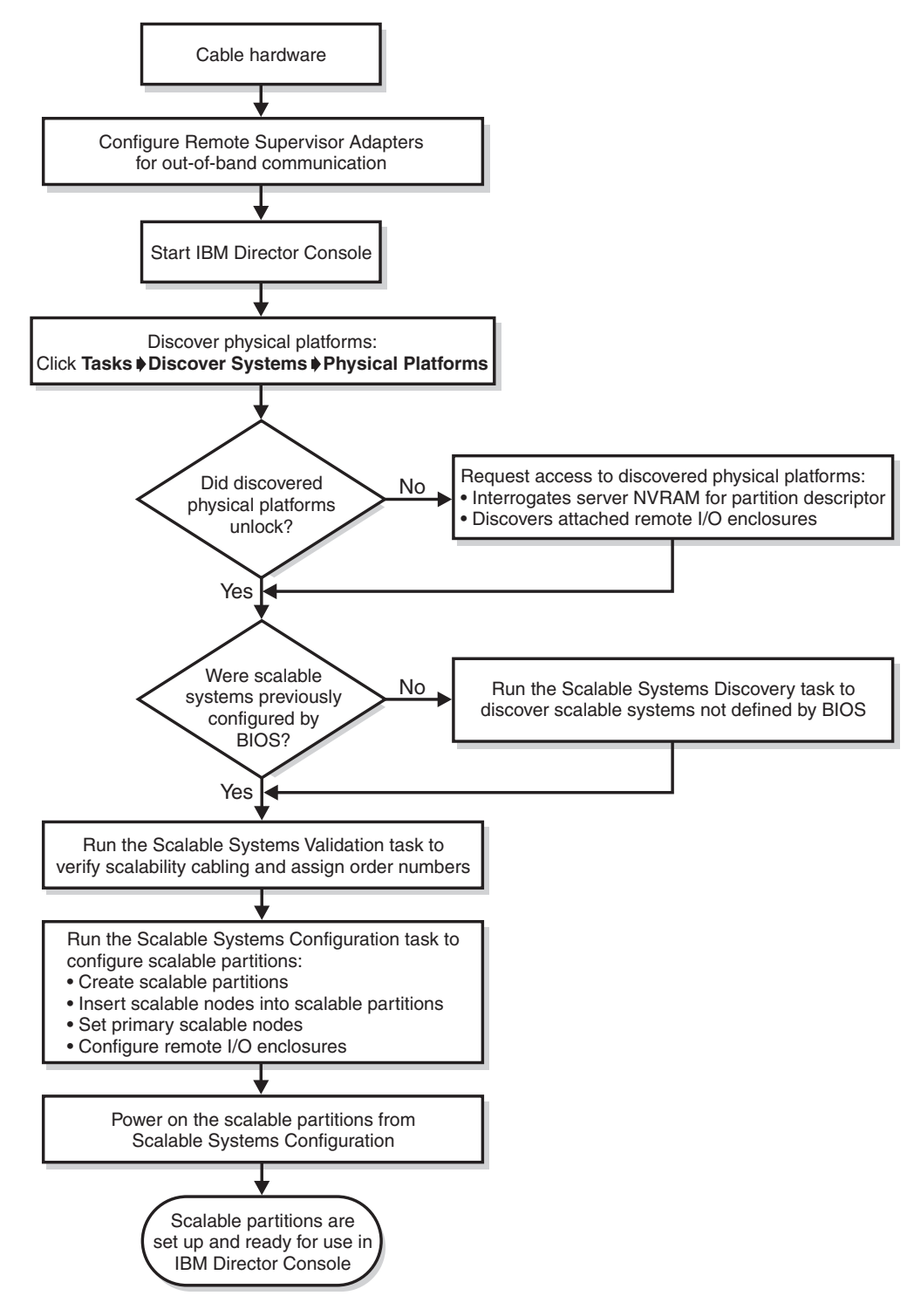

Figure 1. Configuring scalable partitions overview

# Scalable Systems Manager and out-of-band communication

Scalable Systems Manager uses the communication methods provided by Management Processor Assistant (MPA) to communicate out-of-band with service processors on supported servers. For this reason, IBM Director and Scalable Systems Manager cannot communicate out-of-band unless the following conditions are met:

- Service-processor networks must either have static IP address assignments or have Dynamic Host Configuration Protocol (DHCP) configured to maintain consistent IP addresses for the service processors. To do so, create reservations in DHCP that identify explicit IP addresses for the service processors.
- The IP addresses that are assigned to the service processors cannot change after the servers are discovered in IBM Director. This limitation is true whether you are using DHCP or statically assigning IP addresses. Chapter 10, "Solving Scalable Systems Manager problems," on page 107 describes actions to take if the IP address of a service processor has changed since it was discovered by IBM Director.

If Scalable Systems Manager cannot communicate with a service processor on a supported server, use MPA to make sure that out-of-band communication with the service processor is working properly. For more information about communicating with service processors in an IBM Director environment, see the *IBM Director 4.20 Installation and Configuration Guide*.

# Scalable Systems Manager tasks

The console component of Scalable Systems Manager is an extension to IBM Director that provides the following console tasks:

- Scalable Systems Configuration
- Scalable Systems Discovery
- Scalable Systems Validation

The following illustration shows the IBM Director Console window with Scalable Systems Manager and its tasks in the Tasks pane.

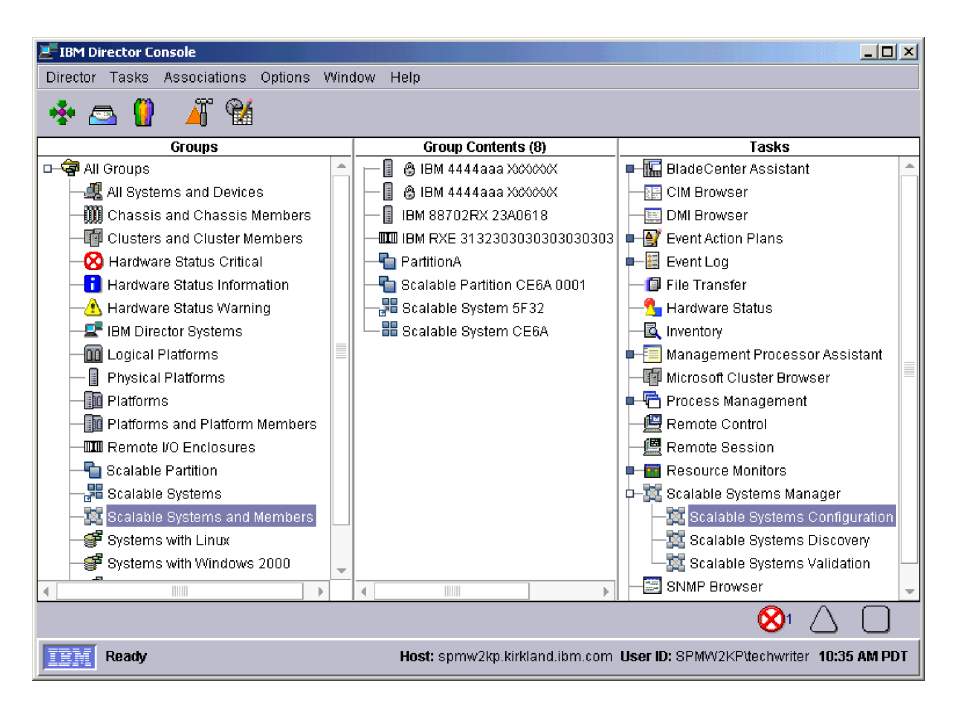

Figure 2. Displaying scalable systems and members in IBM Director Console

# Scalable Systems Configuration task

You can use the Scalable Systems Configuration task to view and manage scalable objects in the graphical user interface provided by Scalable Systems Manager. From the interface, you can perform the following tasks:

- · View detailed information about scalable objects
- · Create and delete scalable objects
- · Insert and remove scalable nodes into and from a scalable partition
- · Configure the remote I/O enclosures in a scalable partition
- Perform power operations on scalable partitions, such as power-on, shut down, and power-off immediately
- · Delete partition descriptors from scalable nodes

## Scalable Systems Discovery task

For servers that are cabled together, you can use the Scalable Systems Discovery task to perform the following tasks automatically:

- Create a manageable scalable system of the unassigned scalable nodes that represent servers that are cabled together
- Update a manageable scalable system to add unassigned scalable nodes that are cabled to the scalable nodes that are already defined in that manageable scalable system
- Assign order numbers and configuration numbers to scalable nodes in unordered scalable systems.
- Reassigns order numbers in a previously-ordered scalable system that has been recabled.

The Scalable Systems Discovery task does not create, update, or assign order numbers to view-only scalable systems.

For more information about assigning order numbers, see "Ordered and unordered scalable systems" on page 24.

The Scalable Systems Discovery task must target one or more unassigned scalable nodes or one or more scalable systems. The Scalable Systems Discovery task is a non-interactive task that you can schedule or run immediately.

For more information about the Scalable Systems Discovery task, see Chapter 4, "Discovering, completing, and ordering scalable systems," on page 41.

#### Scalable Systems Validation task

You can use the Scalable Systems Validation task to validate the cabling of one or more manageable scalable systems.

For each targeted scalable system, Scalable Systems Manager communicates with the service processor of each scalable node in that scalable system. Scalable Systems Manager issues a ping command to each scalability port on each scalable node and waits for the responses. Scalable Systems Manager determines whether the resulting responses correspond to a supported configuration of a manageable scalable system. The Scalable Systems Validation task does not validate the cabling for view-only scalable systems.

The Scalable Systems Validation task can also assign order numbers or configuration numbers to scalable nodes in unordered scalable systems. Scalable Systems Validation also reassigns order numbers in a previously-ordered scalable system that has been recabled. For more information, see "Ordered and unordered scalable systems" on page 24.

The Scalable Systems Validation task is a non-interactive task that you can schedule or run immediately.

For more information about the Scalable Systems Validation task, see Chapter 5, "Validating the cabling of scalable systems," on page 47.

# Icons in Scalable Systems Manager

Scalable Systems Manager uses icons from IBM Director and its own unique icons to depict information about scalable objects and their status.

#### Scalable object icons

Table 1 describes the icons that are used for scalable objects in IBM Director and Scalable Systems Configuration.

| Table | 1. | Scalable | object | icons |
|-------|----|----------|--------|-------|
|       |    |          |        |       |

| lcon           | Description                                                                                                    |
|----------------|----------------------------------------------------------------------------------------------------|
|                | Scalable Systems Manager and its subtasks. This icon is also used to identify the Scalable Systems and Members group in IBM Director Console and to identify each help topic that is provided by Scalable Systems Manager. |
| 8 <sup>0</sup> | A manageable scalable system. This icon is also used to identify the Scalable Systems group in IBM Director Console. See "Scalable systems" on page 22 for a description of manageable scalable systems.                   |
|                | A view-only scalable system. See "Scalable systems" on page 22 for a description of view-only scalable systems.                                                                                                    |

Table 1. Scalable object icons (continued)

| lcon | Description                                                                                                    |
|------|----------------------------------------------------------------------------------------------------|
|      | A scalable node that is part of a powered-on scalable partition. The startup disk icon is displayed beside the scalable-node icon when it is the primary scalable node. IBM Director Console uses this same icon to depict all physical platforms, including those that are not scalable nodes and those that are not in powered-on scalable partitions.                        |
|      | A scalable node that is unassigned or is part of a scalable partition that is powered-off (inactive). This icon is not used by IBM Director Console.                                                                                                    |
|      | A scalable partition that is powered-on (active). This icon is not used by IBM Director Console.                                                                                                    |
| 5    | A scalable partition that is powered-off (inactive). IBM Director Console uses<br>this icon to depict all scalable partitions whether they are powered-on or<br>powered-off. Furthermore, IBM Director Console uses additional icons with this<br>icon to indicate the state of a scalable partition. For more information, see<br>"States of scalable partitions" on page 102. |
|      | A remote I/O enclosure that has both PCI-X expansion kit A and B attached to the corresponding scalable node. This icon is also used to identify all remote I/O enclosures in IBM Director Console, regardless of the expansion kits the enclosure is configured to use.                                                                                                    |
|      | A remote I/O enclosure that has PCI-X expansion kit A attached to the corresponding scalable node. This icon is not used by IBM Director Console.                                                                                                    |
|      | A remote I/O enclosure that has PCI-X expansion kit B attached to the corresponding scalable node. This icon is not used by IBM Director Console.                                                                                                    |

# Other icons

Scalable Systems Manager also uses icons for status changes and toolbar functions within the Scalable Systems Configuration window. For details about these icons, see "The Scalable Systems Configuration window" on page 52 and "Invoking Scalable Systems Configuration functions" on page 55.

# IBM Director features relevant to scalable objects

IBM Director includes several features that are relevant to scalable objects.

# Groups that are used with scalable objects

IBM Director provides several default groups of managed objects in the Groups pane for easier management of these objects. The following default groups are relevant to scalable objects.

| Group name                        | Includes these managed objects                                                               |
|-----------------------------------|----------------------------------------------------------------------------------------------|
| Logical Platforms                 | All logical-platform objects, which includes all scalable partitions.                        |
| Physical Platforms                | All physical-platform objects, which includes all scalable nodes.                            |
| Platforms                         | All logical platforms and physical platforms.                                                |
| Platforms and Platform<br>Members | All logical and physical platforms and any managed systems that result from these platforms. |
| Remote I/O Enclosures             | Only remote I/O enclosures.                                                                  |

Table 2. IBM Director groups that are used with scalable objects

| Group name                      | Includes these managed objects                                                                                                    |
|---------------------------------|----------------------------------------------------------------------------------------------------|
| Scalable Partitions             | Only scalable partitions.                                                                                                    |
| Scalable Systems                | Only scalable systems.                                                                                                    |
| Scalable Systems and<br>Members | All scalable systems and all members of those scalable<br>systems. Members of a scalable system include its<br>scalable partitions, its scalable nodes, and any remote I/O<br>enclosures attached to its scalable nodes. This group also<br>includes managed systems that result from its scalable<br>partitions. |

Table 2. IBM Director groups that are used with scalable objects (continued)

# **User Administration**

You can use the security features of IBM Director Console to configure or restrict the users that can run the Scalable Systems Manager tasks and that can perform specific operations. For example, you can create an operator user that cannot perform any power-on or power-off operations in IBM Director or Scalable Systems Manager.

To configure user defaults, click **Options** → **User Administration** in IBM Director Console, which causes the User Administration window to open. From the User Administration window, select a user from the list and click **User** → **User Defaults** to open the User Defaults Editor window.

From the User Defaults Editor window in IBM Director, you can:

- Control the privileges of users as they apply to Scalable Systems Manager. The following user default privileges are relevant to Scalable Systems Manager:
  - Allow discovery requests
  - Allow power down of systems
  - Allow power on of systems
  - Allow shutdown of systems
  - Allow system create/modify/delete operations
- Limit user access to specific IBM Director groups, such as Scalable Systems and Members.
- Limit user access to the Scalable Systems Manager extension and its tasks.

For more information about user administration, see the *IBM Director 4.20 System Management Guide*.

### Associations that are used with scalable objects

You can use IBM Director associations to display the scalable objects of a group in the Group Contents pane in a logical ordering, and if applicable, in a tree structure. The following associations are relevant to scalable objects.

| Association name                             | Alphabetically orders objects in group by                                                                                                    |
|----------------------------------------------|----------------------------------------------------------------------------------------------------|
| Physical Platform -<br>Remote I/O Enclosures | Physical platforms and scalable nodes. If the scalable node has an attached remote I/O enclosure, a tree structure depicts the attached remote I/O enclosure.                                                                                     |
| Platform Membership                          | Platforms, which includes both logical platforms, such as<br>scalable partitions, and physical platforms, such as scalable<br>nodes. If the platform is associated with a managed system, a<br>tree structure depicts the related managed system. |

Table 3. IBM Director associations that are used with scalable objects

| Association name                  | Alphabetically orders objects in group by                                                                                                    |
|-----------------------------------|----------------------------------------------------------------------------------------------------|
| Scalable Partitions<br>Membership | Scalable partitions and scalable nodes and their associations with any managed systems.                                                                                                    |
| Scalable Systems<br>Membership    | Scalable systems, each with a tree structure that lists the scalable nodes and the scalable partitions that are associated with the scalable system. The information is organized as follows:                                                                                                    |
|                                   | • All the scalable nodes are listed in one <b>Scalable Nodes</b> folder in a tree structure that lists their attached remote I/O enclosures.                                                                                                    |
|                                   | • Each scalable partition is listed in a separate tree structure that lists the scalable nodes in that scalable partition. If the scalable partition is powered-on, the resulting managed system is shown as a child of the scalable partition. This tree structure does not show the remote I/O enclosures that are attached to the scalable nodes in the scalable partition. |
| Status                            | Status folders. The <b>Scalable Partition Power Status</b> folder groups scalable partitions by their current power state.                                                                                                    |

Table 3. IBM Director associations that are used with scalable objects (continued)

# Event filters and actions for use with scalable objects

Scalable Systems Manager provides several events and one event action for use with scalable partitions. Management Processor Assistant (MPA) also provides events that are relevant to scalable nodes and scalable partitions. For example, you can create an event action plan to automatically power-on a scalable partition when a different scalable partition fails.

For more information about using events and event actions with scalable partitions and scalable nodes, see Appendix A, "Event filters and actions for use with scalable objects," on page 111.

# Chapter 2. Installing and upgrading Scalable Systems Manager

This chapter provides information about system requirements, supported systems, and instructions for installing and uninstalling Scalable Systems Manager 4.20

#### System requirements

In addition to the requirements that are applicable to IBM Director 4.20, Scalable Systems Manager has further requirements applicable to the hardware and software with which it can be used.

#### Hardware requirements for management servers and consoles

Scalable Systems Manager can be installed on any management server or management console that supports IBM Director 4.20. However, Scalable Systems Manager has these additional hardware requirements for installation beyond those of IBM Director 4.20:

- · Management servers need 2.6 MB of additional disk space
- · Management consoles need 2.1 MB of additional disk space

#### **Operating systems for management servers and consoles**

Scalable Systems Manager 4.20 is supported for use only with IBM Director 4.20 management servers and management consoles that are running any supported Windows<sup>®</sup> operating system. For a list of supported Windows operating-system versions, see the *IBM Director 4.20 Installation and Configuration Guide*.

**Important:** In an IBM Director environment that has multiple management servers, use only one management server to manage scalable objects with Scalable Systems Manager. Using multiple management servers to manage scalable objects causes unpredictable results, such as being unable to power-on scalable partitions.

#### **Requirements for out-of-band servers**

Scalable partition operations in Scalable Systems Manager are supported for these out-of-band servers and operating systems:

- xSeries 455
  - Windows Server 2003, Enterprise Edition, 64-bit (one-node and two-node configurations only)
  - Windows Server 2003, Datacenter Edition, 64-bit (two-node and four-node configurations only)
  - Red Hat<sup>®</sup> Enterprise Linux<sup>®</sup> AS 3.0, 64-bit (one-node and two-node configurations only)
  - SUSE Linux Enterprise Server 8.0, 64-bit (one-node and two-node configurations only)
- xSeries 445 (Intel<sup>™</sup> Xeon MP microprocessors only)
  - Windows 2000 Server and Advanced Server (Service Pack 3 required)
  - Windows 2000 Datacenter Server
  - Windows Server 2003 (Standard, Enterprise, and Datacenter Editions)
  - Red Hat Enterprise Linux AS 2.1

VMware ESX Server 2.0

For more information, see the table of operating systems and the configurations that they support in the *xSeries 445 User's Guide* on the IBM *xSeries Documentation* CD.

- xSeries 440 (16-way configurations only)
  - Windows 2000 Datacenter Server
  - Windows Server 2003, Datacenter Edition

# Additional requirements for out-of-band servers in multi-node configurations

The following additional requirements apply to out-of-band servers in multi-node configurations:

- All servers in one scalable system must be of the same machine type and model, and must have the same number of SMP Expansion Modules.
- All servers in one scalable system must have the same type of service processor and the same firmware code level.
- The service processor of each server must be connected to an active network. This connection is necessary so that the service processors can communicate and perform the necessary functions for the multiple servers to merge as one combined server or unmerge as separate servers. This connection is also required for out-of-band communication with IBM Director and Scalable Systems Manager.
- · All servers in one scalable system must be at the same BIOS code level.

#### Installation prerequisites

Before installing Scalable Systems Manager, make sure that the following prerequisites are met:

- IBM Director Server is installed on the management server and IBM Director Console is installed on any systems from which an administrator will access IBM Director.
- The operating-system account that is used to install Scalable Systems Manager must have at least local administrator authority.

If these prerequisites are not met, the Scalable Systems Manager installation program will not install Scalable Systems Manager.

# Downloading Scalable Systems Manager from the World Wide Web

Complete the following steps to download Scalable Systems Manager from the IBM Web site:

- 1. Go to http://www.ibm.com.
- 2. Click Support & downloads.
- 3. Click Downloads & drivers.
- 4. In the **Enter search terms** field, type Scalable Systems Manager 4.20 and click **Submit**.
- 5. Click IBM Scalable Systems Manager version 4.20 Systems Management.
- 6. Click the file link for the executable file to download the file.

Additionally, you can download the ssm420\_readme.txt file and the *Scalable Systems Manager 4.20 Installation and User's Guide* from this Web page.

7. Copy the downloaded file to a local drive on each management server and management console on which you want to install Scalable Systems Manager.

# Installing the Scalable Systems Manager extension

The Scalable Systems Manager installation program detects which IBM Director software components (IBM Director Server and IBM Director Console) are installed on a system and automatically installs the matching Scalable Systems Manager components.

Complete the following steps to install Scalable Systems Manager:

- 1. If IBM Director Console is running, close it.
- 2. From the system on which you want to install Scalable Systems Manager, run the executable file that you downloaded.

The Scalable Systems Manager Setup program starts, and the "Welcome to the InstallShield Wizard for IBM Scalable Systems Manager" window opens.

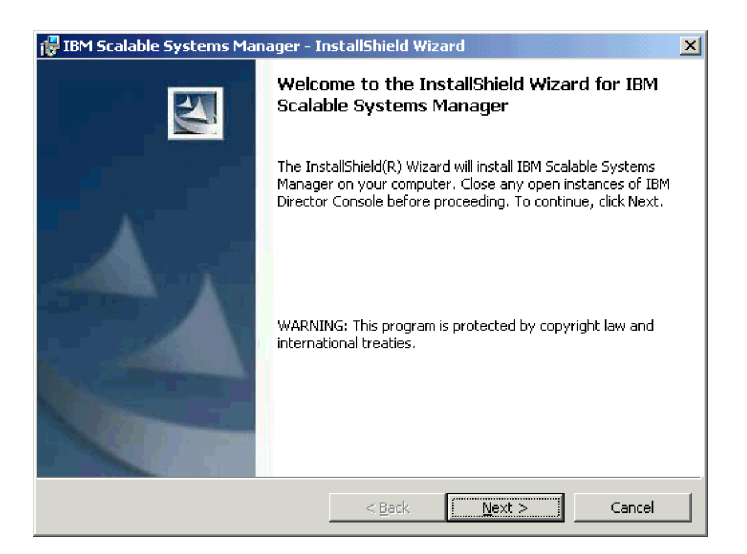

Figure 3. "Welcome to the InstallShield wizard" window

3. Click Next. The "License Agreement" window opens.

| 🕞 IBM Scalable Systems Manager - Scalable Systems Manager                                                                                                    | × |  |
|----------------------------------------------------------------------------------------------------|---|--|
| License Agreement Please read the following license agreement carefully.                                                                                                    | 4 |  |
| International License Agreement for Non-Warranted Programs                                                                                                    | 1 |  |
| Part 1 - General Terms                                                                                                    |   |  |
| PLEASE READ THIS AGREEMENT CAREFULLY BEFORE USING THE PROGRAM.<br>IBM WILL LICENSE THE PROGRAM TO YOU ONLY IF YOU FIRST ACCEPT<br>THE TERMS OF THIS AGREEMENT. BY USING THE PROGRAM YOU AGREE<br>TO THESE TERMS. IF YOU DO NOT AGREE TO THE TERMS OF THIS<br>AGREEMENT, PROMPTLY RETURN THE UNUSED PROGRAM TO THE PARTY<br>(EITHER IEM OR ITS RESELLER) FROM WHOM YOU ACQUIRED IT TO<br>RECEIVE A REFUND OF THE AMOUNT YOU PAID. | T |  |
| C I accept the terms in the license agreement<br>[I do not accept the terms in the license agreement]                                                                                                    |   |  |
| InstallShield                                                                                                    |   |  |
| < <u>Back</u> Next > Cance                                                                                                    | I |  |

Figure 4. "License Agreement" window

4. Read the license agreement; then, click I accept the terms in the license agreement and click Next. The "Destination Folder" window opens.

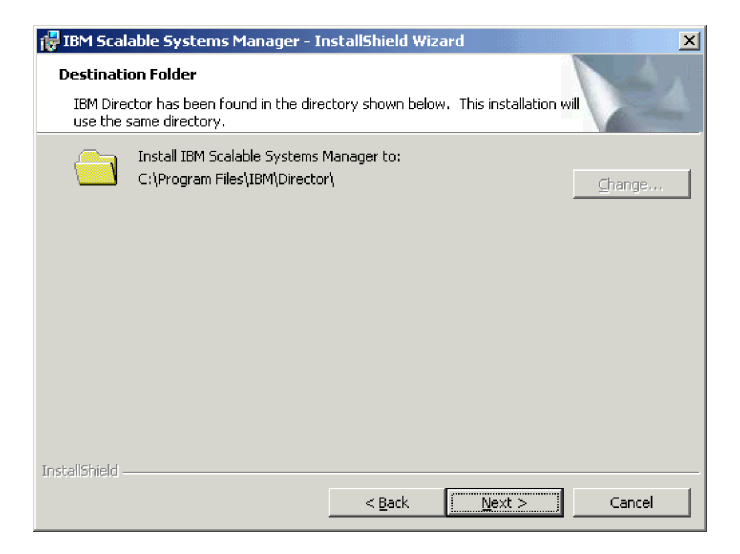

Figure 5. "Destination Folder" window

5. Click Next. The "Ready to Install the Program" window opens.

| 🔂 IBM Scalable Systems Manager - InstallShield Wizard                                                              | × |
|----------------------------------------------------------------------------------------------------|---|
| Ready to Install the Program The wizard is ready to begin installation.                                            |   |
| Click Install to begin the installation.                                                                           |   |
| If you want to review or change any of your installation settings, click Back. Click Cancel to<br>exit the wizard. |   |
|                                                                                                    |   |
|                                                                                                    |   |
|                                                                                                    |   |
|                                                                                                    |   |
|                                                                                                    |   |
|                                                                                                    |   |
| InstellShield                                                                                                    | - |
| < <u>Back</u> Install Cancel                                                                                       |   |

Figure 6. "Ready to Install the Program" window

6. Click **Install**. The "Installing IBM Scalable Systems Manager" window opens. The status bar displays the progress of the installation.

| 🙀 IBM Scala            | able Systems Manager - InstallShield Wizard                                                                         |
|------------------------|----------------------------------------------------------------------------------------------------|
| Installing<br>The prog | IBM Scalable Systems Manager<br>ram features you selected are being installed.                                      |
| 13                     | Please wait while the InstallShield Wizard installs IBM Scalable Systems<br>Manager. This may take several minutes. |
|                        | Status:                                                                                                    |
|                        |                                                                                                    |
|                        |                                                                                                    |
|                        |                                                                                                    |
|                        |                                                                                                    |
| Te at a life to fail   |                                                                                                    |
| ursvarioniela –        | < Back Next > Cancel                                                                                                |

Figure 7. "Installing" window

When the installation is completed, the "InstallShield Wizard Completed" window opens.

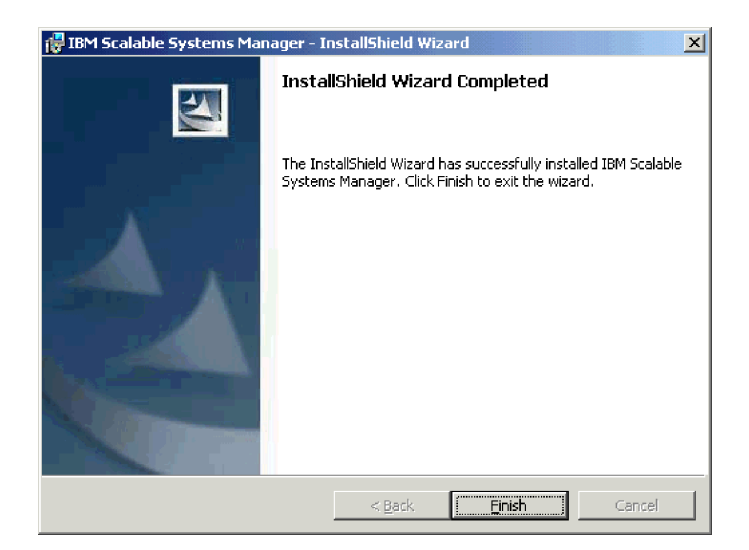

Figure 8. "InstallShield Wizard Completed" window

7. Click **Finish**.

# **Upgrading Scalable Systems Manager**

You can upgrade directly to Scalable Systems Manager 4.20 from these releases of Scalable Systems Manager:

- Scalable Systems Manager 4.11
- Scalable Systems Manager 4.12

Before you can upgrade to Scalable Systems Manager 4.20, you must first upgrade to IBM Director 4.20. For details about doing so, see the *IBM Director 4.20 Installation and Configuration Guide*.

After you have upgraded to IBM Director 4.20, you can install Scalable Systems Manager 4.20. You do not have to uninstall the previous version of Scalable Systems Manager. During the installation, scalable objects that were configured in previous versions of Scalable Systems Manager are upgraded to Scalable Systems Manager 4.20. For installation details, see "Installing the Scalable Systems Manager extension" on page 11.

Important: Be sure to upgrade Scalable Systems Manager on both the management server and any management consoles that you plan to use. The versions of the Scalable Systems Manager server extension and the Scalable Systems Manager console extension must match. Otherwise, Scalable Systems Manager will not function correctly.

After the upgrade to Scalable Systems Manager 4.20, you must run Scalable Systems Discovery against every migrated scalable system to assign an order number or a configuration number to each scalable node in each migrated scalable system. The upgrade itself does not assign order numbers or configuration numbers to migrated scalable nodes. You cannot power-on a scalable partition that contains scalable nodes that do not have order numbers or configuration numbers. For more information about order numbers and configuration numbers, see "Ordered and unordered scalable systems" on page 24. For details about running Scalable Systems Discovery, see Chapter 4, "Discovering, completing, and ordering scalable systems," on page 41.

# **Uninstalling Scalable Systems Manager**

You must uninstall Scalable Systems Manager 4.20 before you uninstall IBM Director 4.20. The IBM Director 4.20 setup program does not uninstall Scalable Systems Manager 4.20 silently.

Complete the following steps to uninstall Scalable Systems Manager:

- 1. If necessary, close IBM Director Console.
- 2. Click Start -> Settings -> Control Panel. The "Control Panel" window opens.
- 3. Double-click **Add/Remove Programs**. The "Add/Remove Programs" window opens.
- 4. Click IBM Scalable Systems Manager.
- 5. Click Remove.
- 6. When prompted Are you sure you want to remove IBM Scalable Systems Manager from your computer, click **Yes**.

# **Chapter 3. Scalable objects**

This chapter describes IBM Director physical-platform discovery and the scalable objects that you can use with Scalable Systems Manager. The scalable objects are as follows:

- · Scalable nodes, including unassigned scalable nodes
- · Scalable systems
- · Scalable partitions
- · Remote I/O enclosures that are attached to scalable nodes

This chapter also describes the following information that is related to these scalable objects:

- · Supported configurations for scalable systems
- · Saving and restoring scalable object information
- Recabling server configurations after they have been used with Scalable Systems Manager
- · Deleting partition descriptors

# **Discovering physical platforms**

A *physical platform* is an IBM Director managed object that represents a system that can support an operating system. Before using Scalable Systems Manager for the first time, you must discover all physical platforms.

To discover all physical platforms, from IBM Director Console, click **Tasks** → **Discover Systems** → **Physical Platforms**. IBM Director uses out-of-band communication to discover these physical platforms. Using service location protocol (SLP), IBM Director queries the service processor in each server on the network. Depending on the size of your network, this discovery can take several minutes to complete.

Note: Scalable Systems Manager supports only those physical-platform managed objects that are created with SLP. Physical-platform managed objects created some other way, for example, from a Remote Deployment Manager (RDM) scan or the presence of IBM Director Agent, are not supported by Scalable Systems Manager.

When IBM Director discovers a physical platform, it creates a physical-platform managed object to represent the system in the Group Contents pane of IBM

Director Console. The physical-platform managed object is identified by a licon and the name is a concatenation of the machine type, machine model, and machine serial number, for example, IBM 88702RX 23A0615.

When IBM Director initially creates a physical platform, it is generally locked, and you must request access to it before you can use it with Scalable Systems Manager. For more information, see "Unlocking physical platforms" on page 19.

When you add xSeries 455 and xSeries 445 servers to an IBM Director environment, you can use Scalable Systems Manager to create physical-platform managed objects that represent these servers without initiating physical-platform discovery for all servers on the network. For details, see "Manually creating unassigned scalable nodes" on page 57.

### Scalable nodes

A *scalable node* is a server that has one or more SMP Expansion Modules. When IBM Director discovers such a server, it creates a physical-platform managed object. It also assigns attributes that record the number of SMP Expansion Modules, SMP Expansion Ports, and RXE Expansion Ports on the physical chassis. For additional hardware restrictions on the types of servers that can be used as scalable nodes, see "Requirements for out-of-band servers" on page 9 and "Additional requirements for out-of-band servers in multi-node configurations" on page 10.

- Important: Scalable Systems Manager cannot communicate with the service processors on the servers that are represented as scalable nodes in IBM Director unless the following conditions are met:
  - Service-processor networks must either have static IP address assignments or have DHCP configured to maintain consistent IP addresses for the service processors. To do so, create reservations in DHCP that identify explicit IP addresses for the service processors.
  - The IP addresses that are assigned to the service processors do not change after the servers are discovered in IBM Director. This limitation is true whether you are using DHCP or statically assigning IP addresses. Chapter 10, "Solving Scalable Systems Manager problems," on page 107 describes suggested actions to take if the IP address of a service processor has changed since it was discovered by IBM Director.

In Scalable Systems Manager 4.20, the xSeries 455, xSeries 445, and xSeries 440 servers are the only IBM servers that are defined as scalable nodes. Support is as follows:

• Scalable nodes that represent xSeries 455 and xSeries 445 servers in supported configurations are used in manageable scalable systems. You can create scalable partitions from only those scalable nodes that are used in manageable scalable systems.

For details about which configurations are supported, see "Manageable scalable system configurations" on page 26.

 Scalable nodes that represent xSeries 440 servers in a 16-way configuration are used in view-only scalable systems.

For details about view-only scalable systems, see "Differences between manageable and view-only scalable systems" on page 22.

Scalable Systems Manager uses the universal unique identifier (UUID) to identify the scalable node. The UUID is not the same as the host name; the host name is an attribute of the service processor, and the UUID is an attribute of the server system board. You can remove and replace the service processor without affecting the UUID (but the host name is affected).

In IBM Director Console, scalable nodes are identified with the icon, which is the same icon that is used for all physical platforms. To determine whether a physical platform has the additional attributes that are to be considered a scalable node, in the Group Contents pane, double-click the icon for the physical platform. The "Display System Attributes" window opens, and the attributes for the server that is represented by the physical-platform managed object are displayed. The attributes for SMP Expansion Modules and RXE Expansion Ports are at the end of the list.

Scalable nodes cannot be defined in a scalable partition until they are first part of a scalable system.

# **Unlocking physical platforms**

When IBM Director first creates a physical-platform managed object to represent a

server, the icon is usually displayed beside the physical-platform icon. The lock means that access through the service processor has not been granted. However, if the service processor has the default login ID and password, IBM Director automatically unlocks the service processor and does not display the padlock icon.

You can add locked physical platforms that are scalable nodes to scalable systems and scalable partitions, and view them in Scalable Systems Configuration. However, you cannot start scalable partitions that contain any locked scalable nodes. Further, IBM Director will not discover any remote I/O enclosures that are attached to locked scalable nodes. If the login ID and password have been changed from the default values, you must request access to the service processor.

To request access, from the Group Contents pane, right-click the physical-platform icon and click **Request Access**. By providing a valid login ID and password that has read/write access to the service processor, you can unlock the physical platform. To create a login ID, see the documentation provided with the service processor.

After the service processor has been unlocked, IBM Director can communicate with it out-of-band. After a physical platform that represents a scalable node is unlocked, any remote I/O enclosures that are attached to the server are displayed in IBM Director.

### Interrogation for partition descriptors

When a scalable node is unlocked, IBM Director performs additional discovery for the server that it represents. This discovery determines whether the NVRAM of the service processor contains a partition descriptor. If it does, IBM Director uses the partition-descriptor information to create a scalable system and a scalable partition. This process can create manageable or view-only scalable systems.

The partition descriptor in NVRAM could have been stored by the Configuration/Setup Utility program (in the BIOS code) or by Scalable Systems Manager after a scalable partition was powered-on.

IBM Director also creates the association between the scalable system and scalable nodes, and between the scalable partition and scalable nodes. The partition descriptor in NVRAM indicates how many scalable nodes are in the scalable system and how many scalable nodes are in the scalable partition.

The primary server becomes the primary scalable node of the scalable partition. (The primary server is the server from which the Configuration/Setup Utility program was run to create the partition descriptor.) The interrogation of NVRAM to locate a partition descriptor is performed by IBM Director, regardless of whether Scalable Systems Manager is installed. This operation is performed in the background, similar to that of discovering physical platforms.

#### Notes:

- Before you run any Scalable Systems Manager tasks, you must wait until IBM Director finishes its interrogation of NVRAM to create scalable system and scalable partition objects.
- Scalable systems that are created for 16-way xSeries 440 servers are view-only scalable systems and are represented by the icon. View-only scalable systems have limited functionality. For more information about view-only scalable systems, see "Scalable systems" on page 22.
- 3. Interrogation of NVRAM to locate a partition descriptor is the only process that can result in the creation of a scalable system and a scalable partition that contain scalable nodes to represent a 16-way xSeries 440 server.

This automatic creation of a scalable system and scalable partition enable you to use IBM Director to view and manage scalable objects without first using the Scalable Systems Configuration task. For example, you immediately can use Management Processor Assistant (MPA) and Scalable Systems Configuration to power-on a scalable partition and start an operating system on it.

The following conventions are used to name the new scalable objects:

- The scalable system is named *Scalable System xxxx* where *xxxx* is the last four characters of the scalable system UUID that is read from NVRAM.
- The scalable partition is named *Scalable Partition xxxx yyyy* where *xxxx* is the last four characters of the scalable system UUID that is read from NVRAM and *yyyy* is the last four characters of the scalable partition UUID that is read from NVRAM.
- **Note:** When more than one scalable system UUID ends with the same last four characters, this naming convention will result in duplicate names. For this reason, consider renaming automatically created scalable systems to avoid confusion.

#### Viewing information about scalable nodes

You can use IBM Director and Scalable Systems Configuration to view information about all scalable nodes. This includes those in manageable scalable systems, those in view-only scalable systems, and those that are unassigned. You can view information as follows:

- Display scalable objects in IBM Director Console
- · Display details about scalable nodes in Scalable Systems Configuration
- · Refresh information displayed about scalable nodes

#### Managing scalable nodes

Scalable Systems Manager can manage only scalable nodes that represent xSeries 455 and xSeries 445 servers.

To manage a scalable node in a scalable partition, you must either discover a scalable system that uses the scalable node or create a scalable system. Then,

create a scalable partition and insert the scalable nodes from the scalable system into the scalable partition. After you set the primary scalable node for the scalable partition, you can power it on.

You can use Scalable Systems Configuration to perform the following tasks:

- For scalable nodes in a scalable system that are not yet in a scalable partition, you can manage them as follows:
  - Update the scalable node selection for an existing scalable system
  - Insert a scalable node into a scalable partition
- You can perform these additional tasks on scalable nodes in a scalable partition:
  - Set the primary scalable node in a scalable partition
  - Remove a scalable node from a scalable partition
- · You can create and name scalable nodes as follows:
  - Create a new unassigned scalable node
  - Rename a scalable node
- You can perform these additional tasks on scalable nodes that are in a scalable system:
  - Delete a partition descriptor from one or more scalable nodes
  - Order the scalable nodes

# **Unassigned scalable nodes**

*Unassigned scalable nodes* are physical-platform managed objects that represent xSeries 455 and xSeries 445 servers that have been discovered by IBM Director and are not part of a manageable scalable system.

**Note:** Unassigned scalable nodes do not include xSeries 440 servers. These scalable nodes are used only in predefined view-only scalable systems. For more information, see "Differences between manageable and view-only scalable systems" on page 22.

Because IBM Director cannot determine which scalable nodes are interconnected through their SMP Expansion Modules and so form a valid scalable system, you must either use the Scalable Systems Discovery task to automatically create manageable scalable systems from unassigned scalable nodes, or you must use Scalable Systems Configuration to create or update manageable scalable systems.

The unassigned scalable nodes are displayed in a tree hierarchy in the Unassigned pane of the "Scalable Systems Configuration" window. The actual contents that are shown in the Unassigned pane depends on how you started the Scalable Systems Configuration task:

- If you double-click the **Scalable Systems Configuration** task to start it, the Unassigned pane shows all discovered scalable nodes that are not yet part of a scalable system.
- If you select scalable systems from the IBM Director Group Contents pane and start Scalable Systems Configuration just for those scalable systems, no unassigned scalable nodes are displayed.
- If you select unassigned scalable nodes from the IBM Director Group Contents pane and start Scalable Systems Configuration, only the selected unassigned scalable nodes are shown.

You can perform the following operations on unassigned scalable nodes:

- · Discover scalable systems that use unassigned scalable nodes
- · Create a scalable system from unassigned scalable nodes
- · Update the scalable node selection for an existing scalable system
- Delete a partition descriptor from an unassigned scalable node
- · Delete an unassigned scalable node

# Scalable systems

A scalable system is an IBM Director managed object that consists of scalable nodes and the scalable partitions that was created from the scalable nodes in the scalable system. When a scalable system contains multiple scalable nodes, the servers that they represent must be of the same type and be interconnected through their SMP Expansion Modules. For example, two xSeries 445 servers that are cabled together make a 16-way configuration and can be configured as a scalable system.

Important: If you recable a multi-node server into a different physical configuration after it has been used with Scalable Systems Manager, you must delete the partition descriptor of any previously powered-on scalable partition from BIOS code on each scalable node. Further, you must notify IBM Director and Scalable Systems Manager of the recabling changes. For more information, see "Recabling server configurations after they have been used with Scalable Systems Manager" on page 38.

#### Differences between manageable and view-only scalable systems

Table 4 describes manageable and view-only scalable systems and the icon that is displayed beside each type of scalable system.

| lcon       | Description                                                                                                    |
|------------|----------------------------------------------------------------------------------------------------|
| 570<br>000 | A manageable scalable system. Scalable Systems Manager supports several different server configurations for use in manageable scalable systems. They can be managed with all the features in Scalable Systems Manager. For more information about supported configurations, see a "Manageable scalable system configurations" on page 26. |
|            | A single scalable node in a manageable scalable system is the smallest<br>manageable unit of physical partitioning. As such, the server that it represents<br>is the smallest physical configuration that can be partitioned with Scalable<br>Systems Manager to run a single instance of an operating system.                            |

Table 4. Descriptions of manageable and view-only scalable systems
| Table 4. | Descriptions | of manageable and | view-only scalable                    | svstems | (continued) |
|----------|--------------|-------------------|---------------------------------------|---------|-------------|
|          |              |                   | · · · · · · · · · · · · · · · · · · · |         | 1           |

| lcon | Description                                                                                                    |  |  |  |  |  |  |
|------|----------------------------------------------------------------------------------------------------|--|--|--|--|--|--|
|      | A view-only scalable system. Scalable Systems Manager supports only 16-way configurations of xSeries 440 servers as view-only scalable systems. These scalable systems are created only from partition descriptors saved to NVRAM by the Configuration/Setup Utility program (in the BIOS code). |  |  |  |  |  |  |
|      | You can use Scalable Systems Configuration to display detailed information about view-only scalable systems.                                                                                                    |  |  |  |  |  |  |
|      | The limitations of view-only scalable systems are as follows:                                                                                                    |  |  |  |  |  |  |
|      | <ul> <li>You cannot discover view-only scalable systems with Scalable Systems<br/>Discovery.</li> </ul>                                                                                                    |  |  |  |  |  |  |
|      | <ul> <li>You cannot create view-only scalable systems in Scalable Systems<br/>Configuration.</li> </ul>                                                                                                    |  |  |  |  |  |  |
|      | <ul> <li>You cannot update the scalable node selection for view-only scalable systems.</li> </ul>                                                                                                    |  |  |  |  |  |  |
|      | <ul> <li>You cannot use Scalable Systems Validation with view-only scalable systems.</li> </ul>                                                                                                    |  |  |  |  |  |  |
|      | <ul> <li>You cannot use the RXE Configuration wizard to configure a remote I/O<br/>enclosure that is attached to an xSeries 440 server in a view-only scalable<br/>system.</li> </ul>                                                                                                    |  |  |  |  |  |  |
|      | <ul> <li>You cannot perform power operations on the scalable partition that is<br/>defined for a view-only scalable system.</li> </ul>                                                                                                    |  |  |  |  |  |  |

# Creation of scalable systems

Table 5 describes the ways in which IBM Director and Scalable Systems Manager can create scalable systems.

Table 5. Methods that are used by IBM Director and Scalable Systems Manager to create scalable systems

| Creation method                                                                            | Description                                                                                                    |
|--------------------------------------------------------------------------------------------|----------------------------------------------------------------------------------------------------|
| Automatically<br>interrogating the service<br>processor NVRAM for<br>partition descriptors | When a scalable node is unlocked, IBM Director automatically<br>interrogates the NVRAM of the service processor to determine<br>whether it contains a partition descriptor. If it does, IBM Director<br>uses the partition descriptor information to create a scalable<br>system and a scalable partition that contain the scalable nodes<br>that are defined in the partition descriptor. This process can<br>create manageable or view-only scalable systems.<br>The partition descriptor in NVRAM could have been stored by the<br>Configuration/Setup Utility program or by Scalable Systems<br>Manager after a scalable partition was powered-on. |
| Running the Scalable<br>Systems Discovery task                                             | You can run or schedule the Scalable Systems Discovery task to<br>create manageable scalable systems from unassigned scalable<br>nodes that represent servers that are cabled together. This task<br>also automatically updates manageable scalable systems with<br>unassigned scalable nodes that are cabled to the scalable nodes<br>that are already defined in the scalable system. The Scalable<br>Systems Discovery task does not create or update view-only<br>scalable systems.                                                                                                    |

| Table 5. Mei | thods tha | t are  | used by | ∕ IBM | Director | and | Scalable | Systems | Manager | to | create |
|--------------|-----------|--------|---------|-------|----------|-----|----------|---------|---------|----|--------|
| scalable sys | stems (cc | ontinu | ed)     |       |          |     |          |         |         |    |        |

| Creation method                                     | Description                                                                                                    |
|-----------------------------------------------------|----------------------------------------------------------------------------------------------------|
| Using the Scalable<br>Systems Configuration<br>task | You can use the Scalable Systems Configuration task to create a manageable scalable system. When you create a scalable system using the Scalable Systems Configuration task, you use a graphical user interface to define the name of the scalable system and select the unassigned scalable nodes that are to be assigned to the scalable system. You cannot create view-only scalable systems. |

When IBM Director automatically creates a scalable system, it is named *Scalable System xxxx* where *xxxx* is the last four characters of the scalable system UUID. However, when more than one scalable system UUID ends with the same last four characters, this naming convention will result in duplicate names. For this reason, consider renaming automatically created scalable systems to avoid confusion.

# Ordered and unordered scalable systems

In Scalable Systems Manager 4.20, all scalable systems must be ordered, regardless of the number of scalable nodes in the scalable system. The following paragraphs explain the difference between ordered and unordered scalable systems:

- Ordered scalable systems contain scalable nodes that have been assigned either order numbers or configuration numbers. The assigned values are displayed in the Order/configuration property for each scalable node, which you can view using Scalable Systems Configuration.
- Unordered scalable systems contain scalable nodes that are not assigned order numbers or configuration numbers. Scalable nodes in unordered scalable systems each have the value "Not set" for the Order/configuration property shown in Scalable Systems Configuration.

**Attention:** Unordered scalable systems must be ordered with Scalable Systems Discovery or Scalable Systems Validation. Otherwise, you cannot power-on a scalable partition that is created from the scalable nodes in that scalable system.

When you create or update a scalable system, Scalable Systems Configuration shows graphics that depict the order numbers or configuration numbers of the scalable nodes in that scalable system. You must cable the scalable nodes as indicated by the order numbers that are shown in this situation. The order numbers do not represent how the scalable system is actually cabled. Make sure that the servers are cabled as expected by running Scalable Systems Validation. You can use Scalable Systems Configuration to view details about a scalable system to determine whether its scalable nodes have been ordered.

For more information about discovery, see Chapter 4, "Discovering, completing, and ordering scalable systems," on page 41. For more information about validation, see Chapter 5, "Validating the cabling of scalable systems," on page 47.

#### **Order numbers**

Multiple scalable nodes in the same scalable system must be cabled together in a specific order so that Scalable Systems Manager can properly discover or validate these scalable nodes. The expected order is identified by an *order number* for each scalable node within a scalable system. Scalable Systems Manager also uses the

expected order number of the scalable nodes to determine which scalable nodes can be used in certain scalable partitions for a 16-way configuration of xSeries 455 servers.

#### **Configuration numbers**

A scalable system that contains only one scalable node has a *configuration number*, not an order number. The following table describes how the configuration number uniquely identifies the configuration of a single scalable node.

Table 6. Description of configuration numbers assigned to scalable systems that contain only one scalable node

| Configuration number | Description                                                                                                    |
|----------------------|----------------------------------------------------------------------------------------------------|
| 1                    | One SMP Expansion Module                                                                                            |
| 2                    | Two SMP Expansion Modules that are cabled together between ports 3 of the SMP Expansion Modules                     |
| 3                    | Two SMP Expansion Modules that are cabled together between ports 1 and between ports 2 of the SMP Expansion Modules |

A scalable system with only one scalable node is ordered after its scalable node is assigned a configuration number.

# Viewing information about scalable systems

You can use IBM Director and Scalable Systems Configuration to view information about manageable and view-only scalable systems. You can view information as follows:

- · Display scalable objects in IBM Director Console
- · Display details about scalable systems in Scalable Systems Configuration
- · Refresh information about scalable systems

#### Managing scalable systems

Scalable Systems Manager can manage only scalable systems that consist of scalable nodes that represent xSeries 455 and xSeries 445 servers.

You can perform the following tasks on manageable scalable systems:

- · Automatically discover or complete a scalable system
- Create a scalable system
- Rename a scalable system
- Order the scalable nodes in a scalable system
- · Update the scalable-node selection for an existing scalable system
- · Validate the cabling of a scalable system against supported configurations
- · Create a scalable partition for a scalable system
- · Delete a scalable partition from a scalable system
- · Inspect scalable systems for problems
- · Delete partition descriptors from all scalable nodes in a scalable system
- · Delete a scalable system

## Manageable scalable system configurations

Scalable Systems Manager 4.20 can use xSeries 455 and xSeries 445 servers in manageable scalable systems. Scalable Systems Manager 4.20 supports several server configurations for use in manageable scalable systems.

When you are creating or updating a manageable scalable system, Scalable Systems Configuration displays configuration graphics to depict the scalable nodes, or server chassis, that you have selected for the manageable scalable system.

# Server configurations that are used in manageable scalable systems

A server that is represented as a scalable node in a manageable scalable system can contain either one or two SMP Expansion Modules. Each SMP Expansion Module has as many as four microprocessors, its own system cache, its own memory, and dedicated high-speed ports that are used to interconnect the modules.

The following configurations of servers can be used in Scalable Systems Manager to form manageable scalable systems:

- **4-way** A 4-way configuration consists of one server with one SMP Expansion Module that has up to four microprocessors
- **8-way** An 8-way configuration means different things depending on the servers that are used in the configuration:
  - For xSeries 455 servers, an 8-way configuration is two servers cabled together, each with one SMP Expansion Module that has four microprocessors.
  - For xSeries 445 servers, an 8-way configuration is one server with two SMP Expansion Modules that each have four microprocessors.

#### 16-way

A 16-way configuration means different things depending on the servers that are used in the configuration:

- For xSeries 455 servers, a 16-way configuration is four servers cabled together, each with one SMP Expansion Module that each has four microprocessors.
- For xSeries 445 servers, a 16-way configuration is two servers cabled together, each with two SMP Expansion Modules that each have four microprocessors.

# Information provided in the configuration graphics

The configuration graphics show the number of SMP Expansion Modules in each server and the number of cables that connect the scalable nodes in the configuration. The graphics also depict whether and how any remote I/O enclosures are attached to the scalable nodes in the scalable system.

Table 7 describes the notations that are used in the configuration graphics to display information about each server and enclosure.

| Depicted in graphic                                    | Notation used                                          |
|--------------------------------------------------------|--------------------------------------------------------|
| Scalable nodes that are defined in the scalable system | Blue rectangles                                        |
| Order number that will be assigned to a scalable node  | Black number in the upper-left corner of scalable node |

Table 7. Notations that are used in graphics for manageable scalable systems

Table 7. Notations that are used in graphics for manageable scalable systems (continued)

| Depicted in graphic                                                                  | Notation used                                          |
|--------------------------------------------------------------------------------------|--------------------------------------------------------|
| Configuration number that will be assigned to a scalable node                        | Black number in the lower-left corner of scalable node |
| Remote I/O enclosures that are attached to the scalable nodes in the scalable system | Green rectangles                                       |
| RXE Management cables and their connection to RXE Management Ports                   | Purple solid lines                                     |
| RXE Expansion cables and their connection to RXE Expansion Ports                     | Orange solid lines                                     |
| Optional RXE Expansion cables and their connection to RXE Expansion Ports            | Orange dashed lines                                    |
| SMP Expansion cables and their connection to SMP Expansion Ports                     | Red solid lines                                        |

For information about cabling, see the hardware documentation that comes with your servers.

# xSeries 455 configurations of manageable scalable systems

This section lists the manageable scalable systems that you can create from xSeries 455 servers. You can create these configurations:

- · 4-way configurations of one xSeries 455 server
- 8-way configurations of two xSeries 455 servers
- 16-way configurations of four xSeries 455 servers

# Supported 4-way configurations of one xSeries 455 server

A 4-way configuration of one xSeries 455 server can have one scalable partition.

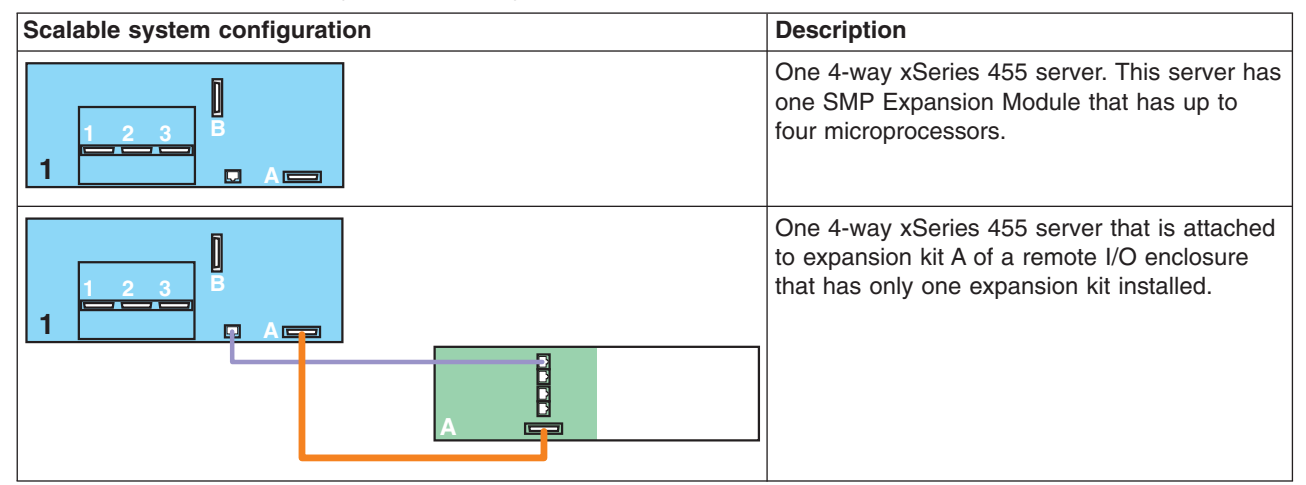

 Table 8. Supported scalable systems for 4-way xSeries 455 servers

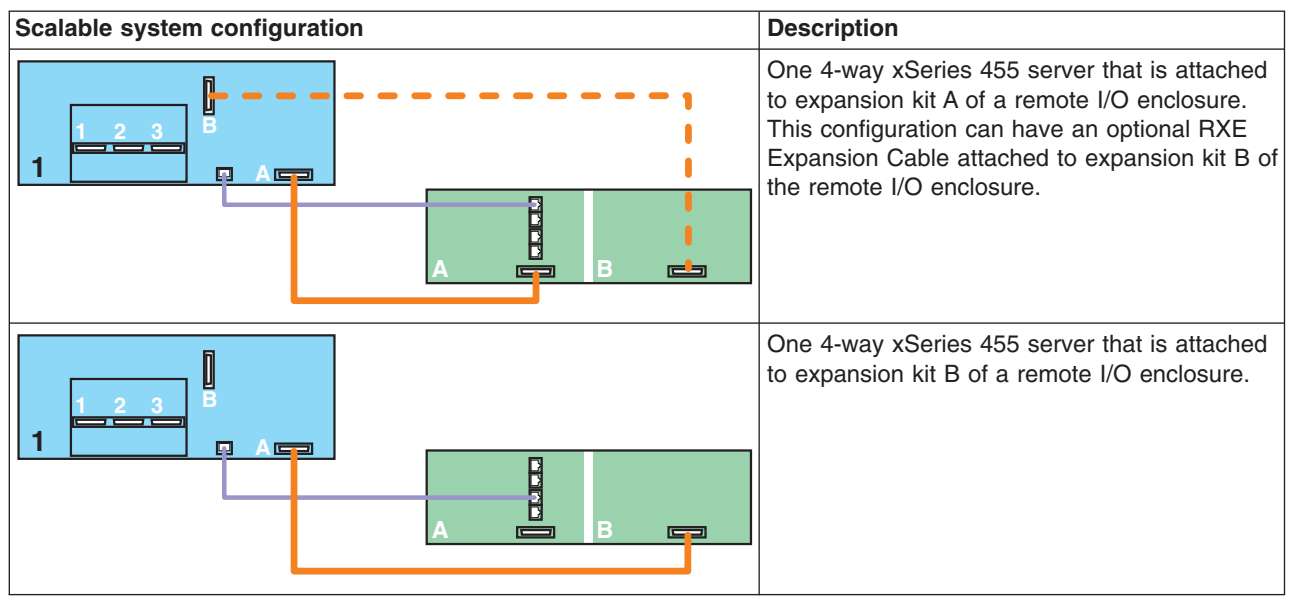

Table 8. Supported scalable systems for 4-way xSeries 455 servers (continued)

# Supported 8-way configurations of two xSeries 455 servers

An 8-way configuration of two xSeries 455 servers can have one or two scalable partitions.

Table 9. Supported scalable systems for 8-way xSeries 455 servers

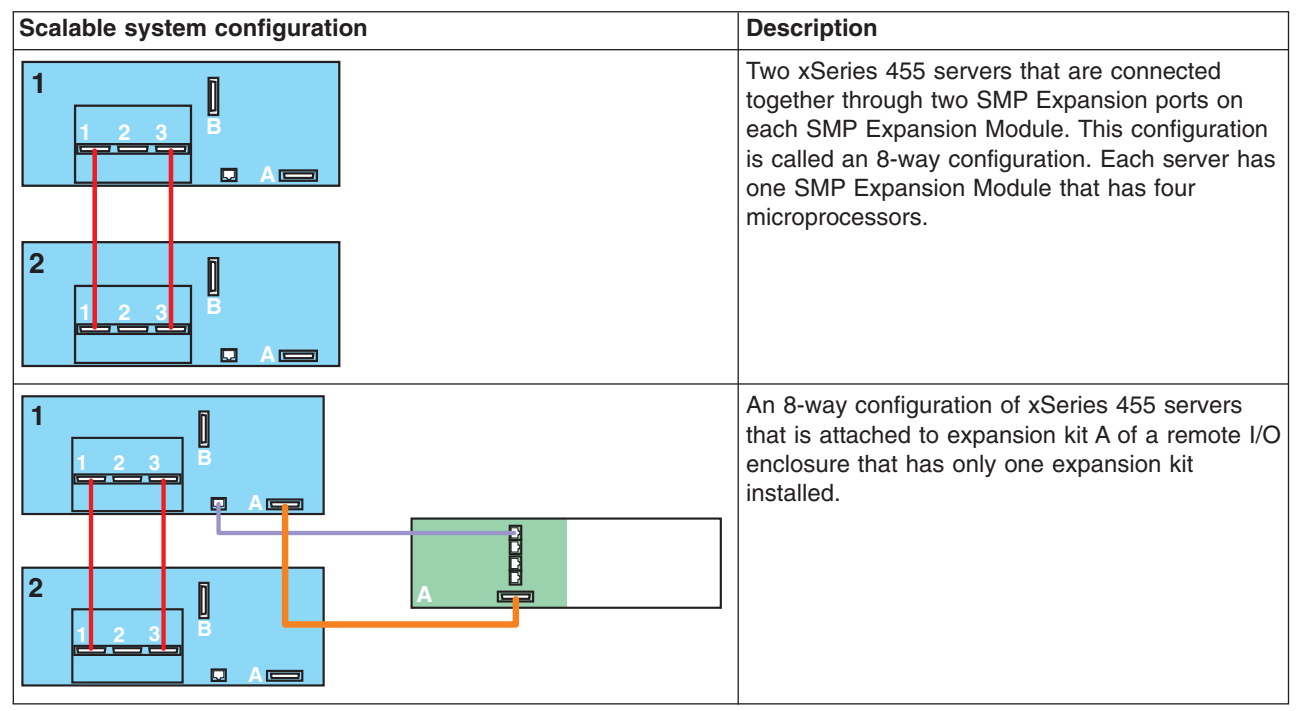

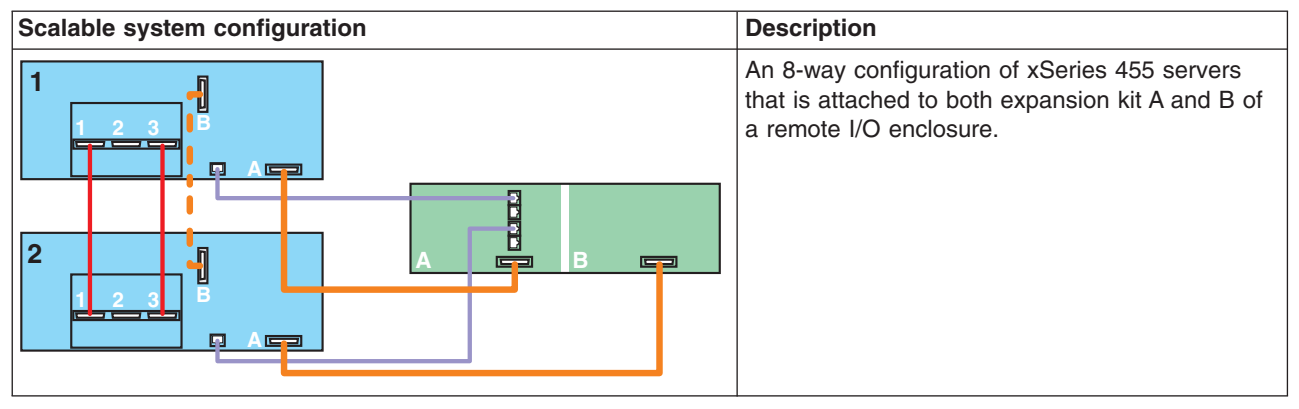

Table 9. Supported scalable systems for 8-way xSeries 455 servers (continued)

# Supported 16-way configurations of four xSeries 455 servers

A 16-way configuration of four xSeries 455 servers can have one, two, or four scalable partitions: one scalable partition per server, one scalable partition for every two servers, and one scalable partition that consists of all four servers.

| T 1 1 10  | 0 1 1     |          | ,       |     | 10     | <u> </u> | 455 |         |
|-----------|-----------|----------|---------|-----|--------|----------|-----|---------|
| Table 10. | Supported | scalable | systems | tor | 16-way | xSeries  | 455 | servers |

| Scalable system configuration | Description                                                                                                    |  |  |  |
|-------------------------------|----------------------------------------------------------------------------------------------------|--|--|--|
|                               | Four xSeries 455 servers cabled as a 16-way<br>configuration. Each server has one SMP<br>Expansion Module that has four microprocessors. |  |  |  |
|                               |                                                                                                    |  |  |  |
|                               |                                                                                                    |  |  |  |
|                               |                                                                                                    |  |  |  |

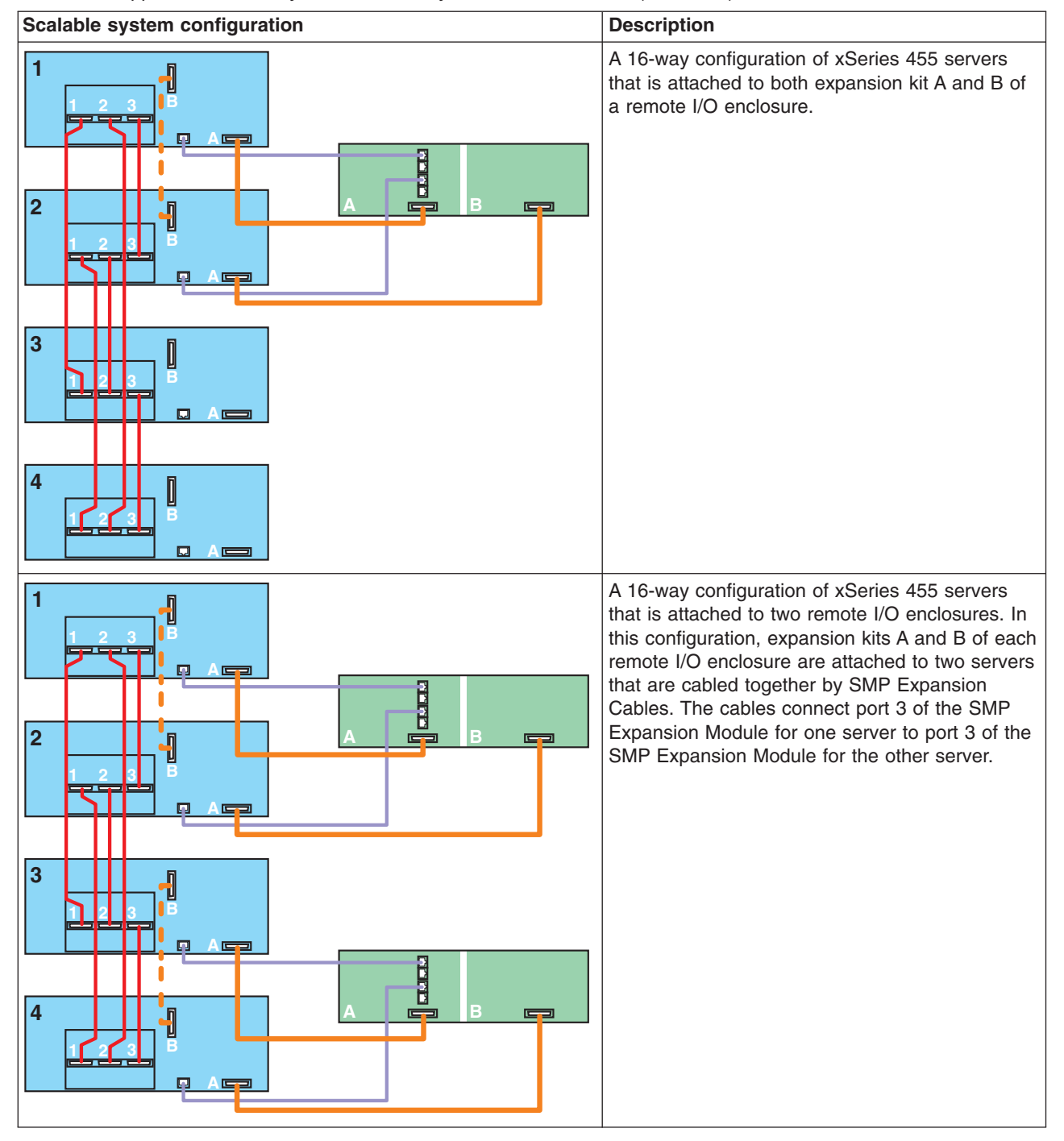

Table 10. Supported scalable systems for 16-way xSeries 455 servers (continued)

# xSeries 445 configurations of manageable scalable systems

This section lists the manageable scalable systems that you can create from xSeries 445 servers. You can create these configurations:

- 4-way configurations of an xSeries 445 server
- 8-way configurations of an xSeries 445 server
- 16-way configurations of xSeries 445 servers

# Supported 4-way configurations of one xSeries 445 server

A 4-way configuration of one xSeries 445 server can have one scalable partition.

| Scalable system configuration | Description                                                                                                    |
|-------------------------------|----------------------------------------------------------------------------------------------------|
|                               | One 4-way xSeries 445 server. This server<br>has one SMP Expansion Module that has up<br>to four microprocessors. |
|                               | One 4-way xSeries 445 server that is<br>attached to expansion kit A of a remote I/O<br>enclosure.                 |
|                               | One 4-way xSeries 445 server that is<br>attached to expansion kit B of a remote I/O<br>enclosure.                 |

Table 11. Supported scalable systems for 4-way xSeries 445 servers

# Supported 8-way configurations of one xSeries 445 server

An 8-way configuration of one xSeries 445 server can have one scalable partition.

| Scalable system configuration | Description                                                                                                    |
|-------------------------------|----------------------------------------------------------------------------------------------------|
| 2 1 2 3 B<br>2 1 2 3 C A C    | One 8-way xSeries 445 server. This server<br>has two SMP Expansion Modules that each<br>have four microprocessors. The SMP<br>Expansion Modules are connected to each<br>other through SMP Expansion Ports on<br>each SMP Expansion Module. |
| 3 1 2 3 B A                   |                                                                                                    |
|                               | One 8-way xSeries 445 server that is attached to only expansion kit B of a remote I/O enclosure.                                                                                                    |
|                               |                                                                                                    |
|                               | One 8-way xSeries 445 server that is<br>attached to both expansion kit A and B of a<br>remote I/O enclosure.                                                                                                    |

Table 12. Supported scalable systems for 8-way xSeries 445 servers

# Supported 16-way configurations of two xSeries 445 servers

A 16-way configuration of two xSeries 445 servers can have three scalable partitions: one scalable partition per server and one scalable partition that consists of both servers.

| Scalable system configuration | Description                                                                                                    |
|-------------------------------|----------------------------------------------------------------------------------------------------|
|                               | Two 8-way xSeries 445 servers that are<br>connected together through three SMP<br>Expansion ports on each SMP Expansion<br>Module. This configuration is called a<br>16-way configuration. |
|                               |                                                                                                    |
|                               | A 16-way configuration of xSeries 445<br>servers that is attached to both expansion<br>kit A and B of a remote I/O enclosure.                                                              |

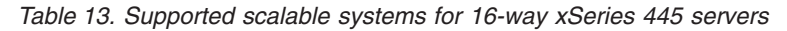

# **Scalable partitions**

A scalable partition is an IBM Director managed object that is defined for a scalable system. For scalable systems that consist of xSeries 455 servers, a scalable partition can contain one, two, or four scalable nodes from that scalable system. For scalable systems that consist of xSeries 445 servers, a scalable partition can contain one or two scalable nodes from that scalable system. Regardless of the number of scalable nodes it contains, a scalable partition can run a single image of an operating system. A scalable partition also includes any remote I/O enclosures that are attached to the scalable nodes that are contained in that scalable partition.

Scalable partitions can:

- · Be powered-on and powered-off individually
- · Support an operating system
- · Have a single, contiguous memory space and access to all associated adapters
- · Identify the scalable nodes that are used by the scalable partition

 Be represented as managed systems after IBM Director Agent is installed on the scalable partition

When you power-on a scalable partition, Scalable Systems Manager communicates out-of-band with the service processor on the scalable nodes in the scalable partition, for example, to physically power-on those scalable nodes and then start the operating system on the primary scalable node.

#### Notes:

- 1. You cannot create scalable partitions for unassigned scalable nodes until they have been defined into a manageable scalable system.
- After creating a scalable partition, you must designate one scalable node as the primary scalable node before you can start an operating system on that scalable partition.
- 3. The first time you start a scalable partition that you created, you must use Scalable Systems Manager to start it. Do not use the power-control button of a server in the scalable partition the first time the scalable partition is started. After the scalable partition has been started through Scalable Systems Manager, you can use the power-control button of the server or Scalable Systems Manager to perform power operations. Generally, the power-control button of a server will start the last scalable partition that was started.
- 4. When using a 16-way configuration of xSeries 455 scalable nodes, you can create only two-node scalable partitions using scalable nodes with order numbers 1 and 2 or scalable nodes with order numbers 3 and 4. No other combinations are supported. To view the order number that is assigned to a scalable node, see "Displaying information about one scalable node" on page 91.

IBM Director Console identifies all scalable partitions with the icon whether they are powered-on or powered-off. IBM Director Console uses additional icons with this scalable partition icon to indicate the state of a scalable partition. For more information, see "States of scalable partitions" on page 102.

Scalable Systems Configuration identifies a scalable partition that is powered-on (active) with the icon and a scalable partition that is powered-off (inactive) with the icon. In the "Scalable Systems Configuration" window, a scalable partition is displayed in the Topology pane under the name of its parent scalable system. The scalable nodes that the scalable partition contains are listed as children of the scalable partition.

#### Determining the primary scalable node for a scalable partition

After you create a scalable partition and before you power-on (start an operating system on) the scalable partition, you must designate one scalable node as the primary scalable node. Scalable Systems Configuration does not set the primary scalable node automatically, even for a scalable partition with only one scalable node. (Scalable partitions that are created from interrogation of partition descriptors automatically have a designated primary scalable node.)

IBM Director uses the primary scalable node to power-on the scalable partition. The primary scalable node controls the resources that are assigned to the two servers and retains the error logs. CD-ROM, DVD-ROM, and diskette drives are active on the designated primary scalable node only.

For example, if a scalable system contains scalable node A and scalable node B, you can define the following scalable partitions. These configurations assume that an operating system is installed on each scalable node. Although you can simultaneously create all four scalable partitions for the scalable system, you can power-on only those scalable partitions that do not contain scalable nodes that are already powered-on in a different scalable partition.

| Scalable partition name | Scalable nodes in the scalable partition | Primary scalable node for the scalable partition |
|-------------------------|------------------------------------------|--------------------------------------------------|
| Partition1              | Scalable node A and scalable node B      | Scalable node A                                  |
| Partition2              | Scalable node A and scalable node B      | Scalable node B                                  |
| Partition3              | Scalable node A                          | Scalable node A                                  |
| Partition4              | Scalable node B                          | Scalable node B                                  |

Table 14. Scalable partitions for a 16-way configuration

You must use Scalable Systems Configuration to set the primary node for a scalable partition.

## Updating partition descriptors in NVRAM

When a scalable partition is starting, Scalable Systems Manager writes the definition of that scalable partition to the service processor of the server corresponding to the primary scalable node. Then, the service-processor firmware writes the definition to the NVRAM of all scalable nodes in the scalable partition. This definition is called a *partition descriptor*.

This partition descriptor must be successfully written to NVRAM before the scalable partition actually starts.

# Creation of managed systems for scalable partitions

When you power-on a scalable partition, the scalable nodes are physically powered on, and the operating system is started on the scalable partition.

If IBM Director Agent is installed on a powered-on scalable partition, it is also started. After IBM Director Agent is running on the newly-started scalable partition, IBM Director Server can create a managed-system object to represent the active scalable partition. IBM Director Server communicates in-band with this managed system, which means that it can be managed in IBM Director as any other managed system can.

Further, IBM Director associates the managed-system object with its scalable partition object. Use the Scalable Partitions Membership association in IBM Director Console to view a tree structure of scalable partitions and their associations with any managed systems.

## Viewing information about scalable partitions

You can use IBM Director and Scalable Systems Configuration to view information about scalable partitions in both manageable and view-only scalable systems. You can view information as follows:

- Display scalable objects in IBM Director Console
- Display details about scalable partitions in Scalable Systems Configuration

• Refresh information displayed about scalable partitions.

#### Managing scalable partitions

Scalable Systems Manager can manage only scalable partitions that consist of scalable nodes that represent xSeries 455 and xSeries 445 servers.

To manage an existing scalable partition, you must run the Scalable Systems Configuration task on the scalable system that contains that scalable partition.

You can perform the following tasks for scalable partitions:

- Create a scalable partition in a scalable system
- Rename a scalable partition
- Insert scalable nodes into a scalable partition
- · Set the primary scalable node for a scalable partition
- Configure a remote I/O enclosure for a scalable partition
- Inspect scalable partitions for problems
- Perform power operations on a scalable partition
- Remove a scalable node from a scalable partition
- Delete a scalable partition
- Delete partition descriptors from all scalable nodes in a scalable partition
- Recover a deleted scalable partition

# **Remote I/O enclosures**

Remote I/O enclosures, for example, RXE-100 Remote Expansion Enclosures, are represented as IBM Director managed objects. When a physical-platform managed object is unlocked, IBM Director discovers any remote I/O enclosures that are attached to the server that it represents and creates managed objects for the remote I/O enclosures.

**Note:** IBM Director discovers remote I/O enclosures only from physical-platform managed objects that were created with SLP. Physical-platform managed objects that are created some other way, for example, from a Remote Deployment Manager (RDM) scan or the presence of IBM Director Agent, do not have the SLP attributes that define RXE Expansion Ports so IBM Director cannot discover any attached remote I/O enclosures for these servers. To view the attributes for a managed object, from IBM Director Console, right-click the object; then, click **Open**.

IBM Director uses the UUIDs to identify the remote I/O enclosures. Scalable Systems Manager supports up to two remote I/O enclosures for xSeries 455 configurations and up to one remote I/O enclosure for xSeries 445 configurations. By default, IBM Director configures all installed expansion kits of an enclosure for use.

To discover an attached remote I/O enclosure, IBM Director uses the RXE Management cables connected to a server as IBM Director cannot detect the RXE Expansion cabling. IBM Director assumes the RXE Expansion cables are connected to the server in the same manner as are the RXE Management cables. For example, if an RXE Management cable is attached to port A of the server, IBM Director assumes that an RXE Expansion cable is attached to port A of the server and to expansion kit A of the remote I/O enclosure. This determination affects the remote I/O configuration choices that you can select in the RXE Configuration wizard. For more information, see "Configuring a remote I/O enclosure" on page 71.

Each remote I/O enclosure can contain one or two PCI-X expansion kits, which each contain six slots for adapters. When IBM Director discovers a remote I/O enclosure that is attached to a multi-node configuration, IBM Director Console displays different icons for the remote I/O enclosure to indicate the manner in which the PCI-X expansion kits in the remote I/O enclosure are attached to a given scalable node.

Remote I/O enclosures can be attached in the following ways:

- Both PCI-X expansion kit A and B can be attached to the same scalable node, as shown by the IIII icon.
- PCI-X expansion kit A can be attached to one scalable node, as shown by the icon.
- PCI-X expansion kit B can be attached to a different scalable node, as shown by the III icon.

When a scalable node is part of a scalable partition, you can use the RXE Configuration wizard to configure a remote I/O enclosure that is attached to that scalable node.

A PCI-X expansion kit in a remote I/O enclosure that is attached to a supported server can be used only by a scalable partition that contains that scalable node.

Information about remote I/O enclosures that are attached to scalable nodes is displayed in the "Scalable Systems Configuration" window.

# Saving and restoring scalable-object information in IBM Director Server

When you use Scalable Systems Manager to create scalable systems and scalable partitions, IBM Director stores this scalable-object information in persistent storage.

If you perform a **twgreset** command on IBM Director Server, the IBM Director persistent storage, including the scalable-object information, is removed. This information can be preserved during an upgrade or uninstallation/reinstallation, but is removed if you answer **Yes** to the prompt "Do you wish to delete configuration data?." Although physical platforms can be rediscovered, all the information about scalable systems and scalable partitions, including the configuration of remote I/O enclosures is lost.

If you want to preserve scalable-system and scalable-partition information, you must make a backup copy of IBM Director persistent storage before you issue the **twgreset** command or remove configuration data during an uninstall/reinstall of IBM Director Server.

#### Saving IBM Director Server persistent storage

Complete the following steps to back up the IBM information that is saved in IBM Director Server:

1. To stop IBM Director Server, from a command prompt, type the following command and press Enter:

d:\net stop twgipc

where d is the drive letter of the hard disk drive where IBM Director is installed.

2. To save IBM Director persistent storage, type the following command and press Enter:

*d*:\twgsave

where *d* is the drive letter of the hard disk drive where IBM Director is installed. Issuing this command copies all the files in the IBM Director data directory to a backup directory. The directory is named *director*.save.*number*, where *director* is the name of the directory where IBM Director is installed and *number* is the number of the backup. This backup directory is created in the directory where

#### **Restoring IBM Director Server persistent storage**

IBM Director Server is installed.

After IBM Director persistent storage has been reset with a **twgreset** command or configuration data has been removed during an uninstallation, you can restore the previously backed-up IBM Director persistent storage. This will restore any Scalable Systems Manager scalable systems and scalable partitions that were previously saved.

Complete the following steps to restore IBM Director persistent storage:

 From a command prompt, type the following command and press Enter: d:\twgrestore "\path\directory\_name"

where

- *d* is the drive letter of the hard disk drive where IBM Director is installed
- path is the path of the backup directory, for example, Program Files\IBM.
- *directory\_name* is the name of the backup directory

This command copies all the files from the backup directory to the IBM Director data directory and asks whether you want to overwrite each file.

To start IBM Director Server, type the following command and press Enter:
 d:\net start twgipc

where d is the drive letter of the hard disk drive where IBM Director is installed.

# Recabling server configurations after they have been used with Scalable Systems Manager

The information in this section applies to scalable partitions that you created using a specific multi-node server configuration in Scalable Systems Manager.

When a scalable partition is powered-on, a partition descriptor is written to the NVRAM of all the scalable nodes in that scalable partition. If you later cable that multi-node server into a different physical configuration, you must delete the partition descriptor of the previously powered-on scalable partition from BIOS code on each scalable node. Otherwise, IBM Director could discover the previously powered-on partition descriptor, which is no longer valid. This discovery could occur when IBM Director is interrogating NVRAM for partition descriptors after one of the scalable nodes is later unlocked.

You can delete obsolete partition descriptors in either of these ways:

- Use the Configuration/Setup Utility program (in the BIOS code) on each scalable node. For details, see the hardware documentation that came with your server.
- Use Scalable Systems Configuration. For details, see "Deleting partition descriptors" on page 39.

Furthermore, IBM Director and Scalable Systems Manager are not aware that the underlying hardware of scalable objects has been recabled. You must use one of the following methods to notify IBM Director and Scalable Systems Manager of cabling changes:

- · Run Scalable Systems Discovery for the affected scalable system
- Use Scalable Systems Configuration to manually update the configuration of the affected scalable system

Both of these methods will also reorder the scalable nodes in the affected scalable system, which is required after any recabling operations.

#### **Deleting partition descriptors**

The information in this section applies to scalable partitions that you have powered-on with Scalable Systems Manager.

When a scalable partition is powered-on, a partition descriptor is written to the NVRAM of all the scalable nodes in that scalable partition. Later, if you no longer want the partition descriptor in NVRAM, you can use Scalable Systems Configuration to delete the partition descriptor. For example, you might want to do this if you recable multi-node server configurations that were previously used in Scalable Systems Manager.

#### Notes:

- 1. This procedure deletes partition descriptors that were previously stored by the Configuration/Setup Utility program (in the BIOS code) or by Scalable Systems Manager after a scalable partition was powered-on.
- 2. You can delete partition descriptors only from scalable nodes in manageable scalable systems or from unassigned scalable nodes.
- 3. You can delete partition descriptors only from scalable nodes that are powered-off or in the null state.
- 4. You can delete the partition descriptor from one scalable node, from all scalable nodes in a scalable partition, or from all scalable nodes in a scalable system.
- 5. Deleting the partition descriptor for one or more scalable nodes does *not* delete any scalable objects from Scalable Systems Manager.

Complete the following steps to delete partition descriptors from one or more scalable nodes:

- From IBM Director Console, in the Tasks pane, double-click the Scalable Systems Configuration task. The "Scalable Systems Configuration" window opens.
- 2. In the Topology pane, expand the tree structure for the scalable system that contains the scalable nodes.
- 3. Right-click the scalable object that contains the scalable nodes from which you want to delete partition descriptors; then, click **Delete Configuration**.

A window opens and prompts you to confirm that you want to delete the configuration data for the scalable nodes.

4. Click Yes, delete.

# Chapter 4. Discovering, completing, and ordering scalable systems

Scalable Systems Manager provides the Scalable Systems Discovery task to automatically discover, complete, and order scalable systems. Invoke Scalable Systems Discovery to perform the following tasks:

- Automatically create a manageable scalable system from unassigned scalable nodes that represent servers that are cabled together
- Automatically update a manageable scalable system to add unassigned scalable nodes that are cabled to the scalable nodes already defined in that manageable scalable system
- Assign order numbers or configuration numbers to the scalable nodes in an unordered scalable system. For more information, see "Ordered and unordered scalable systems" on page 24.
- Reassign order numbers in a previously-ordered scalable system that has been recabled.

Scalable Systems Discovery does not create or update view-only scalable systems (those that are represented by the icon). For example, Scalable Systems Discovery does not create or update scalable systems that are defined with scalable nodes that represent xSeries 440 servers.

The Scalable Systems Discovery task is a non-interactive task that you can schedule or run immediately. For more information about scheduling jobs, see the *IBM Director 4.20 System Management Guide*.

After using IBM Director to discover all physical platforms, you can run the Scalable Systems Discovery task for any unassigned scalable nodes. It is also useful to run this task for a scalable system that is created from an NVRAM partition descriptor when the number of expected scalable nodes defined by the partition descriptor is more than the actual number defined in the scalable system. The Scalable Systems Discovery task must target one or more unassigned scalable nodes, or one or more scalable systems.

Scalable Systems Manager automatically invokes the Scalable Systems Discovery task after you create or update a scalable system. Scalable Systems Manager also automatically invokes the Scalable Systems Discovery task when you try to power-on a scalable partition that was created from scalable nodes in an unordered scalable system. If you choose to run Scalable Systems Discovery when prompted, it will assign or reassign the necessary order numbers and configuration numbers to the scalable nodes in the scalable system.

## **Operation of the Scalable Systems Discovery task**

The Scalable Systems Discovery task determines which unassigned scalable nodes belong in a scalable system by communicating with the service processor on each targeted scalable node.

The Scalable Systems Discovery task performs the following operations depending on the scalable object that is targeted:

- Creates one scalable system for unassigned scalable nodes that are cabled together through their SMP Expansion Ports. Scalable Systems Manager creates the UUID that is assigned to the scalable system.
- Creates one scalable system for each unassigned scalable node that is not cabled to any other scalable node. Scalable Systems Manager creates the UUID that is assigned to the scalable system.
- Updates a scalable system to add unassigned scalable nodes that were not available when the scalable system was created. (These unassigned scalable nodes are cabled to scalable nodes in the scalable system).
- For a scalable system that was created from an NVRAM partition descriptor, determines whether the expected number of scalable nodes that are defined in the partition descriptor matches the actual number of scalable nodes defined in the scalable system. The Scalable Systems Discovery task makes this determination by comparing the value of the "Expected scalable nodes" property for the scalable system to the actual cabling configuration that it determines.
  - If these two numbers of scalable nodes match, the Scalable Systems Discovery task performs no further action as it does not need to update the scalable-system definition.
  - If the two numbers of scalable nodes do not match, the Scalable Systems
    Discovery task issues ping commands to the scalability ports on the scalable
    nodes to determine the current cabling configuration. Scalable Systems
    Discovery task updates the scalable-system definition according to its findings.
- Assigns order numbers and configuration numbers to the scalable nodes in an unordered scalable system according to the cabling of the scalable system.
- If necessary, reassigns order numbers to the scalable nodes in an ordered scalable system according to the new cabling of the scalable system. You must reassign order numbers when you recable the scalable nodes in a scalable system.

Depending on the number of scalable systems and scalable nodes that are involved, and the complexity of the cabling for each scalable node, the discovery process can take several minutes to complete.

For performance reasons, the Scalable Systems Discovery task issues ping commands to only the minimum number of scalability ports when determining how to create, update, or order a scalable system. To issue ping commands to every scalability port on every scalable node in a scalable system, use the Scalable Systems Validation task described in Chapter 5, "Validating the cabling of scalable systems," on page 47.

The Scalable Systems Discovery task does not discover remote I/O enclosures. Rather, IBM Director discovers remote I/O enclosures that are attached to a server when their associated physical platform is automatically or manually unlocked. The Scalable Systems Discovery task does not create scalable partitions for the scalable systems that it creates. Instead, use Scalable Systems Configuration to create scalable partitions from the scalable nodes in a scalable system.

# Starting the Scalable Systems Discovery task

The Scalable Systems Discovery task is under the **Scalable Systems Manager** task in the Tasks pane of IBM Director Console. You can start the **Scalable Systems Discovery** task from IBM Director Console or from Scalable Systems Configuration. You can run this task immediately or as a scheduled job.

Important: Before using Scalable Systems Discovery, you must use the Management Processor Configuration subtask of MPA to configure an alert-forwarding profile for the servers that are represented by the scalable nodes that you plan to target. In the alert-forwarding profile, the connection type must be set to "IBM Director Comprehensive" and the IP address must be set to the IP address of the management server that is being used to manage scalable objects with Scalable Systems Manager.

> Further, this management server must be the only server that is configured and enabled to receive alerts from the servers that are represented by the scalable nodes that you plan to target.

To start the Scalable Systems Discovery task in IBM Director Console, drag it onto one or more of the following targets:

- · Scalable system in the Group Contents pane
- · Scalable node in the Group Contents pane
- · A group in the Groups pane that contains scalable systems or scalable nodes

The targeted scalable nodes must be unlocked. Otherwise, the discovery is skipped for that scalable node and any scalable systems that contain that scalable node. For information about unlocking scalable nodes, see "Unlocking physical platforms" on page 19.

To start this task for more than one scalable system or scalable node select multiple scalable systems or scalable nodes in the Group Contents pane before you drag the Scalable Systems Discovery task onto one of the selected scalable objects. If you run multiple Scalable Systems Discovery tasks at the same time, IBM Director queues the tasks so that only one is running at a time.

To start Scalable Systems Discovery from the "Scalable Systems Configuration" window, right-click the name of a scalable system or scalable node; then, click **Scalable system discovery**.

After you start the task, Scalable Systems Manager displays a window asking whether you want to schedule a job for the Scalable Systems Discovery task or run it immediately. The window lists the scalable systems and scalable nodes on which you want to run the discovery task, either in the window title bar when only one scalable system or scalable node is selected, or in a list in the window when multiple scalable systems or scalable nodes are selected.

- Click **Schedule** to create an IBM Director scheduled job. For more information about scheduled jobs, click **Help** in the "New Scheduled Job" window.
- Click **Execute Now** to start the Scalable Systems Discovery task immediately.

In addition to invoking the Scalable Systems Discovery task by dragging it in IBM Director Console, you can also select it from the Scheduler when you create a new scheduled job. For information about the Scheduler, see the help in IBM Director Console.

# Viewing the results from the Scalable Systems Discovery task

When the discovery task is started immediately, a job window opens providing details about the task execution. This window provides the status of the currently running discovery job and history information about discovery jobs that were previously run on that management server.

| 🞇 8/1/2003 at 10:50 AM : Scalable Systems Di 💶 🗙                                                 |  |  |  |  |
|--------------------------------------------------------------------------------------------------|--|--|--|--|
| File Selected Export Help                                                                        |  |  |  |  |
| Status : Waiting for additional systems                                                          |  |  |  |  |
| Pending : 0<br>In progress : 1<br>Suspended : 0<br>Complete : 0<br>Failed : 1<br>Unavailable : 0 |  |  |  |  |
| Skipped : 1                                                                                      |  |  |  |  |
|                                                                                                  |  |  |  |  |
| Skipped                                                                                          |  |  |  |  |
| - oo Scalable System CE6A                                                                        |  |  |  |  |
| Ready                                                                                            |  |  |  |  |

Figure 9. Viewing summary results from Scalable Systems Discovery

The lower portion of the window lists the scalable systems and scalable nodes that were used during the discovery task. Expand the tree structure for **Successful**, **In progress**, **Skipped**, or **Failed** to see the list of scalable systems and scalable nodes under each category.

A scalable node is skipped when the physical-platform managed object does not represent a server that is supported by Scalable Systems Discovery, for example, an xSeries 440 server. A scalable node is also skipped if the scalable node is already part of a scalable system. Complete scalable systems are not skipped, because they might have to be ordered or reordered.

The Scalable Systems Discovery process is considered failed for a scalable node or scalable system when any of the ping commands to the scalability ports on the selected scalable nodes have failed to return the expected results.

For discovery-task details about a specific scalable system or scalable node, double-click the name of the scalable system or scalable node. A window opens that lists the start and completion times for the discovery task on that scalable object.

| 🌺 Scalable System 18BC : 5/5/2004 at 2:29 PM : Scalable Systems Discovery: Scalable Systems Manag 📃          |       |
|----------------------------------------------------------------------------------------------------|-------|
| File Edit View Help                                                                                          |       |
| $\boldsymbol{\varphi}$                                                                                       |       |
| 5/5/2004 2:35:25 PM>Discovery for scalable object "Scalable System 18BC" initiated.                          |       |
| 5/5/2004 2:36:57 PM < Discovery for scalable object "Scalable System 18BC" failed. Discovery time: 91 sector | onds. |
| Ready                                                                                                    |       |

Figure 10. Viewing detailed results from Scalable Systems Discovery

Use the **View** → **Detail** menu function in the window to display low, medium, or high levels of detail. By default, a low level of detail is displayed. Use the **File** → **Clear All Messages** menu function to remove all messages from the discovery log file. This option removes all messages from the log, not just those for the scalable object that you were viewing.

**Important:** The Scalable Systems Configuration window might list the automatically-created scalable systems before the discovery task is completed. Do not manage them until the discovery task is completed.

# Using the resulting scalable systems

You can use the Scalable Systems Configuration task to create scalable partitions for the scalable systems that are created by the Scalable Systems Discovery task.

You can also use Scalable Systems Configuration to update the scalable node selection for a scalable system. For example, the Scalable Systems Discovery task could create a scalable system that contains one scalable node. Later, you might cable a second server to the first server and create a new scalable node for that server. In this case, you must update the scalable system so that it contained the new scalable node.

For more information, see "Creating scalable partitions" on page 60 and "Updating a scalable system" on page 62.

# Chapter 5. Validating the cabling of scalable systems

Use the Scalable Systems Validation task to perform the following tasks:

- Validate the cabling of all scalable nodes in one or more manageable scalable systems.
- Assign order numbers or configuration numbers to the scalable nodes in an unordered scalable system according to the cabling of the scalable system.
- Reassign order numbers in a previously-ordered scalable system that has been recabled according to the new cabling of the scalable system.

The Scalable Systems Validation task is a non-interactive task that you can schedule or run immediately. For more information about scheduling jobs, see the *IBM Director 4.20 System Management Guide*.

When the validation task is started for a scalable system, Scalable Systems Manager communicates with the service processor of each scalable node in that scalable system. Scalable Systems Manager issues a ping command to each scalability port on each scalable node and waits for the responses. Scalable Systems Manager determines if the resulting responses correspond to a supported configuration of a manageable scalable system.

Scalable Systems Validation does not validate the cabling for view-only scalable systems (those that are represented by the icon). For example, Scalable Systems Validation cannot target scalable systems that are defined with scalable nodes that represent xSeries 440 servers.

This task is useful for running as a diagnostic tool, for example, when a scalable partition does not seem to start correctly, and as a preventive maintenance tool, for example, to schedule periodic validations of scalable systems to verify they are cabled correctly.

The Scalable Systems Validation task is also useful for verifying the cable configuration of automatically discovered scalable systems. This is applicable when the Scalable Systems Discovery task discovers a scalable system with more than one scalable node because that task does not query all ports on all scalable nodes when it creates a scalable system. For more information, see Chapter 4, "Discovering, completing, and ordering scalable systems," on page 41.

If you want to validate the cabling and assign order numbers or configuration numbers to the scalable nodes in a scalable system, use the Scalable Systems Validation task. If you want to order a scalable system without validating the cabling, use the Scalable Systems Discovery task, because it will complete the task more quickly.

Depending on the number of scalable systems that are involved and the complexity of each scalable node in those scalable systems, the validation process can take several minutes to be completed. Scalable Systems Manager waits several seconds for a response from each ping command. If there is no response, the validation process continues with the next scalability port.

## Starting the Scalable Systems Validation task

The Scalable Systems Validation task is under the **Scalable Systems Manager** task in the Tasks pane of IBM Director Console. You can start the Scalable Systems Validation task from IBM Director Console or from Scalable Systems Configuration. You can run this task immediately or as a scheduled job.

Important: Before using Scalable Systems Validation, you must use the Management Processor Configuration subtask of MPA to configure an alert-forwarding profile for the servers that are represented by the scalable nodes that you plan to target. In the alert-forwarding profile, the connection type must be set to "IBM Director Comprehensive" and the IP address must be set to the IP address of the management server that is being used to manage scalable objects with Scalable Systems Manager.

From IBM Director Console, start the Scalable Systems Validation task by dragging it onto a scalable system in the Group Contents pane. To start this task for multiple scalable systems, select the scalable systems that you want in the Group Contents pane before you drag the task onto one of the selected systems. You can also start this task by dragging it onto the Scalable Systems group in the Groups pane of IBM Director.

In addition to invoking the Scalable Systems Validation task by dragging it in IBM Director Console, you can also select it from the Scheduler when you create a new scheduled job. For information about the Scheduler, see the help in IBM Director Console.

From Scalable Systems Configuration, to start the Scalable Systems Validation task, right-click the name of a scalable system; then, click **Scalable system validation**.

The scalable nodes in the targeted scalable systems must be unlocked. Otherwise, the validation is skipped for the scalable system that contains that scalable node. For information about unlocking scalable nodes, see "Unlocking physical platforms" on page 19.

After you start the task, Scalable Systems Manager displays a window asking whether you want to schedule a job for the Scalable Systems Validation task or run it immediately. The window lists the scalable systems to be validated, either in the window title bar when only one scalable system is selected, or in a list in the window when multiple scalable systems are selected.

- Click **Schedule** to create an IBM Director scheduled job. For more information about scheduled jobs, click **Help** on the "New Scheduled Job" window.
- · Click Execute Now to start the Scalable Systems Validation task immediately.

## **Results from the Scalable Systems Validation task**

When the validation task is started immediately, a job window opens providing details about the task execution. This window provides the status of the currently running validation job and history information about validation jobs that were previously run on that management server.

| <b>%</b> 8/1/20                                                                 | 103 at 1                                 | 10:52 AM              | : Scalable Syste 💶 🗙 |  |
|---------------------------------------------------------------------------------|------------------------------------------|-----------------------|----------------------|--|
| File Sel                                                                        | lected                                   | Export                | Help                 |  |
| Status                                                                          | : 1                                      | n progre              | ss                   |  |
| Pending<br>In progres<br>Suspende<br>Complete<br>Failed<br>Unavailat<br>Skipped | : (<br>ed : (<br>: : (<br>: : (<br>: : ( | 1<br>D<br>D<br>1<br>D |                      |  |
| Failed                                                                          |                                          |                       |                      |  |
|                                                                                 | Ready                                    |                       |                      |  |

Figure 11. Viewing summary results from Scalable Systems Validation

The lower portion of the window lists the scalable systems that were validated or that failed to be validated. Expand the tree structure for **Successful**, **In progress**, or **Failed** to see the list of scalable systems under each category.

The Scalable Systems Validation process is considered failed for a scalable system when any of the ping commands to the scalability ports on the scalable nodes in the scalable system have failed to return the expected results.

**Note:** The ping failures returned to Scalable Systems Validation do not necessarily mean that the scalability ports are faulty. For example, if the server processor remote alert recipients are not configured properly, the ping command between some scalability ports will fail even though the ports might be fully functional.

For validation details about a specific scalable system, double-click the name of the scalable system. A window opens that lists the start and completion times for the validation task on that scalable system.

| 🙀 Scalable System 1 | 8BC : 5/5/2004 at 2:37 PM : Scalable Systems Validation: Scalable Syster | ns Manage 💶 🗙          |
|---------------------|--------------------------------------------------------------------------|------------------------|
| File Edit View H    | elp                                                                      |                        |
| Ð                   |                                                                          |                        |
| 5/5/2004 2:37:43 PM | > Validation for scalable system 'Scalable System 18BC' initiated.       |                        |
| 5/5/2004 2:39:16 PM | Operation could not be performed. Could not connect to service proce     | ssor for scalable node |
| 5/5/2004 2:39:16 PM | < Validation for scalable system 'Scalable System 18BC' failed. Validati | on time: 93 seconds.   |
| 4                   |                                                                          | ) b                    |
| Ready               |                                                                          |                        |

Figure 12. Viewing detailed results from Scalable Systems Validation

Use the **View** → **Detail** menu function in the window to display low, medium, or high levels of detail. By default, a low level of detail is displayed. Use the **File** → **Clear All Messages** menu function to remove all messages from the validation log file. This option removes all messages from the log, not just those for the scalable system that you were viewing.

# Chapter 6. Working with the graphical user interface

The graphical user interface of Scalable Systems Manager for managing scalable objects is provided by the Scalable Systems Configuration task. This task displays the "Scalable Systems Configuration" window, which presents scalable object information through icons and detailed information tables.

# Starting the Scalable Systems Configuration task

The Scalable Systems Configuration task displays information about scalable objects in a graphical user interface so you can create and manage scalable objects. The Scalable Systems Configuration task can be started for all scalable objects that are known to IBM Director Server, or it can be started for only specific scalable objects. Regardless, when you start the Scalable Systems Configuration task, it displays only those physical platforms that represent scalable nodes.

When you first start Scalable Systems Configuration, the status bar at the bottom of the Scalable Systems Configuration window indicates that it is initializing. During this stage, Scalable Systems Configuration is enumerating the scalable objects that are to be displayed. Depending on the number and complexity of scalable objects, this process can take several minutes. When the initialization is completed, the status bar is updated to indicate that Scalable Systems Configuration is ready.

# Starting Scalable Systems Configuration for all scalable objects

Double-click the **Scalable Systems Configuration** task in the Tasks pane of IBM Director Console to start Scalable Systems Configuration for all scalable objects.

The "Scalable Systems Configuration" window opens and displays a tree of all previously defined scalable systems, scalable partitions, scalable nodes, and attached remote I/O enclosures on IBM Director Server. When there are numerous scalable objects on the management server, this method can take several minutes for Scalable Systems Configuration to start. However, the advantage of starting Scalable Systems Configuration in this manner is that all scalable objects can be managed from one window.

# Starting Scalable Systems Configuration for specific scalable objects

Select one or more scalable systems, scalable nodes, scalable partitions, or remote I/O enclosures in the Group Contents pane of IBM Director Console and drag the Scalable Systems Configuration task onto one of the selected scalable objects to start it only for the selected objects.

The Topology pane in Scalable Systems Configuration contains only the selected scalable systems and only those scalable systems that contain the scalable partitions, scalable nodes, or remote I/O enclosures that have also been selected. Scalable Systems Configuration determines the containing scalable system and displays the entire tree structure for that scalable system, not just for the scalable objects that you selected. The Unassigned pane does not contain any scalable nodes unless you selected unassigned scalable nodes from the Group Contents pane before you started Scalable Systems Configuration.

The advantage of starting Scalable Systems Configuration in this manner is that Scalable Systems Manager must initialize only a subset of scalable objects instead of initializing all scalable objects on IBM Director Server. For example, if you want to create only a scalable system and the scalable nodes that you want are displayed in the Group Contents pane of IBM Director Console, you can multi-select the scalable nodes in the Group Contents pane and then drag the Scalable Systems Configuration task onto them. Scalable Systems Configuration starts quickly when you use this method. You can then create a scalable system to contain the unassigned scalable nodes.

The disadvantage is that you can manage only those scalable objects that were selected when you started Scalable Systems Configuration. If you later need to manage other scalable objects, you must start another Scalable Systems Configuration task for those additional scalable objects.

# The Scalable Systems Configuration window

After you start the Scalable Systems Configuration task, the "Scalable Systems Configuration" window opens and provides a graphical user interface for managing the selected scalable systems, scalable partitions, scalable nodes, and remote I/O enclosures on the management server. The following illustration shows a typical "Scalable Systems Configuration" window.

| 🐺 Scalable Systems Configuration        |                      |              |             | _ 🗆            | ×         |  |
|-----------------------------------------|----------------------|--------------|-------------|----------------|-----------|--|
| <u>File H</u> elp                       |                      |              |             |                |           |  |
| <section-header> 🕫 🐐 🔞</section-header> |                      |              |             |                |           |  |
| Topology                                |                      | Details      |             |                | _         |  |
| □-Scalable systems                      | Asset type           |              | Numi        | per            | 1         |  |
| 🗖 🚰 Scalable System 5F32                | Scalable systems     | 2            |             |                |           |  |
| 🛑 🎛 Scalable System CE6A                |                      |              |             |                |           |  |
|                                         |                      |              |             |                |           |  |
|                                         | Name                 | Scalable no. | Scalable pa | Scalable syste |           |  |
|                                         | Scalable System 5F32 | 1            | 1           | 6126AD37F6B480 | 2         |  |
|                                         | Scalable System CE6A | 2            | 1           | 66D465B51CB44A |           |  |
|                                         |                      |              |             |                | $\square$ |  |
|                                         |                      |              |             |                |           |  |
| Unconigned                              |                      | Droportic    |             |                | <u> </u>  |  |
|                                         |                      | Properue     | 13          |                | $\neg$    |  |
|                                         |                      |              |             |                |           |  |
| BIN 88704RX 23A1470                     |                      |              |             |                |           |  |
| BIN 88704RX 23A1473                     |                      |              |             |                |           |  |
| BM 88704RX 23A1464                      |                      |              |             |                |           |  |
| BM 88704RX 23A1451                      |                      |              |             |                |           |  |
| IBM 88702RX 23A0615                     |                      |              |             |                |           |  |
| BIBM 88702RX 23A0629                    |                      |              |             |                |           |  |
| 📙 🔚 😁 🐱 IBM 88704RX 23A1465             |                      |              |             |                |           |  |
|                                         |                      |              |             |                |           |  |
| Ready                                   |                      |              |             |                |           |  |

Figure 13. "Scalable Systems Configuration" window

The left side of the window contains the Topology and Unassigned panes, which contain tree structures that can be expanded and collapsed.

- The Topology pane displays the scalable systems that were selected when you started Scalable Systems Configuration. The root of the scalable systems tree structure is the word *Scalable systems*. When you expand an individual scalable system, the tree structure shows a **Scalable nodes** folder that identifies the nodes in the scalable system and a **Scalable partitions** folder that identifies the scalable partitions that are defined for that scalable system.
  - **Note:** If IBM Director discovers scalable objects after you have started the Scalable Systems Configuration task, the discovered scalable objects are not displayed in Scalable Systems Configuration when they have been

discovered. Instead, you must exit Scalable Systems Configuration and restart it for the newly discovered scalable objects.

For example, if Scalable Systems Configuration is running and IBM Director discovers a remote I/O enclosure when you unlock a scalable node, this remote I/O enclosure is not displayed in Scalable Systems Configuration until you restart the task.

• The Unassigned pane displays all supported scalable nodes that do not belong to a scalable system. The root of the unassigned tree structure is the word *Unassigned*.

Both panes on the left side of the window use icons to represent scalable objects (scalable system, scalable partition, scalable node, or remote I/O enclosure). The icon for a scalable partition reflects whether it is powered-on or powered-off, and the icon for a scalable node indicates whether it is part of a scalable partition that is powered-on. The icon for a remote I/O enclosure indicates the sides that are attached to the scalable node with which it is displayed. For samples of all the scalable object icons, see "Icons in Scalable Systems Manager" on page 5.

The right side of the window contains the Details and Properties panes, which use tables to display information about the scalable objects that are currently selected in the tree structure.

The Scalable Systems Configuration window displays only those scalable objects for which it was started, which might not be all scalable objects on the management server.

**Note:** Scalable Systems Configuration will update the icons and table information whenever events and scalable object operations occur. However, for this to happen, you must use the Management Processor Configuration subtask of MPA to configure an alert-forwarding profile for the servers that are represented by the scalable nodes that you plan to manage in Scalable Systems Manager. In the alert-forwarding profile, the connection type must be set to "IBM Director Comprehensive" and the IP address must be set to the IP address of the management server that is being used to manage scalable objects.

Additionally, you can force the window to refresh in different ways, as explained in "Refreshing the Scalable Systems Configuration window" on page 55.

# Status icons in Scalable Systems Configuration

Scalable Systems Manager assigns hardware status to a scalable node or remote I/O enclosure object according to the status of the underlying hardware as identified by the Hardware Status task. Scalable Systems Manager does not affect or control the status of this hardware other than reporting the status that is assigned by the Hardware Status task. Scalable Systems Configuration displays icons beside a scalable node or remote I/O enclosure when its corresponding hardware has a warning or critical status. These icons are described in Table 15.

Table 15. Status change icons

| lcon | Description                                                                                                    |
|------|----------------------------------------------------------------------------------------------------|
| 8    | The startup disk icon is displayed beside the icon for a scalable node when it represents the primary scalable node. |

Table 15. Status change icons (continued)

| lcon | Description                                                                                                    |
|------|----------------------------------------------------------------------------------------------------|
| !    | The warning icon is displayed beside the icon for a scalable node or remote I/O enclosure when the underlying hardware has a warning status that requires attention. The warning icon is displayed when something is wrong with the hardware but it is still usable.                                                                                                    |
| 8    | The critical icon is displayed beside the icon for a scalable node or remote I/O enclosure when the underlying hardware has a critical status that requires immediate attention. The critical icon is displayed when the object is nearly or completely unusable. For example, a scalable node can be in a critical status when it has a problem with a microprocessor or memory. |

To view event details about a warning or critical hardware status from Scalable Systems Configuration, double-click the warning or critical icon next to the affected device. The "Hardware Status" window opens with the applicable event details.

# Help text for Scalable Systems Configuration

The help pages that explain the Scalable Systems Configuration interface are displayed through the IBM Director help interface. This help system also documents all the features of Scalable Systems Manager, including Scalable Systems Discovery and Scalable Systems Validation. Each page is identified by the same icon that is used in IBM Director Console to identify the Scalable Systems Manager task. Use the Find icon in the IBM Director help interface to search within the current help document or the Search icon to search within all the help that is provided for IBM Director and its extensions. Use the links at the bottom of each help page to navigate the help that is provided for Scalable Systems Manager and its subtasks.

# Displaying scalable object information in Scalable Systems Configuration window

The Details and Properties panes on the right side of the Scalable Systems Configuration window display properties for the scalable systems, scalable nodes, scalable partitions, and remote I/O enclosures that are displayed in the Topology and Unassigned panes on the left side of the window.

- If you select a specific scalable system, scalable node, or scalable partition in the Topology or Unassigned panes, the top table in the Details pane displays the UUID for the selected object and important properties such as the object name and status. The table in the Properties pane displays additional general information about the selected object.
- If you click the words Scalable systems, Scalable nodes, Scalable partitions, or Unassigned in the Topology or Unassigned pane, this top table indicates the asset type and the number of assets of this type that are defined in IBM Director Server (for Scalable systems or Unassigned) or in the scalable system (for Scalable nodes or Scalable partitions).

A second table in the Details pane contains a summary of the children for the selected tree node. For example, if the **Scalable systems** tree node is selected, the second table shows a list of scalable systems that are being managed in Scalable Systems Configuration and their primary property values. You can select one of the children in this table to display property values for the individual object in the Properties pane.

Details about the types of information that are displayed about each scalable object are in Chapter 9, "Viewing details about scalable objects in Scalable Systems Configuration," on page 89.

# **Invoking Scalable Systems Configuration functions**

Operations are invoked in Scalable Systems Configuration primarily through the toolbar or a menu that is displayed when you right-click a word or object in the Topology or Unassigned pane. The menu items that are available depends on the word or object that is selected and its current state. For example, if you select a scalable partition that is powered-on, the menu item to power-off the scalable partition is available, but the menu item to power-on the scalable partition is unavailable. For details about the toolbar or menu operations, see Chapter 7, "Creating, updating, inspecting, deleting, and recovering scalable objects," on page 57.

The toolbar contains the functions that are described in the following table:

| lcon | Action                                                                                     |
|------|--------------------------------------------------------------------------------------------|
| Q    | Refreshes the entire tree structure in both the Topology pane and the Unassigned pane.     |
| *e   | Opens the "Create scalable system" window.                                                 |
| *    | Opens the "Create a new scalable node" window.                                             |
|      | Inspects scalable objects and reports problems in the "Scalable Object Inspection" window. |

Table 16. Toolbar icons and their actions

You can use the menu bar to run the Scalable Object Inspector to check for problems with scalable systems and scalable partitions, access the Scalable Systems Configuration help system, access an index to the IBM Director help system, and close the "Scalable Systems Configuration" window.

# **Refreshing the Scalable Systems Configuration window**

You can use the Refresh function to request an update of the information that is shown in the "Scalable Systems Configuration" window. Scalable Systems Configuration obtains its information from persistent storage in IBM Director Server and then caches the information on the console for subsequent display in Scalable Systems Configuration. See Chapter 9, "Viewing details about scalable objects in Scalable Systems Configuration," on page 89 for details about the types of information that is displayed by Scalable Systems Configuration.

By default, the window view is refreshed automatically whenever an event occurs or when you perform any operations on scalable systems, scalable partitions, or scalable nodes. With the Refresh function, you can force a refresh request rather than waiting for an event or operation to occur.

You can refresh information for portions of the tree structure or for the entire tree structure in the Topology pane and Unassigned pane of Scalable Systems Configuration. The following table describes the ways in which you can refresh a window.

| Refresh target                                                                      | Action to take                                                                           | Result                                                                                                    |
|-------------------------------------------------------------------------------------|------------------------------------------------------------------------------------------|----------------------------------------------------------------------------------------------------|
| Entire tree<br>structure in both<br>the Topology pane<br>and the<br>Unassigned pane | In the toolbar,<br>click the <i>Q</i> icon.                                              | Scalable Systems Configuration destroys the entire<br>cached tree structure on the window and re-creates<br>it from information that is stored on the<br>management server. If the management server<br>contains several scalable objects, the refresh<br>operation can take several minutes. |
|                                                                                     |                                                                                          | The hierarchy of each scalable system is collapsed.                                                                                                    |
| Single scalable<br>system                                                           | Right-click the<br>scalable system;<br>then, click<br><b>Refresh scalable</b><br>system. | Scalable Systems Configuration deletes the tree<br>structure for the selected scalable system from the<br>cache and re-creates it from information stored that<br>is on the management server.<br>The hierarchy of the scalable system is fully                                               |
|                                                                                     |                                                                                          | expanded.                                                                                                    |
| Single scalable partition                                                           | Right-click the<br>scalable partition;<br>then, click<br><b>Refresh</b> .                | Scalable Systems Configuration deletes the cached<br>information for the properties of the scalable<br>partition and any scalable nodes that it contains<br>and re-creates the scalable partition by using<br>information from the management server.                                         |
|                                                                                     |                                                                                          | remains as it was before the refresh operation. For<br>example, if before the refresh operation, the<br>scalable partition hierarchy is expanded to show the<br>scalable nodes in the scalable partition, after the<br>refresh operation, it remains expanded.                                |
| Single scalable<br>node in a scalable<br>partition or<br>scalable system            | Right-click the<br>scalable node;<br>then, click<br><b>Refresh</b> .                     | Scalable Systems Configuration deletes the cached<br>information for the properties of the scalable node<br>and re-creates it from information that is stored on<br>the management server.                                                                                                    |
|                                                                                     |                                                                                          | If the scalable node has an attached remote I/O<br>enclosure, the displayed structure of the scalable<br>node remains as it was before the refresh<br>operation.                                                                                                    |
| Single scalable<br>node that is<br>unassigned.                                      | Right-click the<br>scalable node that<br>is unassigned;<br>then, click<br><b>Befresh</b> | Scalable Systems Configuration deletes the cached information for the properties of the unassigned scalable node and re-creates it from information that is stored on the management server.                                                                                                  |
|                                                                                     | 16115311.                                                                                | If the unassigned scalable node has an attached remote I/O enclosure, the displayed structure of the unassigned scalable node remains as it was before the refresh operation.                                                                                                    |

Table 17. Ways to refresh information in the Scalable Systems Configuration window

During the refresh operation, the status line of Scalable Systems Configuration displays the word *Refreshing* to indicate that the operation is still active. After the refresh operation is complete, the status line displays the word *Ready*.

# Chapter 7. Creating, updating, inspecting, deleting, and recovering scalable objects

This chapter describes the following tasks that you can perform for scalable objects:

- Create scalable objects
- Rename scalable objects
- · Update scalable node selections for a scalable system
- · Inspect scalable systems and scalable partitions for problems
- Delete scalable objects
- · Recover a deleted scalable partition

For information about configuring scalable partitions or performing power operations on scalable partitions, see Chapter 8, "Configuring and performing power operations for scalable partitions," on page 69.

For information about saving and restoring scalable-object information, recabling server configurations, or deleting partition descriptors, see Chapter 3, "Scalable objects," on page 17.

#### Creating scalable objects

You can use the Scalable Systems Configuration task to create the following scalable objects:

- · Unassigned scalable nodes
- Scalable systems
- Scalable partitions

IBM Director assigns each scalable object a UUID.

#### Manually creating unassigned scalable nodes

When IBM Director discovers physical platforms with SLP, servers that contain SMP Expansion Modules are represented as scalable nodes. This process can take several minutes to complete because IBM Director queries each server on the network.

If you later add scalable servers to the network, you can avoid invoking SLP discovery for all servers on the network by creating a physical-platform managed object. IBM Director runs SLP discovery for only the designated server. In Scalable Systems Manager, this feature is called *creating unassigned scalable nodes*.

**Note:** Before creating any unassigned scalable nodes, review the guidelines and restrictions that are applicable to scalable nodes. For details, see "Scalable nodes" on page 18.

Complete the following steps to create an unassigned scalable node:

- From IBM Director Console, in the Tasks pane, double-click the Scalable Systems Configuration task. The "Scalable Systems Configuration" window opens.
- 2. In the Unassigned pane, right-click **Unassigned**; then, click **Create scalable node**. The "Create a new scalable node" window opens.

| 12 <u>0</u> 1 | Freate a new scalable node          |       |    |        | ×     |
|---------------|-------------------------------------|-------|----|--------|-------|
|               | Name                                |       |    |        |       |
|               | Remote Supervisor Adapter address   |       |    |        |       |
|               | Remote Supervisor Adapter host na   | ime [ |    |        |       |
|               | O Remote Supervisor Adapter IP addr | ess   | ·  | • •    |       |
|               | Remote Supervisor Adapter user ID   |       |    |        |       |
| I             | Remote Supervisor Adapter password  |       |    |        |       |
|               |                                     |       | OK | Cancel | Apply |
|               | Ready                               |       |    |        |       |

Figure 14. "Create a new scalable node" window

- 3. In the **Name** field, type the name of the scalable node. You can use the same name for more than one scalable node.
- 4. Use one of the following fields to provide information about the service processor in the scalable node:

#### Remote Supervisor Adapter host name

Type the host name of the service processor.

#### **Remote Supervisor Adapter IP Address**

Type the IP address of the service processor.

- 5. In the Remote Supervisor Adapter user ID field, type a valid user name.
- 6. In the **Remote Supervisor Adapter password** field, type the password for the user name that you typed in step 5.
- 7. Click OK.

When the scalable node is created, the "Scalable Systems Configuration" window is refreshed to reflect the new scalable node. Because it can take several seconds, Scalable Systems Configuration displays a confirmation message after IBM Director has successfully created the scalable node.

## Creating scalable systems

You can create a scalable system by using the Scalable Systems Configuration task. When you create a scalable system, you can name the scalable system and select the unassigned scalable nodes that are to be assigned to the scalable system. A scalable node can be part of one scalable system only. You can use the same name for more than one scalable system.

**Note:** Before creating any scalable systems, review the guidelines and restrictions that are applicable to scalable systems. For details, see "Scalable systems" on page 22.

Complete the following steps to create a scalable system that contains scalable nodes:

- From IBM Director Console, in the Tasks pane, double-click the Scalable Systems Configuration task. The "Scalable Systems Configuration" window opens.
- 2. In the Topology pane, right-click **Scalable systems**; then, click **New scalable system**. The "Scalable system name" window opens.
| Create scalable system              |         |                |        |
|-------------------------------------|---------|----------------|--------|
| reate a scalable system             |         |                |        |
| Type a name for the scalable system |         |                |        |
|                                     |         |                |        |
| Name:                               |         |                |        |
| Scalable_system_Upc7                |         |                |        |
|                                     |         |                |        |
|                                     |         |                |        |
|                                     |         |                |        |
|                                     |         |                |        |
|                                     |         |                |        |
|                                     |         |                |        |
|                                     |         |                |        |
|                                     |         |                |        |
|                                     |         |                |        |
|                                     |         |                |        |
|                                     |         |                |        |
|                                     |         |                |        |
|                                     |         |                |        |
|                                     |         |                |        |
|                                     | - Coole | blasts         | Consol |
|                                     |         | <u>I4</u> 6XI≫ | Cancel |

Figure 15. "Scalable system name" window

- 3. In the Name field, type a scalable system name.
- 4. Click Next. The "Add scalable nodes" window opens.

| 🕵 Create scalable system                                                                                                    |                                                                   |                                                                     | ×                       |
|----------------------------------------------------------------------------------------------------|-------------------------------------------------------------------|---------------------------------------------------------------------|-------------------------|
| Add scalable nodes to scalable system 'Sca<br>Select scalable nodes that form the scalable                                                     | lable System 5F32'<br>a system.                                   |                                                                     |                         |
| Select scalable nodes on the left, and then cl<br>nodes on the right, and then click Remove to<br>system must contain one, two, or four scalab | ick Add to add scalable n<br>remove scalable nodes f<br>le nodes. | odes to the scalable system. Se<br>from the scalable system. The sc | lect scalable<br>alable |
| IBM 88561RZ 23A4050                                                                                                    | Add >><br><< <u>R</u> emove                                       | IBM 88551 RZ 23A4051<br>IBM 88551 RZ 23A4030                        |                         |
|                                                                                                    |                                                                   | < <u>B</u> ack <u>N</u> ext>                                        | <u>C</u> ancel          |

Figure 16. "Add scalable nodes" window

- 5. Select two scalable nodes:
  - a. In the left list, click one scalable node.
  - b. Press Control and click the second scalable node.
  - c. Click Add.
- 6. Click Next. The "Summary" window opens.

| 🐹 Create scalable system                                      | 2                                                     |
|---------------------------------------------------------------|-------------------------------------------------------|
| Summary<br>Review the configuration of the scalable system    |                                                       |
| The following diagram and list of scalable nodes summ system. | narizes the configuration and cabling of the scalable |
|                                                               | IBM 88551RZ 23A4051<br>IBM 88551RZ 23A4030            |
|                                                               | < <u>B</u> ack <u>Einish</u> <u>C</u> ancel           |

Figure 17. "Summary" window when creating a scalable system

7. Review the scalable system. The proposed configuration must match how the servers and remote I/O enclosures are cabled. To make changes, click **Back**.

The arrangement of the scalable nodes in the graphic does not correspond to the list of the scalable nodes as shown on the left. For example, the first scalable node in the graphic is not necessarily the first scalable node in the list on the left.

8. Click Finish.

The scalable system is created. Next, a window opens and prompts you to run Scalable Systems Discovery to order the scalable nodes in the newly created scalable system.

9. Click Yes.

If you click **No**, you cannot power-on any scalable partitions that were created from the scalable nodes in this scalable system until you order the scalable nodes. To order the scalable nodes at a later time, use Scalable Systems Discovery or Scalable Systems Validation.

For details, see Chapter 4, "Discovering, completing, and ordering scalable systems," on page 41 or Chapter 5, "Validating the cabling of scalable systems," on page 47.

**Note:** The new scalable system does not contain any scalable partitions; you must create them.

#### Creating scalable partitions

You can create scalable partitions from Scalable Systems Configuration from the scalable nodes in a manageable scalable system.

**Note:** Before creating any scalable partitions, review the guidelines and restrictions that are applicable to scalable partitions. For details, see "Scalable partitions" on page 33.

Complete the following steps to create a scalable partition:

- From IBM Director Console, in the Tasks pane, double-click the Scalable Systems Configuration task. The "Scalable Systems Configuration" window opens.
- 2. In the Topology pane, expand the tree structure for a scalable system.

3. Right-click **Scalable partitions**; then, click **New scalable partition**. The "Create a new scalable partition" window opens.

| 👘 Create a new s    | calable p | artition | ×     |
|---------------------|-----------|----------|-------|
| Occietate a setting |           |          |       |
| Scalable partition  | name      |          |       |
|                     |           |          |       |
| Bootflags           |           |          |       |
| Reserved for futur  | е         |          |       |
|                     |           |          |       |
| Boot path           |           |          |       |
| Reserved for futur  | e         |          |       |
|                     |           |          |       |
|                     | OK        | Cancel   | Apply |
| r Ready             |           |          |       |

Figure 18. "Create a new scalable partition" window

- 4. Type the scalable partition name. You can use the same name for more than one scalable partition.
  - **Important:** The scalable partition name cannot contain more than 31 characters. If it does, you will be unable to power-on the scalable partition.
- 5. Click OK.

Because it can take several seconds, Scalable Systems Configuration displays a completion message after IBM Director has successfully created the scalable partition.

The new scalable partition does not contain any scalable nodes; you must add scalable nodes and define the primary scalable node.

## **Renaming scalable objects**

You can rename scalable objects (scalable systems, scalable partitions, scalable nodes, or remote I/O enclosures) by using IBM Director Console. You cannot rename scalable objects from within the "Scalable Systems Configuration" window.

Complete the following steps to rename scalable objects:

1. From IBM Director Console, in the Group Contents pane, right-click the scalable object; then, click **Rename**. The "Rename System" window opens.

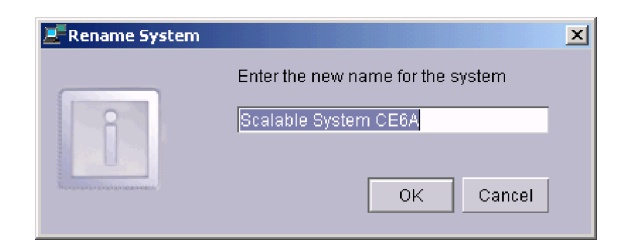

Figure 19. "Rename System" window

- 2. Type the new name. You can use the same name for more than one scalable object.
  - **Note:** The name for a scalable partition must not contain more than 31 characters.
- 3. Click **OK**. The scalable object is renamed.

## Updating a scalable system

You can use the Scalable Systems Configuration task to change the server configuration of a scalable system. You can add or remove scalable nodes, although the resulting scalable system must contain one or two scalable nodes (xSeries 445) or one, two, or four scalable nodes (xSeries 455).

**Important:** You cannot add or remove scalable nodes to or from a scalable system that contains an active scalable partition. Before you can update the scalable system, you must power-off all active scalable partitions in the scalable system. See "Performing power operations" on page 85 for detailed steps.

Complete the following steps to update a scalable system:

- From IBM Director Console, in the Tasks pane, double-click the Scalable Systems Configuration task. The "Scalable Systems Configuration" window opens.
- 2. In the Topology pane, expand the tree structure until you can see the scalable system that you want to update.
- Right-click the scalable system that you want to update; then, click Update scalable system. A window opens and prompts you to confirm that you want to update the scalable system.
- 4. Click Yes, update. The "Add/remove scalable nodes" window opens.

| Wupdate scalable system                                                                                                    |                                                                       |                                                       |                              | ×                           |
|----------------------------------------------------------------------------------------------------|-----------------------------------------------------------------------|-------------------------------------------------------|------------------------------|-----------------------------|
| Add/remove scalable nodes to/from scalable<br>Select scalable nodes that form the scalabl                                                     | e system 'Scalable Syste<br>e system.                                 | m 5F32'                                               |                              |                             |
| Select scalable nodes on the left, and then c<br>nodes on the right, and then click Remove to<br>system must contain one, two, or four scalab | lick Add to add scalable no<br>remove scalable nodes fi<br>ble nodes. | odes to the scalab<br>rom the scalable s              | le system. S<br>ystem. The s | Gelect scalable<br>scalable |
|                                                                                                    |                                                                       | IBM 88551RZ 23<br>IBM 88551RZ 23                      | A4051<br>A4030               |                             |
|                                                                                                    | <u>A</u> dd >><br><< <u>R</u> emove                                   |                                                       |                              |                             |
|                                                                                                    |                                                                       | <back< td=""><td>Next&gt;</td><td>Cancel</td></back<> | Next>                        | Cancel                      |

Figure 20. "Add/remove scalable nodes" window

- 5. Change the scalable nodes that are part of the scalable system. To remove a scalable node, in the right list, select a scalable node and click **Remove**. To add a scalable node, in the left list, select a scalable node and click **Add**.
- 6. Click Next. The "Summary" window opens.

| 🗱 Update scalable system                                      | ×                                                    |
|---------------------------------------------------------------|------------------------------------------------------|
| Summary<br>Review the configuration of the scalable system    |                                                      |
| The following diagram and list of scalable nodes summ system. | arizes the configuration and cabling of the scalable |
|                                                               | IBM 88551RZ 23A4051<br>IBM 88551RZ 23A4030           |
|                                                               | < <u>B</u> ack <u>Finish</u> <u>C</u> ancel          |

Figure 21. "Summary" window when updating a scalable system

- 7. Review the scalable system. The proposed configuration must match how the servers and remote I/O enclosures are cabled. To make changes, click **Back**. The arrangement of the scalable nodes in the graphic does not correspond to the list of the scalable nodes as shown on the left. For example, the first scalable node in the graphic is not necessarily the first scalable node in the list on the left.
- 8. Click Finish.

Scalable Systems Configuration updates the definition of the scalable system and refreshes the "Scalable Systems Configuration" window to reflect the changes to the scalable system. Scalable nodes that are added to a scalable system are no longer shown in the Unassigned pane, and scalable nodes that are removed from the scalable system are now shown as unassigned.

Next, a window opens and prompts you to run Scalable Systems Discovery to order the scalable nodes in the newly updated scalable system.

9. Click Yes.

If you click **No**, you cannot power-on any scalable partitions that were created from the scalable nodes in this scalable system until you order the scalable nodes. To order the scalable nodes at a later time, use Scalable Systems Discovery or Scalable Systems Validation.

For details, see Chapter 4, "Discovering, completing, and ordering scalable systems," on page 41 or Chapter 5, "Validating the cabling of scalable systems," on page 47.

### Inspecting scalable systems and scalable partitions for problems

You can use the Scalable Systems Configuration task to inspect all scalable systems and scalable partitions for problems. You cannot inspect scalable systems and scalable partitions when the "Scalable System Configuration" window is still enumerating scalable objects. After the initialization is completed, you can run the Scalable Object Inspector.

Complete the following steps to inspect all scalable systems and scalable partitions for problems:

- From IBM Director Console, in the Tasks pane, double-click the Scalable Systems Configuration task. The "Scalable Systems Configuration" window opens.
- 2. Click File > Inspect Scalable Objects.

Scalable Systems Manager inspects all scalable systems and scalable partitions; if it finds one or more problems, it opens the "Scalable Object Inspection" window, which lists all the detected problems.

| Scalable Object Inspection      | ×                                             |
|---------------------------------|-----------------------------------------------|
| Error listed by scalable system | Scalable partition name                       |
| Scalable System 28FC            | partitionAB                                   |
| Scalable System 2DFC            |                                               |
| Scalable System 2DFC            |                                               |
| Scalable System CE6A            | Problem                                       |
|                                 | This scalable partition has an invalid order. |
|                                 |                                               |
|                                 |                                               |
|                                 |                                               |
|                                 |                                               |

Figure 22. "Scalable Object Inspection" window

The left side of the window lists the scalable system with the problem, and the right side of the window lists the affected scalable partition and the detected problem. If a scalable system has more than one problem, its name is listed more than once on the left side of the window. Click the name of a scalable system to view the specific problem that was detected. You must fix all problems with a scalable system or its scalable partitions before you can manage that scalable system or its scalable partitions.

## Possible problems with scalable systems

Table 18 lists the possible problems that the Scalable Object Inspector can identify for scalable systems. It also lists the corrective actions that you must take to solve the problem.

| Reported problem                                                                                                    | Corrective action                                                                                                    |
|----------------------------------------------------------------------------------------------------|----------------------------------------------------------------------------------------------------|
| This scalable system<br>was previously created.<br>It has a different<br>number of scalable<br>nodes than what was<br>expected. | Update the scalable-node selection for the scalable system to<br>reflect how the scalable system is actually cabled. You can do so<br>either by running Scalable Systems Discovery for the affected<br>scalable system or by using Scalable Systems Configuration to<br>manually update the configuration of the affected scalable system.<br><b>Note:</b> This problem is applicable to only those scalable systems<br>that were created from partition descriptors that are previously<br>stored in NVRAM. It is not applicable for scalable systems that<br>were discovered by Scalable Systems Discovery or created in<br>Scalable Systems Configuration. These scalable systems do not<br>use the "expected nodes" attribute, so there is nothing for the<br>Scalable Object Inspector to compare. |
| This scalable system<br>has an invalid number<br>of scalable nodes.                                                             | Update the scalable-node selection for the scalable system so<br>that a supported configuration is reached. For more information,<br>see "Manageable scalable system configurations" on page 26.                                                                                                    |

Table 18. Possible problems with scalable systems

## Possible problems with scalable partitions

Table 19 lists the possible problems that the Scalable Object Inspector can identify for scalable partitions. It also lists the corrective actions that you must take to solve the problem.

| Table 19. I | Possible | problems | with | scalable | partitions |
|-------------|----------|----------|------|----------|------------|
|-------------|----------|----------|------|----------|------------|

| Problem                                                                                                    | Corrective action                                                                                                    |
|----------------------------------------------------------------------------------------------------|----------------------------------------------------------------------------------------------------|
| This scalable partition<br>was previously created.<br>It has a different<br>number of scalable<br>nodes than what was<br>expected. | Insert scalable nodes into or remove scalable nodes from the scalable partition to reflect how the scalable system that contains this scalable partition is actually cabled.<br><b>Note:</b> This problem is applicable to only those scalable partitions that were created from partition descriptors that are previously stored in NVRAM. This problem is not applicable for scalable partitions that were manually created in Scalable Systems Configuration. These scalable partitions do not use the "expected nodes" attribute, so there is nothing for the Scalable Object Inspector to compare. |
| This scalable partition<br>has an invalid order.                                                                                   | Run Scalable Systems Discovery for the scalable system that<br>contains this scalable partition to assign order numbers to the<br>scalable nodes in that scalable system. For more information, see<br>"Ordered and unordered scalable systems" on page 24.<br>Additionally, when using a 16-way configuration of xSeries 455<br>scalable nodes, make sure that any two-node scalable partitions<br>are using only scalable nodes with order numbers 1 and 2 or<br>scalable nodes with order numbers 3 and 4.                                                                                           |
| This scalable partition<br>has an invalid number<br>of scalable nodes.                                                             | Insert scalable nodes into or remove scalable nodes from the scalable partition until a supported configuration is reached. For more information, see "Scalable partitions" on page 33.                                                                                                    |

Table 19. Possible problems with scalable partitions (continued)

| Problem                                                                          | Corrective action                                                                                                    |
|----------------------------------------------------------------------------------|----------------------------------------------------------------------------------------------------|
| The primary scalable<br>node has not been set<br>for this scalable<br>partition. | Set the primary scalable node for the scalable partition. For more information, see "Setting the primary scalable node" on page 70.      |
| The name of the scalable partition contains 32 or more characters.               | Rename the scalable partition to contain 31 or fewer characters.<br>For more information, see "Renaming scalable objects" on page<br>61. |

#### **Deleting scalable objects**

This section provides information about deleting scalable objects.

## Deleting a scalable node

Complete the following steps to delete a scalable node:

- 1. If the scalable node is unassigned, go to step 2. Otherwise, remove the scalable node from the scalable partition; then, remove the scalable node from the scalable system. See "Removing scalable nodes" on page 71 and "Updating a scalable system" on page 62 for more information.
- From IBM Director Console, in the Tasks pane, double-click the Scalable Systems Configuration task. The "Scalable Systems Configuration" window opens.
- 3. Right-click the unassigned scalable node; then, click **Delete**. A window opens prompting you to confirm the deletion.
- 4. Click Yes, delete.

#### Deleting a scalable partition

#### Notes:

- 1. You can delete only those scalable partitions that have been powered-off. To power-off a scalable partition that you want to delete, see "Performing power operations" on page 85.
- The scalable partition is deleted only from IBM Director; any corresponding partition descriptor in NVRAM is not deleted. However, you can use Scalable Systems Configuration to delete partition descriptors from all scalable nodes in a scalable partition. For information, see "Deleting partition descriptors" on page 39.

Complete the following steps to delete a scalable partition:

- From IBM Director Console, in the Tasks pane, double-click the Scalable Systems Configuration task. The "Scalable Systems Configuration" window opens.
- 2. Right-click the scalable partition that you want to delete; then, click **Delete**.
- 3. If the scalable partition contains scalable nodes, a window opens that displays a message warning you that to regain control of the deleted scalable partition you must manually recreate it.

Although out-of-band management of the scalable partition with Scalable Systems Manager will be lost after deletion of the scalable partition, if IBM Director previously created a managed-system object for the scalable partition when it was active, you can still use IBM Director to manage it in-band as you would any other managed system.

To continue with the deletion of the scalable partition, click **Yes, delete**. A window then opens and a message confirming the successful deletion is displayed.

4. Click OK.

#### Deleting a scalable system

#### Notes:

- 1. When you delete a scalable system, all scalable partitions in that scalable system are deleted. See "Deleting a scalable partition" on page 66 for information that you must consider when deleting scalable partitions.
- 2. You cannot delete a scalable system when it contains active scalable partitions. You must first shut down and power-off or immediately power-off the active scalable partitions. See "Performing power operations" on page 85 for detailed steps.
- When you delete a scalable system, all scalable nodes in that scalable system are unassigned. See "Unassigned scalable nodes" on page 21 for more information.

Complete the following steps to delete a scalable system:

- From IBM Director Console, in the Tasks pane, double-click the Scalable Systems Configuration task. The "Scalable Systems Configuration" window opens.
- 2. Right-click the scalable system that you want to delete; then, click **Delete**. A window opens prompting you to confirm the deletion.
- 3. Click Yes.

## Recovering a deleted scalable partition

IBM Director 4.20 can recover a deleted scalable partition whose definition is currently written to the NVRAM of the service processor on a scalable node. This partition descriptor was written to NVRAM when the scalable partition was last powered-on from Scalable Systems Manager.

Complete the following steps to recover a deleted scalable partition:

- 1. From IBM Director Console or Scalable Systems Configuration, remove the affected scalable objects:
  - a. Delete the scalable system that contained the scalable partition.
  - b. Delete any remote I/O enclosure that is attached to the scalable nodes that were in the scalable partition.
  - c. Delete the scalable nodes that were part of the scalable system.
- 2. To rediscover the scalable nodes, from IBM Director Console, click **Tasks** → **Discover Systems** → **Physical Platforms**.
- 3. From IBM Director Console, in the Group Contents pane, right-click the scalable node and click **Request Access** to unlock the scalable node.

When you unlock the scalable node, IBM Director interrogates the NVRAM of the service processor. If it contains a partition descriptor that was stored by Scalable Systems Manager, IBM Director can create a scalable partition from this partition descriptor.

IBM Director also creates a scalable system from the partition descriptor, but the recovered definition of that scalable system contains only information about the scalable nodes that are used by the recovered scalable partition. Use Scalable Systems Configuration or Scalable Systems Discovery to properly update or complete the scalable system.

In Scalable Systems Manager, the creation-type property indicates the method that was used to create a scalable partition or scalable system. For these recovered scalable partitions, the creation-type property is "Scalable Systems Manager." For more information, see "Creation type of scalable partitions" on page 103.

# Chapter 8. Configuring and performing power operations for scalable partitions

This chapter describes the following tasks you can perform for scalable partitions:

- · Inserting a scalable node
- Setting the primary scalable node
- · Removing a scalable node
- · Configuring a remote I/O enclosure
- Performing power operations

This chapter also describes the discovered remote I/O enclosure configurations for xSeries 455 and xSeries 445 scalable systems.

For information about other scalable object tasks, see Chapter 7, "Creating, updating, inspecting, deleting, and recovering scalable objects," on page 57.

For information about saving and restoring scalable-object information, recabling server configurations, or deleting partition descriptors, see Chapter 3, "Scalable objects," on page 17.

#### Inserting scalable nodes

When you create a scalable partition, the scalable partition does not contain any scalable nodes. You must insert at least one scalable node into each scalable partition. You can insert scalable nodes into a scalable partition as follows:

- · Use the Scalable Systems Configuration menus
- · Drag scalable nodes onto scalable partitions

After you add scalable nodes to a scalable partition, you must set the primary scalable node for the scalable partition.

**Note:** When using a 16-way configuration of xSeries 455 scalable nodes, you can create two-node scalable partitions only from scalable nodes that are ordered 1 and 2 or from scalable nodes that are ordered 3 and 4.

Complete the following steps to insert a scalable node into a scalable partition:

- From IBM Director Console, in the Tasks pane, double-click the Scalable Systems Configuration task. The "Scalable Systems Configuration" window opens.
- 2. In the Topology pane, expand the tree structure for the scalable system that contains the scalable partition.
- 3. Right-click the scalable partition; then, click **Insert scalable node**. The scalable nodes that you can add to the scalable partition are displayed.

| Delete                      |                    |
|-----------------------------|--------------------|
| nsert scalable node 🔹 🕨     | IBM 88551RZ 23A40  |
| Set primary scalable hode 🕨 | IBM 88551RZ 23A403 |
|                             |                    |
|                             |                    |
| Refresh                     |                    |
| Delete Configuration        |                    |

Figure 23. Insert scalable node menu option

4. Click the scalable node that you want to insert into the scalable partition.

#### Setting the primary scalable node

Before you can power-on a scalable partition, you must designate one scalable node as the primary scalable node. For information about how to determine the primary scalable node to use for a scalable partition, see "Determining the primary scalable node for a scalable partition" on page 34.

**Important:** Before you can designate a different primary scalable node in a scalable partition, you must shut down and power-off the affected scalable partition.

Complete the following steps to set the primary scalable node:

- From IBM Director Console, in the Tasks pane, double-click the Scalable Systems Configuration task. The "Scalable Systems Configuration" window opens.
- 2. In the Topology pane, fully expand the tree structure for the scalable system that contains the scalable partition.
- 3. Right-click the scalable partition; then, click Set primary scalable node.

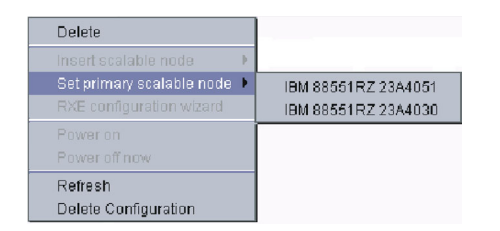

Figure 24. Set primary scalable node menu option

4. Click the scalable node that you want to set as the primary scalable node.

Alternatively, you can right-click the scalable node that you want to become the primary scalable node for the scalable partition. Then, click **Set primary scalable node**.

In the Topology pane of the "Scalable Systems Configuration" window, the Sicon is displayed beside the primary scalable node.

#### **Removing scalable nodes**

After a scalable node has been removed from a scalable partition, you can remove it from the scalable system; then, the scalable node becomes unassigned.

#### Notes:

- 1. You cannot remove a scalable node from an active scalable partition. You must first power-off the active scalable partition. See "Performing power operations" on page 85 for detailed steps.
- 2. If you remove either the primary scalable node or all the scalable nodes from a scalable partition, you cannot perform power operations on the scalable partition.

Complete the following steps to remove a scalable node from a scalable partition:

- From IBM Director Console, in the Tasks pane, double-click the Scalable Systems Configuration task. The "Scalable Systems Configuration" window opens.
- 2. In the Topology pane, expand the tree structure for the scalable system that contains the scalable partition.
- Right-click the scalable node that you want to remove; then, click **Remove**. A window opens asking you to confirm that you want to remove the indicated scalable node from the scalable partition.
- 4. Click Yes, remove.

## Configuring a remote I/O enclosure

After a scalable node with an attached remote I/O enclosure has been inserted into a scalable partition, you can use the RXE Configuration wizard in Scalable Systems Configuration to configure the enclosure for the scalable partition to which it belongs.

**Note:** The new enclosure configuration does not take affect until the next time that the scalable partition is started. For this reason, you do not have to shut down and power-off the scalable partition that contains the enclosure before you configure it.

By default, IBM Director configures one or both expansion kits of an enclosure for use depending on the server configuration in use. By using the RXE Configuration wizard, you can change the enclosure configuration to enable or disable expansion kits. You can also change which RXE Expansion cables and RXE Expansion Ports are used to link the enclosure to the servers involved. The choices available depend on the cabling configuration that IBM Director initially discovers for a remote I/O enclosure.

For more information about remote I/O enclosure discovery, see "Remote I/O enclosures" on page 36.

Complete the following steps to use the RXE Configuration wizard:

- 1. From IBM Director Console, in the Tasks pane, double-click the **Scalable Systems Configuration** task. The "Scalable Systems Configuration" window opens.
- Right-click the scalable partition that contains the enclosure; then, click RXE configuration wizard. A window opens asking you to confirm that you want to update the enclosure configuration.

3. Click Yes, update. The "Remote I/O enclosure selection" window opens.

| RXE Configuration                                                                      |                                            | 2  |
|----------------------------------------------------------------------------------------|--------------------------------------------|----|
| <b>ternote I/O enclosure selection</b><br>Select a remote I/O enclosure from the list. |                                            |    |
| IBM RXE 3434343435353535373737373939                                                   |                                            |    |
|                                                                                        |                                            |    |
|                                                                                        |                                            |    |
|                                                                                        |                                            |    |
|                                                                                        |                                            |    |
|                                                                                        |                                            |    |
| 4                                                                                      |                                            |    |
|                                                                                        | < <u>B</u> ack <u>N</u> ext> <u>C</u> ance | el |

Figure 25. "Remote I/O enclosure selection" window listing the remote I/O enclosures in the scalable partition

4. From the list of enclosures that are part of the scalable partition, select the enclosure that you want to configure. The "Remote I/O enclosure selection" window is updated to display a graphic depicting the scalable partition and the current configuration of the enclosure that you selected.

| 🐹 RXE Configuration                                                            | ×  |
|--------------------------------------------------------------------------------|----|
| Remote I/O enclosure selection<br>Select a remote I/O enclosure from the list. | 1  |
|                                                                                |    |
| < <u>B</u> ack <u>N</u> ext> <u>C</u> anc                                      | el |

Figure 26. "Remote I/O enclosure selection" window illustrating the current configuration of the selected remote I/O enclosure

The graphic shows which expansion kits of the enclosure are enabled for use. For more information about the graphics, see "Discovered remote I/O enclosure configurations" on page 74.

5. Click **Next**. The "Remote I/O enclosure configuration selection" window displays configuration selections that are applicable to the enclosure that you have selected. By default, the window selects the choice that corresponds to the current enclosure configuration. Choices are unavailable if they are not applicable to the selected enclosure.

| noose one of these options to<br>infigure the remote I/O enclosure. | -Select RXE Configuration                  |
|---------------------------------------------------------------------|--------------------------------------------|
|                                                                     | ◯ Enable kit A and B, link to kit A and B. |
|                                                                     | C Enable kit A and B, link to kit A.       |
|                                                                     | C Enable kit A and B, link to kit B.       |
|                                                                     | Enable kit A, link to kit A.               |
|                                                                     | C Enable kit B, link to kit B.             |
|                                                                     | O Disable kit A and B, no links.           |
|                                                                     | Reset configuration to default.            |

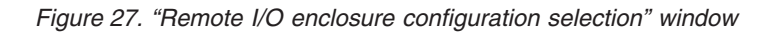

You can select the following choices, if they are available.

Table 20. Configuration choices in RXE Configuration wizard

| Enclosure configuration                    | Description                                                                                                    |
|--------------------------------------------|----------------------------------------------------------------------------------------------------|
| Enable kit A and B, link<br>to kit A and B | Enable both expansion kits A and B for use by the scalable partition. The scalable partition will use the RXE Expansion cable on both kit A and B. |
| Enable kit A and B, link to kit A          | Enable both expansion kits A and B for use by the scalable partition. The scalable partition will use the RXE Expansion cable to kit A.            |
| Enable kit A and B, link to kit B          | Enable both expansion kits A and B for use by the scalable partition. The scalable partition will use the RXE Expansion cable to kit B.            |
| Enable kit A, link to kit<br>A             | Enable expansion kit A for use by the scalable partition. The scalable partition will use the RXE Expansion cable to kit A.                        |
| Enable kit B, link to kit<br>B             | Enable expansion kit B for use by the scalable partition. The scalable partition will use the RXE Expansion cable to kit B.                        |
| Disable kit A and B, no links              | Disable both expansion kits A and B for use by the scalable partition. The scalable partition cannot use any RXE Expansion cable to the enclosure. |
| Reset configuration to default             | Reset the enclosure configuration to the original configuration that was detected by IBM Director.                                                 |

- 6. Click the enclosure configuration that you want.
- 7. Click **Next**. The "Summary" window opens with a graphic depicting the scalable partition and the new configuration of the enclosure.

| Summary                                                                                                    |  |
|----------------------------------------------------------------------------------------------------|--|
| Review the configuration for the remote I/O enclosure                                                              |  |
| The diagram to the right<br>summarizes the scalable partition,<br>scalable nodes, and remote I/O<br>configuration. |  |
|                                                                                                    |  |
|                                                                                                    |  |
|                                                                                                    |  |

Figure 28. "Summary" window when configuring a remote I/O enclosure

This graphic uses purple cables, orange cables, and green expansion kits to show the configuration elements that can be used by the scalable partition. It uses gray cables and gray expansion kits to show the configuration elements that cannot be used by the scalable partition. Other details of the graphic notation are explained in "Discovered remote I/O enclosure configurations" on page 74.

- 8. Click **Finish** if the graphic represents your choice. Otherwise, click **Back** to select a different enclosure configuration.
- 9. Click OK.

### Discovered remote I/O enclosure configurations

The RXE Configuration wizard displays graphics that show xSeries 445 and xSeries 455 configurations of remote I/O enclosures. The initial configuration that is displayed by the RXE Configuration wizard is the configuration that was discovered by IBM Director. You can use the RXE Configuration wizard to change the configuration of any attached remote I/O enclosures.

The Scalable Systems Manager documentation describes each of the initially discovered remote I/0 enclosure configurations. However, the Scalable Systems Manager documentation does not show every variation that can be configured; this information is provided by the RXE Configuration wizard.

The following table describes the information that the graphics depict about each server and enclosure.

| Depicted in graphic                                                                         | Notation used                                                         |
|---------------------------------------------------------------------------------------------|-----------------------------------------------------------------------|
| Scalable partition that contains the enclosure you plan to configure                        | Yellow bubble                                                         |
| Scalable nodes that are defined in the selected scalable partition                          | Blue rectangles                                                       |
| In a configuration that includes two enclosures, the enclosure that you are configuring     | The enclosure shown<br>on the top in the<br>graphic                   |
| In a configuration that includes two enclosures, the enclosure that you are not configuring | The shadow enclosure<br>that is shown on the<br>bottom in the graphic |

Table 21. Notations that are used in graphics for RXE Configuration wizard

Table 21. Notations that are used in graphics for RXE Configuration wizard (continued)

| Depicted in graphic                                                                                                    | Notation used       |
|----------------------------------------------------------------------------------------------------|---------------------|
| Expansion kits of the selected enclosure that are enabled for use by the scalable partition                                                                                                    | Green rectangles    |
| Enabled RXE Management cables of the selected enclosure and their connection to RXE Management Ports                                                                                                    | Purple solid lines  |
| Enabled RXE Expansion cables of the selected enclosure and their connection to RXE Expansion Ports                                                                                                    | Orange solid lines  |
| Optional RXE Expansion cables of the selected enclosure and their connection to RXE Expansion Ports                                                                                                    | Orange dashed lines |
| SMP Expansion cables of the scalable nodes in the selected scalable partition and their connection to SMP Expansion Ports                                                                                     | Red solid lines     |
| The RXE Expansion cables, RXE Management cables, and expansion kits that are disabled for use by the scalable partition whose enclosure is being configured                                                   | Gray shading        |
| The scalable partitions, scalable nodes, SMP Expansion cables,<br>RXE Expansion cables, and RXE Management cables that are not<br>applicable to the scalable partition whose enclosure is being<br>configured | Gray shading        |

For details about cabling, see the hardware documentation that comes with the server and enclosure.

## xSeries 455 discovered remote I/O enclosure configurations

This section describes each of the initially discovered remote I/O enclosure configurations of xSeries 455 servers.

## xSeries 455 4-way discovered remote I/O enclosure configurations

Scalable Systems Manager can create one scalable partition for each 4-way configuration of one xSeries 455 server.

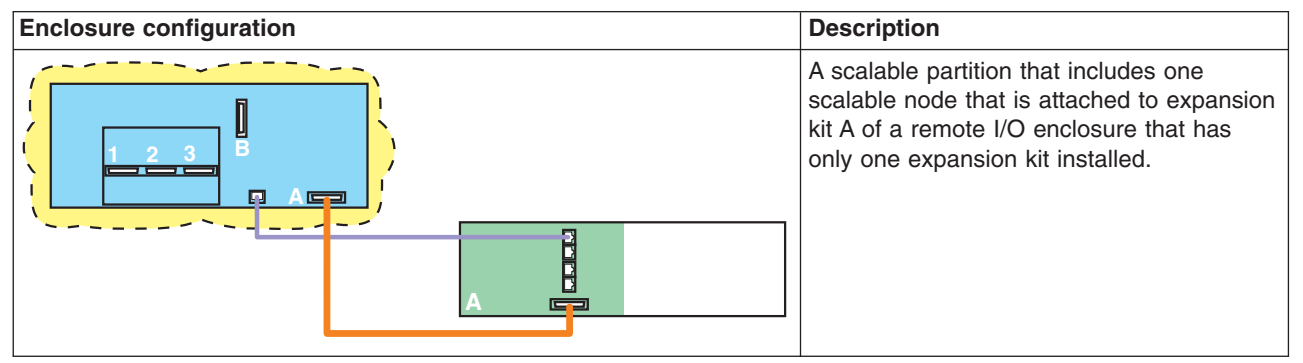

Table 22. 4-way discovered enclosure configurations for scalable partitions on one xSeries 455 server

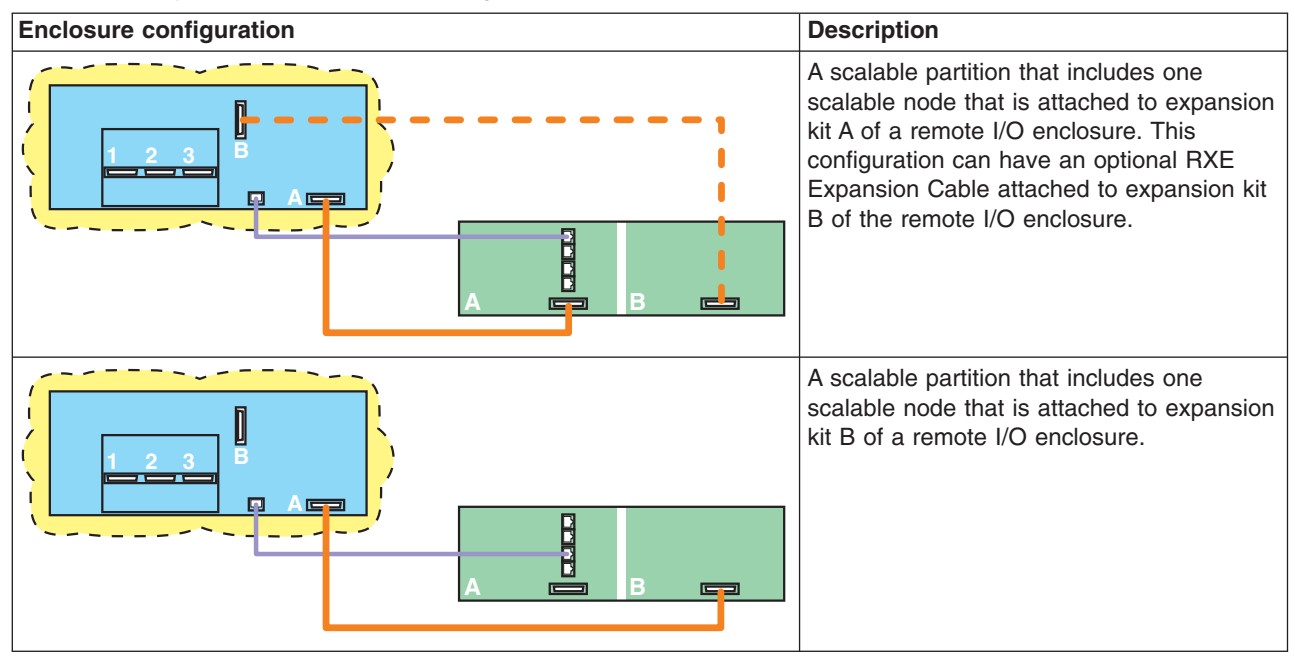

Table 22. 4-way discovered enclosure configurations for scalable partitions on one xSeries 455 server (continued)

## xSeries 455 8-way discovered remote I/O enclosure configurations

Scalable Systems Manager can create one or two scalable partitions for each 8-way configuration of two xSeries 455 servers.

Table 23. 8-way discovered enclosure configurations for scalable partitions on two xSeries 455 servers

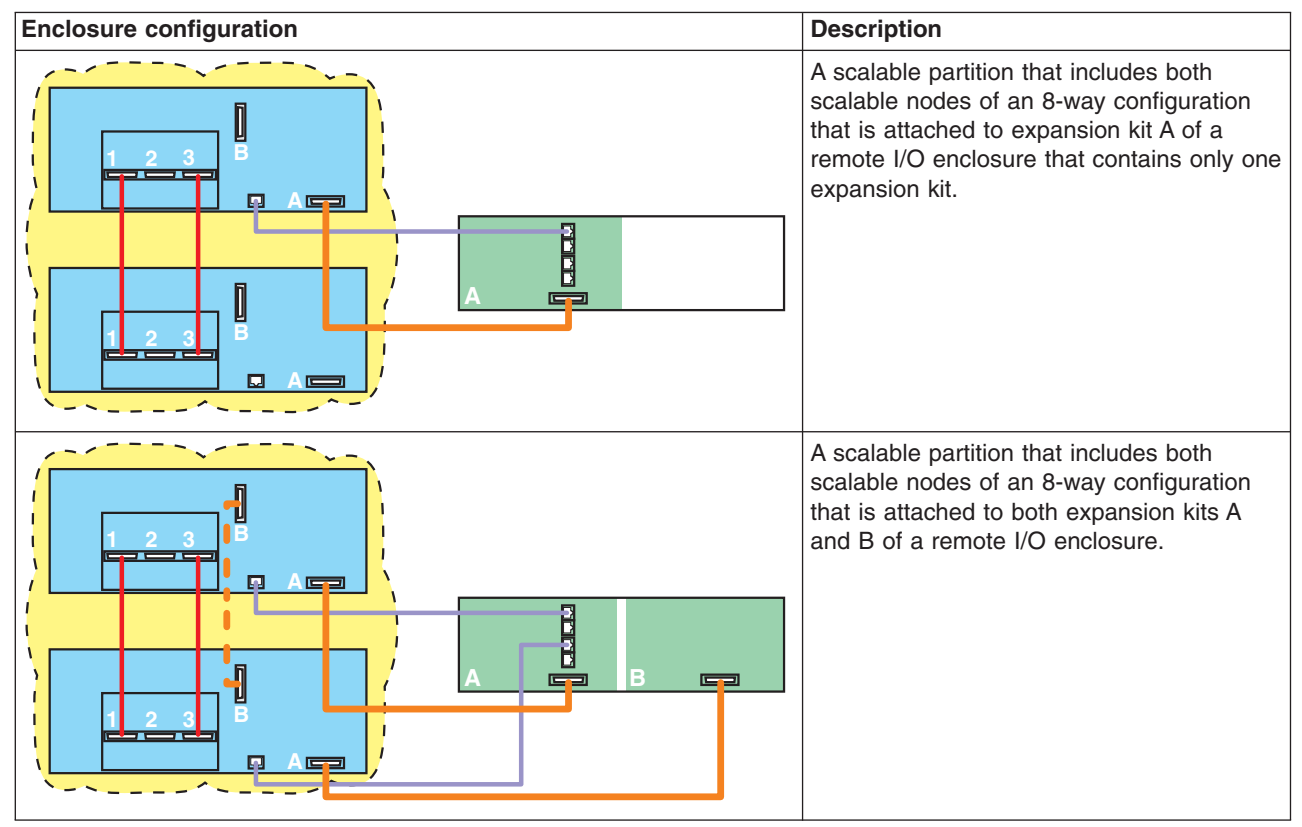

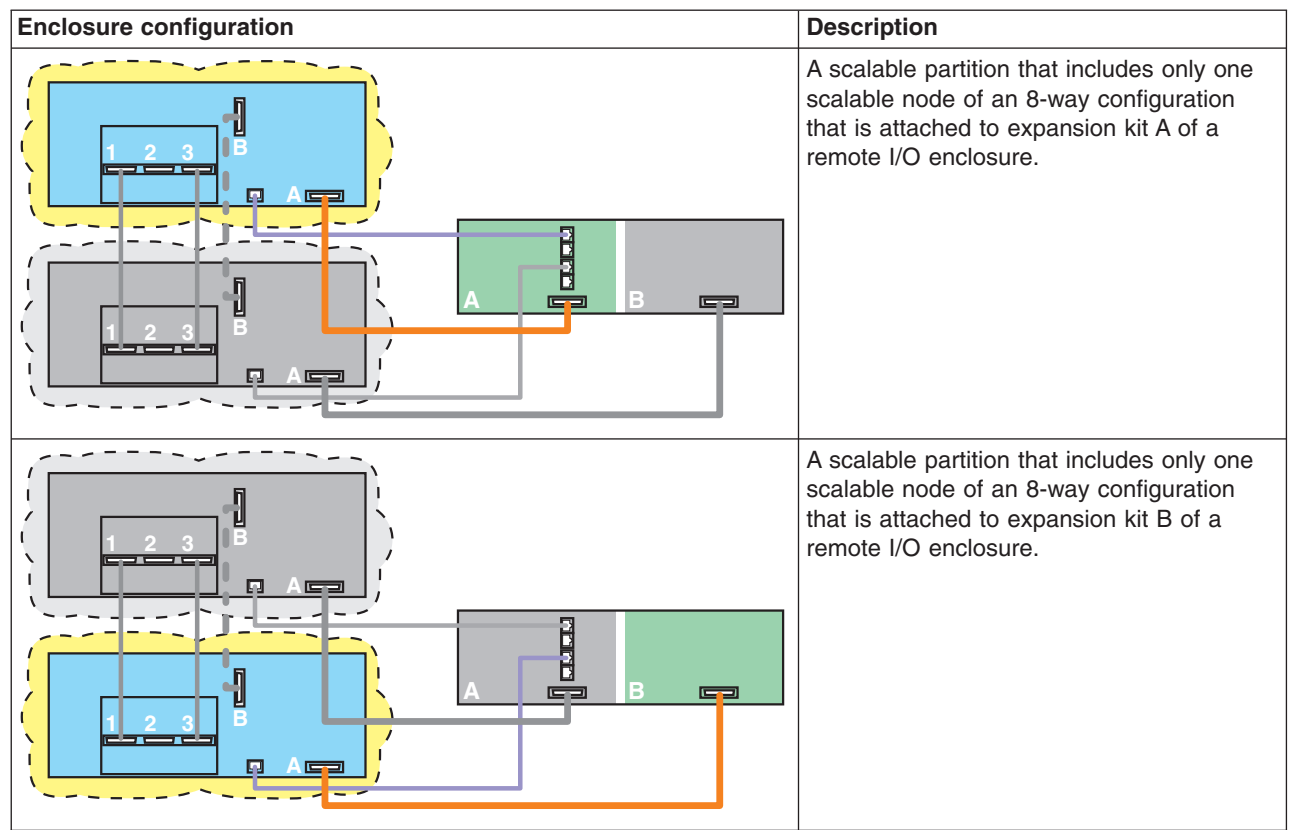

Table 23. 8-way discovered enclosure configurations for scalable partitions on two xSeries 455 servers (continued)

## xSeries 455 16-way discovered remote I/O enclosure configurations

Scalable Systems Manager can create the following scalable partitions on 16-way configurations of xSeries 455 servers:

- One large scalable partition that consists of the entire 16-way configuration (four xSeries 455 scalable nodes in one scalable partition)
- One scalable partition that consists of two xSeries 455 scalable nodes that are cabled together through SMP port 3
- One scalable partition per xSeries 455 scalable node

These possibilities can result in seven unique partition configurations on 16-way configurations of xSeries 455 servers.

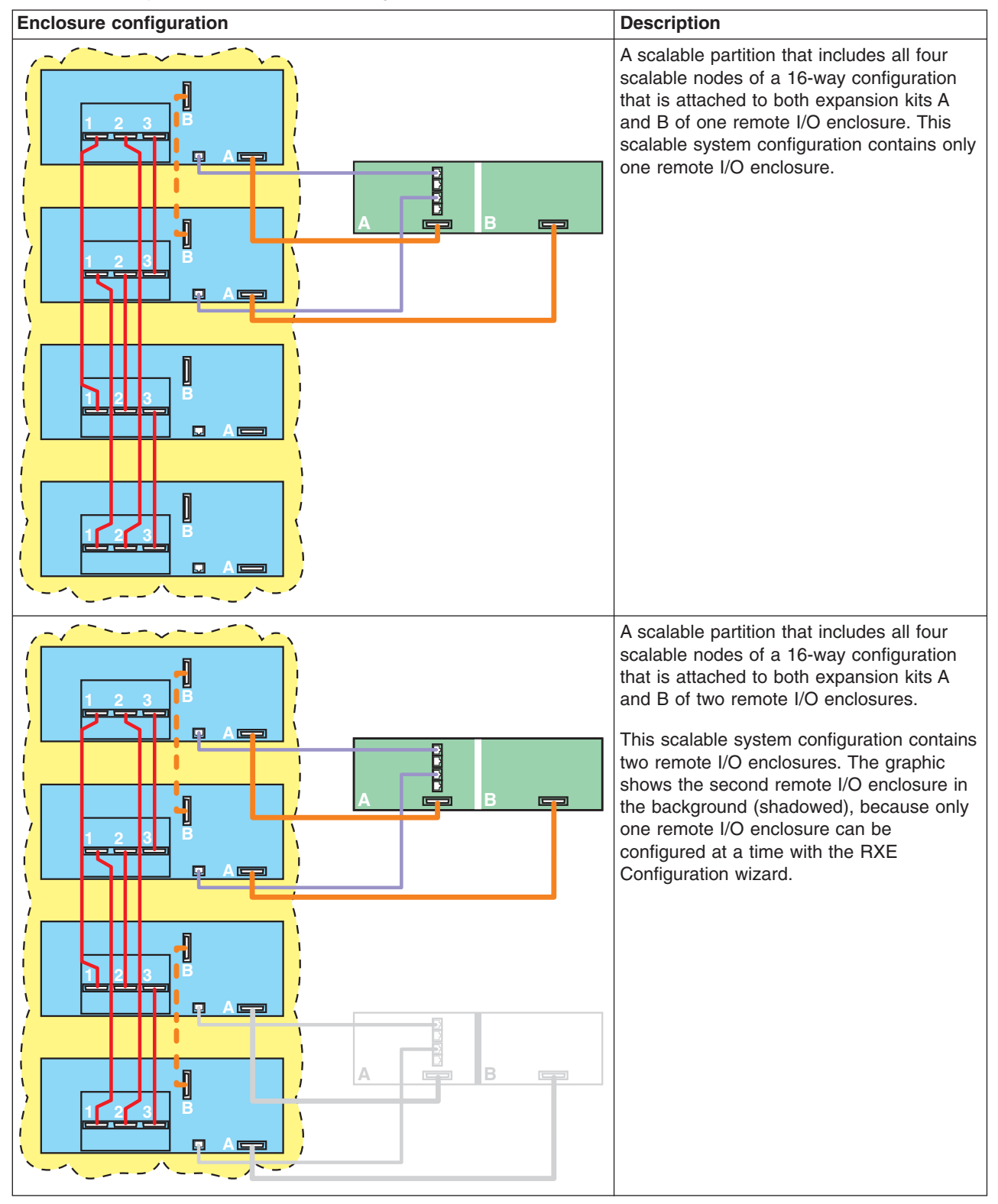

Table 24. 16-way discovered enclosure configurations for scalable partitions on four xSeries 455 servers

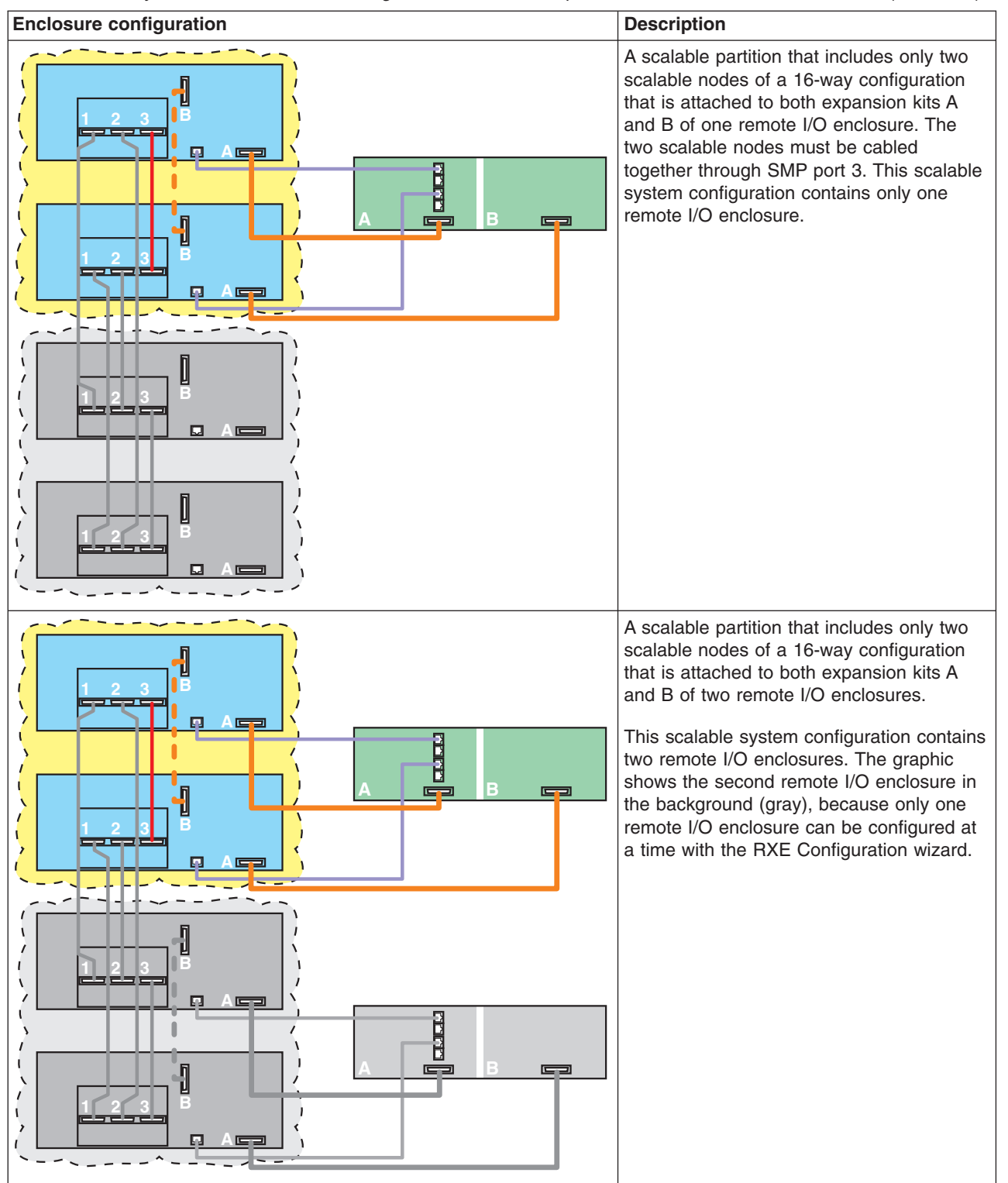

Table 24. 16-way discovered enclosure configurations for scalable partitions on four xSeries 455 servers (continued)

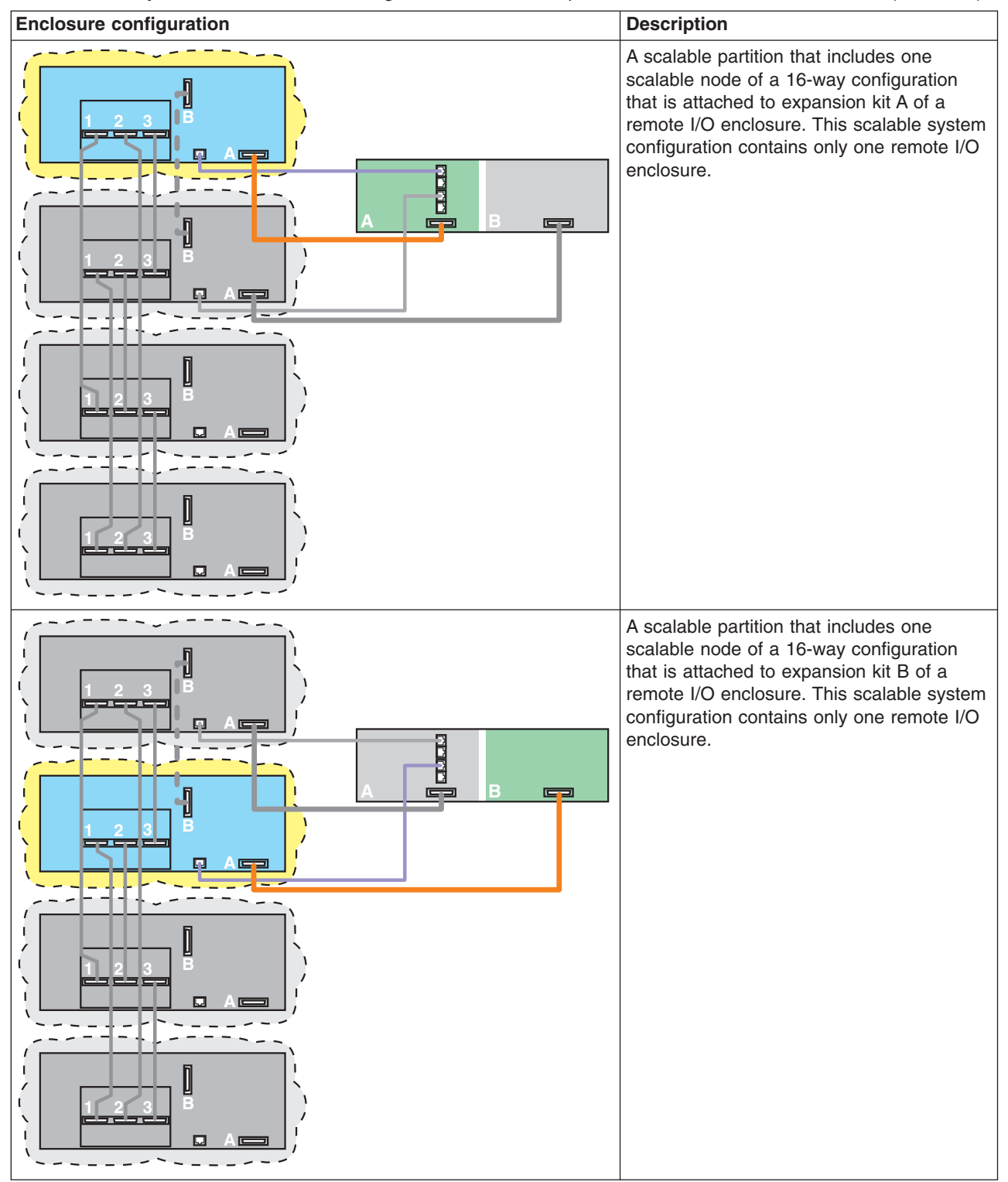

Table 24. 16-way discovered enclosure configurations for scalable partitions on four xSeries 455 servers (continued)

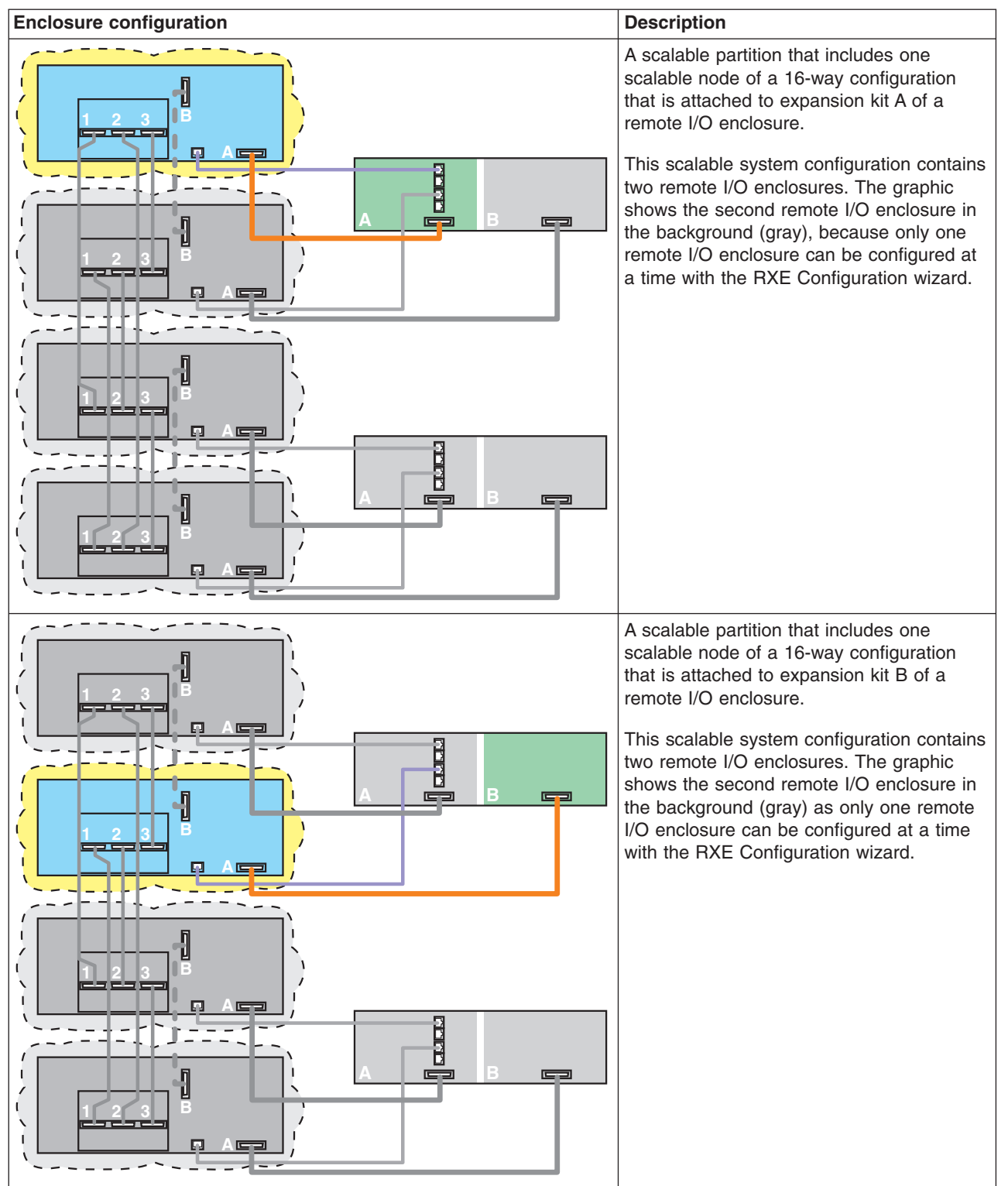

Table 24. 16-way discovered enclosure configurations for scalable partitions on four xSeries 455 servers (continued)

## xSeries 445 discovered remote I/O enclosure configurations

This section describes each of the initially discovered remote I/O enclosure configurations when using xSeries 445 servers.

## xSeries 445 4-way discovered remote I/O enclosure configurations

Scalable Systems Manager can create one scalable partition for each 4-way configuration of one xSeries 445 server.

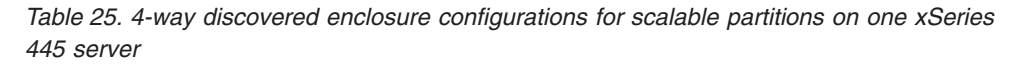

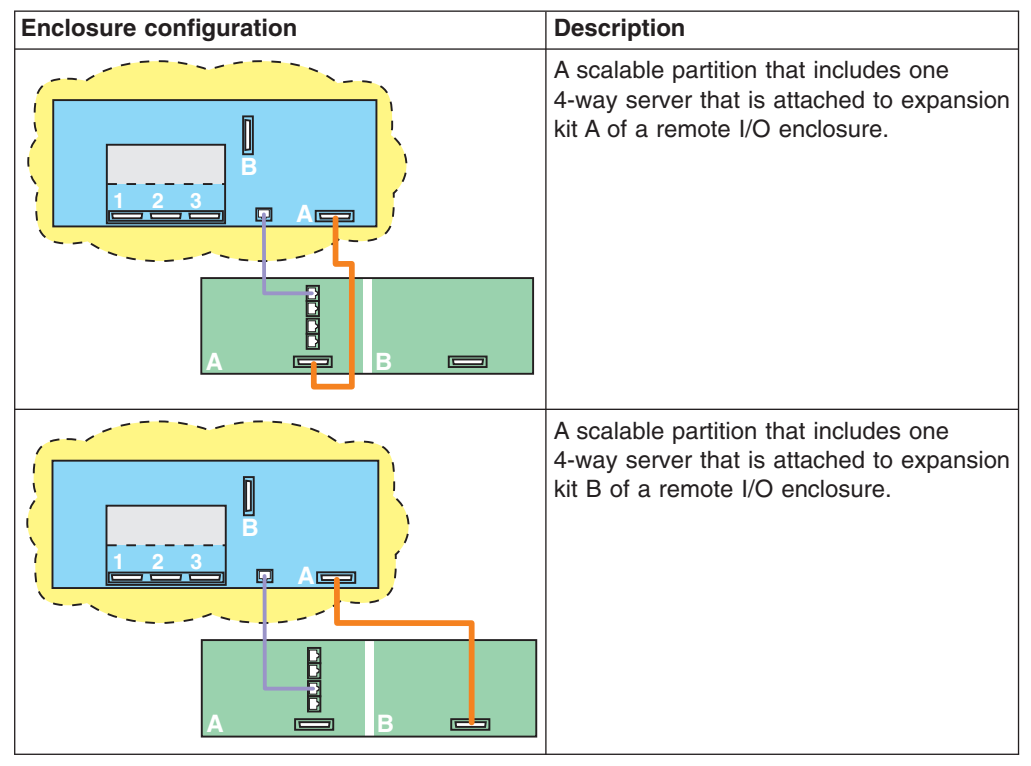

## xSeries 445 8-way discovered remote I/O enclosure configurations

Scalable Systems Manager can create one scalable partition for each 8-way configuration of one xSeries 445 server.

Table 26. 8-way discovered enclosure configurations for scalable partitions on one xSeries 445 server

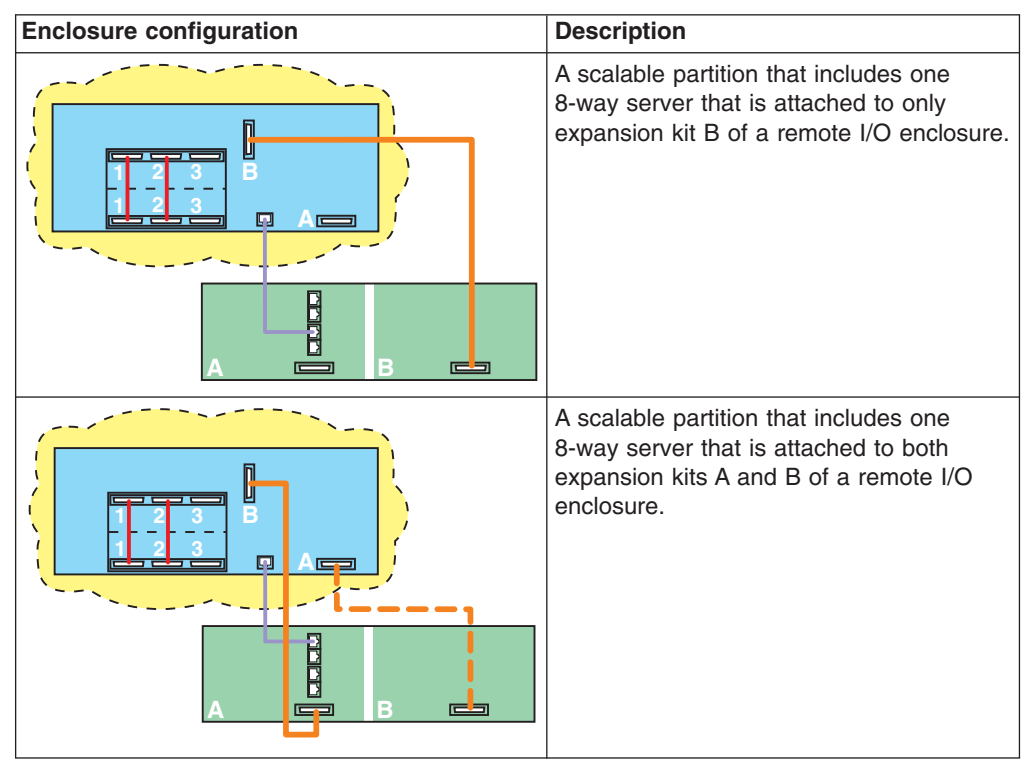

## xSeries 445 16-way discovered remote I/O enclosure configurations

Scalable Systems Manager can create one scalable partition that consists of an entire 16-way configuration (two xSeries 445 8-way servers) and one scalable partition per xSeries 445 server (one 8-way server), for a total of three unique partition configurations.

| Enclosure configuration | Description                                                                                                    |
|-------------------------|----------------------------------------------------------------------------------------------------|
|                         | A scalable partition that includes both<br>scalable nodes of a 16-way<br>configuration that is attached to both<br>expansion kits A and B of a remote I/O<br>enclosure. |
|                         | A scalable partition that includes one<br>scalable node of a 16-way configuration<br>that is attached to expansion kit A of a<br>remote I/O enclosure.                  |

Table 27. 16-way discovered enclosure configurations for scalable partitions on two xSeries 445 servers

| Enclosure configuration | Description                                                                                                    |
|-------------------------|----------------------------------------------------------------------------------------------------|
|                         | A scalable partition that includes one<br>scalable node of a 16-way configuration<br>that is attached to expansion kit B of a<br>remote I/O enclosure. |

Table 27. 16-way discovered enclosure configurations for scalable partitions on two xSeries 445 servers (continued)

## Performing power operations

You can use the Scalable Systems Configuration subtask to use out-of-band communication to power-on and power-off scalable partitions. If an IBM Director managed-system object represents the scalable partition, you can also use in-band communication to power-off the scalable partition.

Alternatively, you can create event action plans that trigger automatic power operations to occur by using the "Power on/shut down and power off scalable partition" event action. For more information about this event action, see "Using the Scalable Systems Manager event action with scalable partitions" on page 121.

Scalable Systems Configuration uses different icons for each scalable partition to indicate whether it is powered-off (inactive,  $\square$ ) or powered-on (active,  $\square$ ). Scalable Systems Configuration also uses different icons for the scalable nodes in a scalable partition to indicate whether they are powered-off (inactive,  $\square$ ) or

powered-on (active, ). These icons are updated each time a scalable partition and its scalable nodes are powered-on or powered-off.

- **Important:** Scalable Systems Manager cannot communicate with the service processors on the servers in a scalable partition unless the following conditions are met:
  - Service-processor networks must either have static IP address assignments or have DHCP configured to maintain consistent IP addresses for the service processors. To do so, create reservations in DHCP that identify explicit IP addresses for the service processors.
  - The IP addresses that are assigned to the service processors do not change after the servers are discovered in IBM Director. This limitation is true whether you are using DHCP or statically assigning

IP addresses. Chapter 10, "Solving Scalable Systems Manager problems," on page 107 describes suggested actions to take if the IP address of a service processor has changed since it was discovered by IBM Director.

IBM Director Console identifies all scalable partitions with the  $\frac{1}{2}$  icon whether they are powered-on or powered-off. However, IBM Director Console uses additional icons with this scalable-partition icon to indicate the state of a scalable partition. For more information, see "States of scalable partitions" on page 102. IBM Director

Console uses the same icon to depict all physical platforms, including those that are not scalable nodes and those that are not in powered-on scalable partitions.

If you have a scalable partition that can no longer be powered-on or powered-off, see Chapter 10, "Solving Scalable Systems Manager problems," on page 107.

#### Powering-on a scalable partition

When you power-on a scalable partition, the servers that are part of the scalable partition are powered-on, and the operating system is started on the scalable partition. If IBM Director Agent is installed on the scalable partition, it is started also.

Note: Before you can power-on a scalable partition, these conditions must be met:

- IBM Director must be able to access all scalable nodes in the scalable partition. If any scalable nodes are locked, you first must request access to the scalable nodes. For details, see "Unlocking physical platforms" on page 19.
- You must designate a primary scalable node for the scalable partition. For details, see "Setting the primary scalable node" on page 70.
- The scalable system that defines the scalable partition must be ordered. That is, you must use Scalable Systems Discovery to assign order numbers or configuration numbers to the scalable nodes in that scalable system. If you try to power-on a scalable partition in an unordered scalable system, Scalable Systems Configuration displays a prompt asking if you want to run the Scalable Systems Discovery task to order the scalable nodes. For details, see Chapter 4, "Discovering, completing, and ordering scalable systems," on page 41.

You cannot power-on a scalable partition that contains a scalable node that is part of an already started scalable partition. Also, if the scalable partition that you want to power-on contains a scalable node with an attached remote I/O enclosure and that scalable node is in an already powered-on scalable partition, you will not have the use of the slots in the remote I/O enclosure. To access these slots, you must power-off the first scalable partition before powering-on the second scalable partition.

Complete the following steps to power-on a scalable partition:

- From IBM Director Console, in the Tasks pane, double-click the Scalable Systems Configuration task. The "Scalable Systems Configuration" window opens.
- 2. In the Topology pane, expand the tree structure for the scalable system that contains the scalable partition.
- 3. Right-click the inactive scalable partition that you want to power-on; then, click **Power on**.

When IBM Director Server discovers that IBM Director Agent is running on the newly started scalable partition, it creates a managed-system object to represent the active scalable partition. You can use IBM Director to manage this managed system as you would any other managed system. For example, by using Management Processor Assistant (MPA), system administrators can configure, monitor, and manage the service processors in xSeries servers.

## Shutting down and powering-off a scalable partition

When a scalable partition is powered-on, you can use the Scalable Systems Configuration task to shut down and power-off the scalable partition. Doing so causes IBM Director to notify the operating system that the scalable partition will be shut down and powered-off in one of the following ways:

- If the device driver for the service processor on the primary scalable node is available, the operating system attempts to exit running applications before it shuts down. Then, IBM Director powers-off the servers that are represented as scalable nodes.
- If the device driver for the service processor on the primary scalable node is not available, the scalable partition is immediately powered-off and there is no attempt to exit running applications. In this case, the operating system can display only a message that it is shutting down. It then flushes its disk caches before the servers that are represented as scalable nodes in the scalable partition are physically powered off. Application processes running on the system are not shut down.

Complete the following steps to shut down the operating system and power-off all servers that are represented as scalable nodes:

- From IBM Director Console, in the Tasks pane, double-click the Scalable Systems Configuration task. The "Scalable Systems Configuration" window opens.
- 2. In the Topology pane, expand the tree structure for the scalable system that contains the scalable partition.
- 3. Right-click the active scalable partition that you want to power-off; then, click **Shutdown and power off**. A window opens and prompts you to confirm that you want to power-off the scalable partition.
- 4. Click Yes, shutdown.

## Powering off a scalable partition

When a scalable partition is powered-on, you can use the Scalable Systems Configuration task to immediately power-off the scalable partition. Doing so causes IBM Director to notify the operating system that the scalable partition will be powered-off immediately. The operating system then displays a message that it is shutting down. It flushes its disk caches before the servers that are represented as scalable nodes in the scalable partition are physically powered-off. Application processes that are running on the system are not shut down in an orderly way. After approximately 10 seconds, IBM Director physically powers-off the server.

Alternatively, you can shut down the operating system and application processes in a more orderly way before the servers in the scalable partition are powered-off. See "Shutting down and powering-off a scalable partition" on page 87 for details.

Complete the following steps to immediately power-off a scalable partition:

- From IBM Director Console, in the Tasks pane, double-click the Scalable Systems Configuration task. The "Scalable Systems Configuration" window opens.
- 2. In the Topology pane, expand the tree structure for the scalable system that contains the scalable partition.
- 3. Right-click the scalable partition that you want to power-off; then, click **Power off now**. A window opens and prompts you to confirm that you want to power-off the scalable partition.
- 4. Click Yes, power off.

# Chapter 9. Viewing details about scalable objects in Scalable Systems Configuration

You can use Scalable Systems Configuration to display details about the following scalable objects:

- Scalable nodes
- Scalable systems
- · Scalable partitions
- · Remote I/O enclosures that are attached to scalable nodes

#### Displaying details about scalable nodes

You can use Scalable Systems Configuration to display information about scalable nodes as follows:

- · For all scalable nodes that are defined in one scalable system
- For all unassigned nodes
- For one specific scalable node (either in a scalable system or unassigned)

# Displaying information about all scalable nodes in one scalable system

Complete the following steps to display information about all scalable nodes in a scalable system:

- From IBM Director Console, in the Tasks pane, double-click the Scalable Systems Configuration task. The "Scalable Systems Configuration" window opens.
- 2. In the Topology pane, expand the tree structure for a scalable system.
- 3. Click Scalable Nodes.

Scalable Systems Configuration updates the Details pane to display information about all scalable nodes in that scalable system. The Properties pane is not used when the word **Scalable Nodes** is selected in the Topology pane.

| 🐹 Scalable Systems Configura | tion             |           |               |                  |           |
|------------------------------|------------------|-----------|---------------|------------------|-----------|
| <u>F</u> ile <u>H</u> elp    |                  |           |               |                  |           |
| 🏞 🐐 🔞                        |                  |           |               |                  |           |
| Topology                     | Details          |           |               |                  |           |
| □-Scalable systems           | Asset type       |           |               | Number           |           |
| 🗅 🚰 Scalable System 5F:      | Scalable nodes   |           | 2             |                  |           |
| Scalable nodes               |                  |           |               |                  |           |
| Scalable partitions          |                  |           |               |                  |           |
|                              | Name Hardwa      | are st St | ate Order/c   | o UUI            | D         |
|                              | IBM 88551RZ 2 OK | system    | i pow Not set | 806EA948AA18D811 | 900700000 |
|                              | IBM 88551RZ 2 OK | system    | i pow Not set | 80818CAFCAF0D711 | AFBD0000  |
|                              |                  |           |               |                  |           |
|                              |                  |           |               |                  | -         |
|                              |                  |           | Properties    |                  |           |
| Unassigned                   |                  |           |               |                  |           |
|                              |                  |           |               |                  |           |
| - B BM 88551RZ 23A           |                  |           |               |                  |           |
|                              |                  |           |               |                  |           |
|                              |                  |           |               |                  |           |
|                              |                  |           |               |                  |           |
|                              |                  |           |               |                  |           |
|                              |                  |           |               |                  |           |
|                              |                  |           |               |                  |           |
| Ready                        |                  |           |               |                  |           |

Figure 29. Displaying information about all scalable nodes in one scalable system

Scalable Systems Configuration displays the following information:

- The top table in the Details pane indicates the asset type (Scalable nodes in the example) and the number of scalable nodes in the scalable system.
- The bottom table in the Details pane provides information about each scalable node in the scalable system. For each scalable node, the table lists one row that indicates its name, its hardware status, its state, its order number or configuration number, and its UUID.

For more information, see "Hardware status of scalable nodes and remote I/O enclosures" on page 92, "States of scalable nodes" on page 93, and "Ordered and unordered scalable systems" on page 24.

## Displaying information about all unassigned scalable nodes

Complete the following steps to display information about all unassigned scalable nodes:

- From IBM Director Console, in the Tasks pane, double-click the Scalable Systems Configuration task. The "Scalable Systems Configuration" window opens.
- 2. In the Unassigned pane, click **Unassigned**.

Scalable Systems Configuration updates the Details pane to display information about all unassigned scalable nodes. The Properties pane is not used when the word **Unassigned** is selected in the Unassigned pane.

| 🐹 Scalable Systems Configura | ation                                                          |  |  |  |
|------------------------------|----------------------------------------------------------------|--|--|--|
| <u>F</u> ile <u>H</u> elp    |                                                                |  |  |  |
| 🕫 🐐 🔞                        |                                                                |  |  |  |
| Topology                     | Details                                                        |  |  |  |
| —Scalable systems            | Asset type Number                                              |  |  |  |
|                              | Unassigned 3                                                   |  |  |  |
|                              |                                                                |  |  |  |
|                              |                                                                |  |  |  |
|                              | Name Hardware st State Order/co UUID                           |  |  |  |
|                              | IBM 88551RZ 2 OK system pow Not set 806EA948AA18D811900700000  |  |  |  |
|                              | IBM 88551RZ 2 OK system pow Not set 80818CAFCAF0D/11AF8D0000   |  |  |  |
|                              | IBM 88331RZ 2 OK System pow Not set 8088380404443D811BB1000000 |  |  |  |
|                              | · · · · · · · · · · · · · · · · · · ·                          |  |  |  |
|                              | Properties                                                     |  |  |  |
| Unassigned                   |                                                                |  |  |  |
|                              |                                                                |  |  |  |
| A IBM 88551BZ 23A            |                                                                |  |  |  |
| - B BM 88551RZ 23A           |                                                                |  |  |  |
| 📙 🗍 🙆 IBM 88551RZ 23A        |                                                                |  |  |  |
|                              |                                                                |  |  |  |
|                              |                                                                |  |  |  |
|                              |                                                                |  |  |  |
|                              |                                                                |  |  |  |
| <b>TEM</b> Ready             |                                                                |  |  |  |

Figure 30. Displaying information about all unassigned scalable nodes

Scalable Systems Configuration displays the following information:

- The top table in the Details pane indicates the asset type (Unassigned in the example) and the number of unassigned scalable nodes.
- The bottom table in the Details pane provides information about each unassigned scalable node. For each scalable node, the table lists one row that indicates its name, its hardware status, its state, its order number or configuration number, and its UUID.

For more information, see "Hardware status of scalable nodes and remote I/O enclosures" on page 92, "States of scalable nodes" on page 93, and "Ordered and unordered scalable systems" on page 24.

#### Displaying information about one scalable node

Complete the following steps to display information about one scalable node, either in a scalable system or unassigned:

- From IBM Director Console, in the Tasks pane, double-click the Scalable Systems Configuration task. The "Scalable Systems Configuration" window opens.
- 2. In the Topology pane, expand the tree structure until you can see the scalable node.
- 3. Click the scalable node.

Scalable Systems Configuration updates the Details and Properties panes to display information about the selected scalable node.

| 🐹 Scalable Systems Configura            | ition         |               |                       |          |                                         |  |
|-----------------------------------------|---------------|---------------|-----------------------|----------|-----------------------------------------|--|
| <u>F</u> ile <u>H</u> elp               |               |               |                       |          |                                         |  |
| <section-header> 🗱 🐐 🔯</section-header> | _             |               |                       |          |                                         |  |
| Topology                                | Details       |               |                       |          |                                         |  |
| □-Scalable systems                      | Name          | Hardware st   | State                 | Order/co | UUID                                    |  |
| 🖕 🕂 📲 Scalable System 5F:               | IBM 88551RZ 2 | OK            | system pow            | Not set  | 806EA948AA18D81190070000000             |  |
| -Scalable nodes                         | 4             |               |                       |          |                                         |  |
| 🛛 🚽 🗐 🕒 IBM 88551                       |               |               |                       |          |                                         |  |
| 📙 🔚 🕲 IBM 88551                         |               |               |                       |          |                                         |  |
| -Scalable partitions                    |               |               |                       |          |                                         |  |
|                                         |               |               |                       |          |                                         |  |
|                                         |               |               |                       |          |                                         |  |
|                                         |               |               |                       |          |                                         |  |
|                                         |               |               |                       |          |                                         |  |
| 4                                       |               | ,             | Prope                 | erties   |                                         |  |
| Unassigned                              | Assets        | F             | property name         |          | Property value                          |  |
|                                         | Scalable node |               |                       |          |                                         |  |
|                                         |               | Name          |                       |          | IBM 88551RZ 23A4051                     |  |
|                                         |               | Hardware stat | ius<br>etete          |          | UK<br>overtere norver offertete unknown |  |
|                                         |               | CMD Expandia  | e state<br>en Moduloc |          | system power onvisiate unknown          |  |
|                                         |               | SMP Expansion | n Module Port         | ie.      | 3                                       |  |
|                                         |               | RXE Expansio  | in Ports              |          | 2                                       |  |
|                                         |               | Mode          |                       |          | null or unknown                         |  |
|                                         | 4             | - · · ·       | <u> </u>              |          | 0.00 TF 440                             |  |
|                                         | 4             |               |                       |          | Þ                                       |  |
| Ready                                   |               |               |                       |          |                                         |  |

Figure 31. Displaying information about one scalable node

Scalable Systems Configuration displays the following information:

- The Details pane shows the name of the scalable node, its hardware status, its state, its order number or configuration number, and its UUID. If the scalable node has an attached remote I/O enclosure, the Details pane also displays the name of the attached remote I/O enclosure and which kits are attached to the scalable node.
- The Properties pane shows the following information about the scalable node:
  - The name of the scalable node
  - Its hardware status
  - Its state
  - Its number of SMP Expansion Modules
  - Its number of SMP Expansion Ports
  - Its number of RXE Expansion Ports
  - Its mode
  - The host name of its service processor
  - Its machine type and model
  - Its serial number
  - Its order number or configuration number, or "Not set" if none has been assigned

If the scalable node has an attached remote I/O enclosure, the Properties pane also displays those further properties. For more information, see "Displaying details about remote I/O enclosures" on page 104.

For more information, see "Hardware status of scalable nodes and remote I/O enclosures," "States of scalable nodes" on page 93, "Ordered and unordered scalable systems" on page 24, and "Modes of scalable nodes" on page 94.

## Hardware status of scalable nodes and remote I/O enclosures

You can view the hardware-status value for a scalable node or remote I/O enclosure when you use Scalable Systems Configuration to display details about scalable nodes or display details about remote I/O enclosures. Scalable Systems

Manager assigns hardware status to a scalable node or remote I/O enclosure object according to the status of the underlying hardware from the Hardware Status task. Scalable Systems Manager does not affect or control the status of this hardware other than reporting the status that is assigned by the Hardware Status task.

Scalable Systems Manager displays icons beside the scalable node or remote I/O enclosure when its corresponding hardware has a warning or critical status. To view event details about a warning or critical hardware status from Scalable Systems Configuration, double-click the warning or critical icon next to the affected device. The "Hardware Status" window opens with the applicable event details.

Table 28 describes the hardware status values for scalable nodes and remote I/O enclosures.

| Hardware<br>status value | Description                                                                                                    |
|--------------------------|----------------------------------------------------------------------------------------------------|
| ОК                       | The hardware that is represented by the scalable node or remote I/O enclosure object has no errors.                         |
| Warning                  | The hardware that is represented by the scalable node or remote I/O enclosure object has a warning status.                  |
| Critical                 | The hardware that is represented by the scalable node or remote I/O enclosure object has a critical status.                 |
| Unknown                  | The status of the hardware that is represented by the scalable node or remote I/O enclosure object could not be determined. |

Table 28. Hardware status values for scalable nodes and remote I/O enclosures

#### States of scalable nodes

When you use Scalable Systems Configuration to display details about scalable nodes, one of the details that is displayed is the current state of the scalable node. The state value of a scalable node reflects the state value of the server that is represented by the scalable node. State values are assigned to a server by its service processor. Scalable Systems Configuration does not affect or control the state of a server other than reporting the state that is assigned by the service processor.

Table 29 describes the states that a scalable node can have.

Table 29. State values for scalable nodes

| State value                 | Description                                                                                                    |  |  |
|-----------------------------|----------------------------------------------------------------------------------------------------|--|--|
| System powered off          | The server that is represented by the scalable node is not powered-on, or the state is unknown.                                             |  |  |
| System powered-on           | The server that is represented by the scalable node is turned on, but power-on self-test (POST) has not started.                            |  |  |
| In power-on self-test       | The server that is represented by the scalable node has begun POST, but it is not complete.                                                 |  |  |
| Power-on self-test<br>error | An error was encountered during POST on the server that is represented by the scalable node.                                                |  |  |
| Powered-on                  | POST has been completed, so the scalable node is powered-on,<br>but there is no active operating system that is using the scalable<br>node. |  |  |

| Table 29. St | ate values | for scalable | nodes | (continued) |
|--------------|------------|--------------|-------|-------------|
|--------------|------------|--------------|-------|-------------|

| State value                                                          | Description                                                                                                    |  |  |
|----------------------------------------------------------------------|----------------------------------------------------------------------------------------------------|--|--|
| Booting operating<br>system or in<br>unsupported operating<br>system | The server that is represented by the scalable node is powered-on<br>and has started the process of starting the operating system or the<br>server is running an unsupported operating system. For example,<br>this state occurs when the scalable node is in an active operating<br>system, but the operating system or application does not report the<br>new system state. |  |  |
| In operating system                                                  | The server that is represented by the scalable node is powered-on<br>and is part of an active operating system. This state can occur only<br>when the service-processor device driver has been installed on the<br>operating system. Otherwise, the scalable node state remains as<br>"booting operating system" even though the startup process might<br>be complete.        |  |  |

## Modes of scalable nodes

Scalable Systems Configuration displays the values of the mode attribute for scalable nodes. The mode value is set by Scalable Systems Configuration as the result of Management Processor Assistant (MPA) platform events that occur for scalable nodes. Table 30 describes the possible mode values for a scalable node.

| Mode value                   | Description                                                                                                    |
|------------------------------|----------------------------------------------------------------------------------------------------|
| Null or unknown              | The scalable node has not been set as the primary scalable node or a secondary scalable node. A scalable node is in this mode when it does not have a partition descriptor in NVRAM, it has not been configured into a scalable partition by Scalable Systems Configuration, and it has not been started as a stand-alone system.                                                                                                    |
| Primary                      | The scalable node is the primary scalable node in a scalable partition.                                                                                                    |
| Secondary                    | The scalable node is the secondary scalable node in the scalable partition.                                                                                                    |
| Stand-alone                  | The scalable node is defined in a single-chassis scalable partition.                                                                                                    |
| Stand-alone reset<br>primary | xSeries 445 servers only) The scalable node is the primary scalable<br>node in a scalable partition, but instead of merging with any secondary<br>scalable nodes in the scalable partition, it has started in Standalone<br>Reset mode. This condition generally occurs when the Esc key has<br>been pressed on the keyboard of the primary scalable node while it is<br>starting so that BIOS code can be set up or flashed in the<br>Configuration/Setup Utility program. |
|                              | This mode change also happens for a primary scalable node when the scalable nodes in a scalable partition fail to merge with the secondary scalable nodes, when the SMP Expansion cables are defective, when the cables become detached from the server, or when other similar hardware problems occur.<br>The Standalone Reset Primary mode will automatically revert back to                                                                                              |
|                              | Primary mode when the system is restarted.                                                                                                    |
|                              | The primary scalable node has started in Standalone Reset mode<br>because it has failed to merge with the secondary scalable nodes.<br>When this condition happens, the scalable partition that contains this<br>primary scalable node does not start. Resolve any issues such as<br>faulty cables or a failure to merge, power-off all scalable nodes in the<br>scalable partition, and then try to power-on the scalable partition again.                                 |

Table 30. Mode values for scalable nodes
| Table 30. | Mode | values | for | scalable | nodes | (continued) |
|-----------|------|--------|-----|----------|-------|-------------|
|-----------|------|--------|-----|----------|-------|-------------|

| Mode value                  | Description                                                                                                    |
|-----------------------------|----------------------------------------------------------------------------------------------------|
| Stand-alone reset secondary | xSeries 445 servers only) The scalable node is a secondary scalable<br>node in a scalable partition, but instead of merging with the primary<br>scalable node, it has started in Standalone Reset mode. This condition<br>generally occurs when the Esc key has been pressed on the keyboard<br>of the secondary scalable node while it is starting so that BIOS code<br>can be set up or flashed in the Configuration/Setup Utility program. |
|                             | This mode change also happens for a secondary scalable node when<br>the scalable nodes in a scalable partition fail to merge with the primary<br>scalable node, when the SMP Expansion cables are defective, when<br>the cables become detached from the server, or when other similar<br>hardware problems occur.                                                                                                    |
|                             | The Standalone Reset Secondary mode will automatically revert back to secondary mode when the system is restarted.                                                                                                    |
|                             | The secondary scalable node has started in Standalone Reset mode<br>because it has failed to merge with the primary scalable node. When<br>this condition happens, the scalable partition that contains this<br>secondary scalable node does not start. Resolve any issues such as<br>faulty cables or a failure to merge, power-off all scalable nodes in the<br>scalable partition, and then try to power-on the scalable partition again.  |

# Displaying details about scalable systems

You can use Scalable Systems Configuration to display information about all scalable systems on the management server or display information about one specific scalable system. You can display information for both manageable and view-only scalable systems.

In Scalable Systems Configuration, a scalable system is depicted in a tree structure in the Topology pane showing the name of the scalable system at the top of the hierarchy, followed by a listing of the scalable nodes and scalable partitions, also known as *members*, that are defined in that scalable system.

## Displaying information about all scalable systems

Complete the following steps to display information about all scalable systems:

- From IBM Director Console, in the Tasks pane, double-click the Scalable Systems Configuration task. The "Scalable Systems Configuration" window opens.
- 2. In the Topology pane, click Scalable systems.

Scalable Systems Configuration updates the Details pane to display information about all scalable systems. The Properties pane is not used when the word **Scalable systems** is selected in the Topology pane.

| Scalable Systems Configuration |                      |             |             |                 |  |  |  |
|--------------------------------|----------------------|-------------|-------------|-----------------|--|--|--|
| <u>E</u> ile <u>H</u> elp      |                      |             |             |                 |  |  |  |
| <i> 🏞 </i> 🔞                   |                      |             |             |                 |  |  |  |
| Topology                       |                      | Detail      | s           |                 |  |  |  |
| □-Scalable systems             | Asset type           |             | Num         | ber 🛛 📩         |  |  |  |
| 🗖 📲 Scalable System 5F32       | Scalable systems     | 4           |             |                 |  |  |  |
| 🗖 🚟 Scalable System CE6A       |                      |             |             |                 |  |  |  |
| 🛑 📲 Scalable System 82D8       |                      |             |             |                 |  |  |  |
| 🗖 📲 Scalable System 25F6       | Name                 | Scalable no | Scalable na | Scalable syste  |  |  |  |
|                                | Scalable System 5F32 | 1           | 1           | 6126AD37F6B4804 |  |  |  |
|                                | Scalable System CE6A | 2           | 1           | 66D465B51CB44A  |  |  |  |
|                                | Scalable System 82D8 | 2           | 0           | 25E27C45F6BAD3  |  |  |  |
|                                | Scalable System 25F6 | 2           | 0           | 25E27C45F6BAD3  |  |  |  |
|                                |                      |             |             | *               |  |  |  |
| Unassigned                     |                      | Ргореп      | les         |                 |  |  |  |
| D-Unassigned                   |                      |             |             |                 |  |  |  |
| IBM 88702RX 23A0615            |                      |             |             |                 |  |  |  |
| - BM 88702RX 23A0629           |                      |             |             |                 |  |  |  |
| 📙 🔚 🕲 😣 IBM 88704RX 23A1465    |                      |             |             |                 |  |  |  |
|                                |                      |             |             |                 |  |  |  |
|                                |                      |             |             |                 |  |  |  |
|                                |                      |             |             |                 |  |  |  |
|                                |                      |             |             |                 |  |  |  |
|                                |                      |             |             |                 |  |  |  |
|                                |                      |             |             |                 |  |  |  |
| Keady                          |                      |             |             |                 |  |  |  |

Figure 32. Displaying information about all scalable systems

Scalable Systems Configuration displays the following information:

- The top table in the Details pane indicates the asset type (Scalable systems in this example) and the number of scalable systems that are defined in IBM Director Server.
- The bottom table in the Details pane provides information about each scalable system that is defined on the server. For each scalable system, the table lists one row that indicates its name, the number of scalable nodes in the scalable system, the number of scalable partitions in the scalable system, and the UUID of the scalable system.

# Displaying information about one scalable system

Complete the following steps to display information about one scalable system:

- From IBM Director Console, in the Tasks pane, double-click the Scalable Systems Configuration task. The "Scalable Systems Configuration" window opens.
- 2. In the Topology pane, expand the tree structure until you can see the scalable system that you want to display information about.
- 3. Click the scalable system.

Scalable Systems Configuration updates the Details and Properties panes to display information about the selected scalable system.

| Scalable Systems Configuration          |                |                   |             |                | _              | . 🗆   | ×   |
|-----------------------------------------|----------------|-------------------|-------------|----------------|----------------|-------|-----|
| <u>F</u> ile <u>H</u> elp               |                |                   |             |                |                |       |     |
| <section-header> 🕫 🐐 🔞</section-header> |                |                   |             |                |                |       |     |
| Topology                                |                |                   | Details     |                |                |       |     |
| □-Scalable systems                      | 1              | lame              | Scalable no | Scalable pa    | Scalable s     | syste |     |
| 🗖 🚰 Scalable System 5F32                | Scalable Syste | em CE6A           | 2           | 1              | 66D465B51CE    | 144A  |     |
| ■- 👪 Scalable System CE6A               | •              |                   |             |                |                | Þ     |     |
| 🛑 🚰 Scalable System 82D8                |                |                   |             |                |                |       |     |
| 🖬 📲 Scalable System 25F6                |                |                   |             |                |                |       |     |
|                                         |                |                   |             |                |                |       |     |
|                                         |                |                   |             |                |                |       |     |
|                                         |                |                   |             |                |                |       | -   |
|                                         | •              |                   |             |                |                | •     |     |
| Unassigned                              |                |                   | Propertie   | \$             |                |       | -   |
| D-Unassigned                            | Assets         | Property          | name        | F              | Property value |       |     |
| BM 88702RX 23A0615                      | Scalable sy    |                   |             |                |                |       |     |
| 🗕 📄 🕲 IBM 88702RX 23A0629               |                | Name              |             | Scalable Syste | em CE6A        |       |     |
| 📙 🗍 🛞 😣 IBM 88704RX 23A1465             |                | Creation type     |             | BIOS setup     |                |       |     |
| _                                       |                | Expected scalable | e nodes     | 2              |                |       |     |
|                                         |                |                   |             |                |                |       |     |
|                                         |                |                   |             |                |                |       |     |
|                                         |                |                   |             |                |                |       |     |
|                                         | 4              |                   |             |                |                |       | -   |
|                                         |                |                   |             |                |                | _     | - P |
|                                         |                |                   |             |                |                |       |     |

Figure 33. Displaying information about one scalable system

Scalable Systems Configuration displays the following information:

- The Details pane indicates the name of the scalable system, the number of scalable nodes in the scalable system, the number of scalable partitions in the scalable system, and the UUID of the scalable system.
- The Properties pane displays the name of the scalable system, its creation type, and the number of expected scalable nodes in the scalable system.
  - **Note:** The "Expected scalable nodes" property is used only for scalable systems that are created from partition descriptors. It is not applicable for scalable systems that were discovered by Scalable Systems Discovery or created in Scalable Systems Configuration.

# Creation type of scalable systems

The creation-type property indicates the method that was used to create a scalable system. Scalable Systems Configuration displays this property and its value when you select one scalable system for which to display details. Possible values are shown in Table 31.

| Creation type value               | Method used to create scalable system                                                                                                    |
|-----------------------------------|----------------------------------------------------------------------------------------------------|
| Scalable Systems<br>Configuration | The scalable system was created in Scalable Systems Configuration.<br>This method creates manageable scalable systems.                                                                            |
| Scalable Systems<br>Discovery     | The scalable system was discovered by the Scalable Systems Discovery task. This method creates manageable scalable systems.                                                                       |
| BIOS setup                        | The scalable system was created from interrogation of the service processor NVRAM to locate a BIOS-created partition descriptor. This method can create manageable or view-only scalable systems. |

Table 31. Creation type values for scalable systems

| Creation type value         | Method used to create scalable system                                                                                                    |
|-----------------------------|----------------------------------------------------------------------------------------------------|
| Scalable Systems<br>Manager | The scalable system was created from a partition descriptor that had<br>been previously written to NVRAM by Scalable Systems Manager. That<br>is, the scalable system was created as the result of recovering a deleted<br>scalable partition that had been previously powered-on. |
|                             | The scalable system contains only information about the scalable nodes<br>that are used by the recovered scalable partition. You must use<br>Scalable Systems Configuration or Scalable Systems Discovery to<br>properly update and complete this scalable system.                 |
|                             | For more information, see "Updating a scalable system" on page 62 or<br>Chapter 4, "Discovering, completing, and ordering scalable systems," on<br>page 41.                                                                                                    |

Table 31. Creation type values for scalable systems (continued)

# Displaying details about scalable partitions

You can use Scalable Systems Configuration to display information about all scalable partitions that are defined for one scalable system or display information about one specific scalable partition in a scalable system.

# Display information about all scalable partitions in a scalable system

Complete the following steps to display information about all scalable partitions in a scalable system:

- From IBM Director Console, in the Tasks pane, double-click the Scalable Systems Configuration task. The "Scalable Systems Configuration" window opens.
- 2. In the Topology pane, expand the tree structure for the scalable system.
- 3. Click Scalable partitions.

Scalable Systems Configuration updates the Details pane to display information about all scalable partitions in that scalable system. The Properties pane is not used when the word **Scalable partitions** is selected in the Topology pane.

| 🐹 Scalable Systems Configura | ation              |          |             |           |                | <u>_                                    </u> |
|------------------------------|--------------------|----------|-------------|-----------|----------------|----------------------------------------------|
| <u>F</u> ile <u>H</u> elp    |                    |          |             |           |                |                                              |
| <b>? *</b> * 🔞               |                    |          |             |           |                |                                              |
| Topology                     |                    |          | D           | etails    |                |                                              |
| □-Scalable systems           | As                 | set type |             | N         | lumber         | <b>^</b>                                     |
| 📮 🖓 🖓 🖓 🖓 🖓                  | Scalable partition | S        | 2           |           |                |                                              |
| -Scalable nodes              |                    |          |             |           |                |                                              |
| 📄 👘 🕒 🗒 IBM 88551            |                    |          |             |           |                |                                              |
| 🕒 🕒 🕲 IBM 88551              | Name               | Status   | State       | Primary s | ca Scalable no | J                                            |
| -Scalable partitions         | PartitionA         | ок       | unavailable | Not set   | 1              | 24CD98FFFC                                   |
| 🗖 💾 PartitionA               | PartitionB         | ок       | unavailable | Not set   | 1              | 24CD98FFFC                                   |
| PartitionB                   |                    |          |             |           |                |                                              |
| 🗎 📲 💏 Scalable System CE     |                    |          |             |           |                | -                                            |
|                              |                    |          | Pro         | perties   |                |                                              |
| Unagoirmod                   |                    |          |             |           |                |                                              |
|                              |                    |          |             |           |                |                                              |
|                              |                    |          |             |           |                |                                              |
|                              |                    |          |             |           |                |                                              |
|                              |                    |          |             |           |                |                                              |
|                              |                    |          |             |           |                |                                              |
|                              |                    |          |             |           |                |                                              |
|                              |                    |          |             |           |                |                                              |
|                              |                    |          |             |           |                |                                              |
| Ready                        |                    |          |             |           |                |                                              |

Figure 34. Displaying information about all scalable partitions in a scalable system

Scalable Systems Configuration displays the following information:

- The top table in the Details pane indicates the asset type (Scalable partitions in the example) and the number of scalable partitions in the scalable system.
- The bottom table in the Details pane provides information about each scalable partition in the scalable system. For each scalable partition, the table lists one row that indicates the following information:
  - The name of the scalable partition
  - Its status
  - Its state
  - The name of the primary scalable node or "Not set" if none has been selected
  - The number of scalable nodes in the scalable partition
  - Its UUID

For more information, see "Hardware status of scalable nodes and remote I/O enclosures" on page 92 and "States of scalable partitions" on page 102.

# Displaying information about one scalable partition

Complete the following steps to display details about one scalable partition:

- From IBM Director Console, in the Tasks pane, double-click the Scalable Systems Configuration task. The "Scalable Systems Configuration" window opens.
- 2. In the Topology pane, expand the tree structure for the scalable system.
- 3. Click the scalable partition.

Scalable Systems Configuration updates the Details and Properties panes to display information about the selected scalable partition.

| 🐹 Scalable Systems Configura | ition              |             |                 |                     | <u>-0×</u>         |
|------------------------------|--------------------|-------------|-----------------|---------------------|--------------------|
| <u>F</u> ile <u>H</u> elp    |                    |             |                 |                     |                    |
| <b>?</b> # * 🔞               | _                  |             |                 |                     |                    |
| Topology                     |                    | -           | Det             | ails                |                    |
| □-Scalable systems           | Name               | Status      | State           | Primary sca Scalabl | e no               |
| 🗘 📴 Scalable System 5F:      | PartitionA         | OK          | unavailable     | Not set 1           | 24CD98FFFC         |
| -Scalable nodes              | •                  |             |                 |                     |                    |
| 📄 📄 🕒 IBM 88551              |                    |             |                 |                     |                    |
| 📙 🔚 🕒 🖪 🕒 IBM 88551          | Name               | Hardware st | State           | Order/co            | UUID               |
| Generation                   | IBM 88551RZ 2      | ок          | system pow      | Not set 806EA948A   | A18D811900700000   |
| 🗭 🖶 PartitionA               |                    |             |                 |                     |                    |
| 📥 📲 PartitionB               |                    |             |                 |                     |                    |
| 🔲 📲 Scalable System CE       |                    |             |                 |                     | -                  |
|                              |                    |             | Drong           | ortioe              |                    |
| <b>▲</b>                     |                    | te          | Prope           | ronerty name        | Pron               |
| Unassigned                   | Scalable nartition | 13          | ļ •             | Topeny name         | 1100               |
| —Unassigned                  |                    |             | Name            |                     | PartitionA         |
|                              |                    |             | Status          |                     | ок                 |
|                              |                    |             | Scalable partit | tion state          | unavailable 🚽      |
|                              |                    |             | Primary scalat  | ble node UUID       |                    |
|                              |                    |             | Bootflags       |                     | Reserved           |
|                              |                    |             | Boot path       |                     | Reserved           |
|                              |                    |             | Creation type   |                     | Scalable Systems 🚽 |
|                              | 4                  |             |                 |                     | •                  |
| Ready                        |                    |             |                 |                     |                    |

Figure 35. Displaying information about one scalable partition

Scalable Systems Configuration displays the following information:

#### **Details pane**

The Details pane displays information about the scalable partition and about each scalable node in the scalable partition:

- The top table in the Details pane provides information about each scalable partition in the scalable system. For each scalable partition, the table lists one row that indicates the following information:
  - The name of the scalable partition
  - Its status
  - Its state
  - The name of the primary scalable node or "Not set" if none has been selected
  - The number of scalable nodes in the scalable partition
  - Its UUID
- The bottom table in the Details pane displays one row for each scalable node in the scalable partition. Each row indicates the following information:
  - The name of the scalable node
  - Its hardware status
  - Its state
  - Its order number or configuration number, or "Not set" if none has been assigned
  - Its UUID

#### **Properties pane**

The Properties pane displays information about the properties of the scalable partition and the properties of each scalable node in the scalable partition:

- Under the Scalable partition asset, information about the scalable partition itself is shown:
  - The name of the scalable partition
  - Its status
  - Its state
  - The UUID of the primary scalable node in the scalable partition

- Its boot flags
- Its boot path
- Its creation type
- The number of expected scalable nodes
  - **Note:** The "Expected scalable nodes" property is used only for scalable partitions that are created from partition descriptors. It is not applicable for scalable partitions that were created in Scalable Systems Configuration.

For more information, see "Status of scalable partitions" on page 101, "States of scalable partitions" on page 102 and "Creation type of scalable partitions" on page 103.

- Under each **Scalable node** asset, information about each scalable node in the scalable partition is shown:
  - The name of the scalable node
  - Its hardware status
  - Its state
  - Its number of SMP Expansion Modules
  - Its number of SMP Expansion Ports
  - Its number of RXE Expansion Ports
  - Its mode
  - The host name of its service processor
  - Its machine type and model
  - Its serial number
  - Its order number or configuration number, or "Not set" if none has been assigned

For more information, see "Hardware status of scalable nodes and remote I/O enclosures" on page 92, "States of scalable nodes" on page 93, "Modes of scalable nodes" on page 94, and "Ordered and unordered scalable systems" on page 24.

# Status of scalable partitions

Scalable Systems Manager assigns status to a scalable partition when particular events occur for that scalable partition. The status value reflects the validity of the scalable partition and not the hardware status of the underlying servers that are represented by the scalable nodes in the scalable partition.

The status values for scalable partitions are shown in Table 32.

| Table 32. S | Status values | for scalable | partitions |
|-------------|---------------|--------------|------------|
|-------------|---------------|--------------|------------|

| Status value | Description                                                                                                    |
|--------------|----------------------------------------------------------------------------------------------------|
| OK           | The scalable partition is valid and has not generated any error events.                                                                                            |
| Error        | One of the following Error events occurred while initiating the power-on operation for the scalable partition:                                                     |
|              | • A scalable node attempts to be the primary scalable node, but the scalable partition recognizes a different scalable node as primary.                            |
|              | • A scalable node attempts to be a secondary scalable node, but the scalable partition recognizes a different scalable node as secondary.                          |
|              | • The Configuration/Setup Utility program is accessed from the primary or secondary scalable node while it is starting so that BIOS code can be set up or flashed. |
|              | • The primary scalable node could not start the operating system on the scalable partition, which means that the scalable node is now in stand-alone reset mode.   |

Table 32. Status values for scalable partitions (continued)

| Status value | Description                                                   |
|--------------|---------------------------------------------------------------|
| Unknown      | The status of the scalable partition could not be determined. |

## States of scalable partitions

When you use Scalable Systems Configuration to display details about scalable partitions, one of the details that are displayed is the current state of the scalable partition. Similarly, IBM Director Console displays power icons beside the 🛍 icon to indicate its state.

You can also view the state of a scalable partition from IBM Director Console. To do so, right-click the managed object for a scalable partition; then, click **Open** to display general attributes for that scalable partition. The scalable partition state is displayed under the general attribute "State." Furthermore, when you use the Status association in IBM Director Console, the Scalable Partition Power Status folder in the Group Contents pane includes several subcategories for scalable partition states.

Table 33 describes the states that a scalable partition can have and the icons used by IBM Director to reflect these scalable partition states.

| State value | IBM Director<br>Console<br>icon | Description                                                                                                    |
|-------------|---------------------------------|----------------------------------------------------------------------------------------------------|
| Null        | none                            | The scalable partition exists, but the definition of that<br>scalable partition has not been written to the NVRAM of<br>the service processor on the primary scalable node. The<br>definition is written to NVRAM while the scalable partition<br>is being powered-on.                                                                                                    |
| Unavailable | 3                               | The scalable partition state cannot be obtained from the service processor on the primary scalable node.<br>The Unavailable state can occur when the service processor of the primary scalable node is locked, but it also can occur when other problems prevent communication with the service processor.                                                                                                    |
| Alternate   | none                            | <ul> <li>The scalable partition definition in Scalable Systems</li> <li>Manager does not match the partition definition in NVRAM of the service processor on the primary scalable node.</li> <li>The partition definition in NVRAM represents either the currently powered-on scalable partition or the last scalable partition that was powered-on.</li> <li>The Alternate state occurs when all these conditions occur for a particular scalable partition:</li> <li>Another scalable partition contains a scalable node that is also configured for use in this scalable partition.</li> <li>The other scalable partition is powered-on or was the</li> </ul> |
|             |                                 | last scalable partition to be powered-on.                                                                                                    |
| Powering-on | <u>¢</u>                        | The scalable nodes in the scalable partition are<br>powering-on, and after they are completed, the operating<br>system will be started on the scalable partition.                                                                                                    |

Table 33. State values for scalable partitions

Table 33. State values for scalable partitions (continued)

| State value  | IBM Director<br>Console<br>icon | Description                                                        |
|--------------|---------------------------------|--------------------------------------------------------------------|
| Powered-on   | Û                               | The operating system is running on the scalable partition.         |
| Powering-off | Å                               | The operating system is being shut down on the scalable partition. |
| Powered-off  | none                            | The operating system is not running on the scalable partition.     |
| Resetting    | ¢                               | The operating system is being reset on the scalable partition.     |

The "Scalable Systems Configuration" window sometimes does not automatically update the power state of a scalable partition. If this happens, see "Miscellaneous" on page 110 for information about solving problems with automatic refreshes.

# Creation type of scalable partitions

The creation-type property indicates the method that was used to create a scalable partition. Scalable Systems Configuration displays this property and its value when you select one scalable partition for which to display details. Possible values are shown in Table 34.

| Creation type value               | Method used to create scalable partition                                                                                                    |
|-----------------------------------|----------------------------------------------------------------------------------------------------|
| Scalable Systems<br>Configuration | The scalable partition was created in Scalable Systems Configuration.<br>This method can create scalable partitions in manageable scalable<br>systems.                                                                                                    |
| BIOS setup                        | The scalable partition was created from interrogation of the service<br>processor NVRAM to locate a BIOS-created partition descriptor. This<br>method can create scalable partitions in manageable or view-only<br>scalable systems.                                                                                                    |
| Scalable Systems<br>Manager       | The scalable partition was created from a partition descriptor that had<br>been previously written to NVRAM by Scalable Systems Manager. That<br>is, the scalable partition was created as the result of recovering a<br>deleted scalable partition that had been previously powered-on.<br>The scalable system that contains this scalable partition contains<br>information only about the scalable nodes that are used by the<br>recovered scalable partition. You must use Scalable Systems<br>Configuration or Scalable Systems Discovery to properly update and<br>complete the scalable system before you can power-on this scalable<br>partition.<br>For more information, see "Updating a scalable system" on page 62 or<br>Chapter 4, "Discovering, completing, and ordering scalable systems," on<br>page 41. |

Table 34. Creation type values for scalable partitions

# Displaying details about remote I/O enclosures

Complete the following steps to display details about a remote I/O enclosure:

- From IBM Director Console, in the Tasks pane, double-click the Scalable Systems Configuration task. The "Scalable Systems Configuration" window opens.
- 2. In the Topology pane or Unassigned pane, expand the tree structure for a scalable node.
- 3. Click the remote I/O enclosure.

Scalable Systems Configuration updates the Details and Properties panes to display information about the selected remote I/O enclosure and how it is cabled (attached) to the scalable node shown in the tree structure.

| Scalable Systems Configuration          |                                     |                           |                    | _ 🗆 🗵           |  |
|-----------------------------------------|-------------------------------------|---------------------------|--------------------|-----------------|--|
| <u>F</u> ile <u>H</u> elp               |                                     |                           |                    |                 |  |
| <section-header> 🕫 🐐 🙀</section-header> |                                     |                           |                    |                 |  |
| Topology                                |                                     | Deta                      | nils               |                 |  |
|                                         | 1                                   | Name                      | Attached kits      | <u>_</u>        |  |
| Generation Scalable System 1880         | IBM RXE 3434                        | 343435353535 Kit A        |                    |                 |  |
| <ul> <li>Scalable nodes</li> </ul>      |                                     |                           |                    |                 |  |
| 🛛 🗌 🕲 IBM 88551RZ 23.                   |                                     |                           |                    |                 |  |
| 📃 🔚 😫 IBM 88551RZ 23.                   |                                     |                           |                    |                 |  |
| □-Scalable partitions                   |                                     |                           |                    |                 |  |
| 🗅 📲 Scalable Partition 1                |                                     |                           |                    |                 |  |
| — 🗐 😂 🖨 IBM 88551                       |                                     |                           |                    |                 |  |
| 🗕 🗌 😣 IBM 88551R2                       |                                     |                           |                    | _               |  |
| 🗅 📲 Scalable System 5F32                |                                     |                           |                    |                 |  |
| 🗆 – Scalable nodes                      | Descrition P                        |                           |                    |                 |  |
| 🖿 🗐 😣 IBM 88551RZ 23.                   | Properties Dreport uname            |                           |                    | arty value      |  |
| D-Scalable partitions                   | Assets Property name Property Value |                           |                    |                 |  |
| 🗅 👆 PartitionA                          | Augenment                           | Enabled kits              | Kit A              |                 |  |
| 🗖 🗐 🕺 IBM 88551RZ                       | Remote I/O                          |                           | T NET              |                 |  |
|                                         |                                     | Name                      | IBM RXE 3434343    | 435353535373737 |  |
| 4 IIII +                                |                                     | Attached kits             | Kit A              |                 |  |
| Unassigned                              |                                     | Hardware status           | 0K                 |                 |  |
|                                         |                                     | Туре                      | Expansion Kits A a | ind B           |  |
| -                                       |                                     | Slots                     | 12                 |                 |  |
|                                         |                                     | RXE management connection | on KitA            |                 |  |
|                                         | 4                                   |                           |                    | ►               |  |
| Ready                                   |                                     |                           |                    |                 |  |

Figure 36. Displaying information about one remote I/O enclosure

The Details pane shows the name of the remote I/O enclosure and indicates the sides of the remote I/O enclosure that are cabled to the scalable node that is shown by the tree structure. Possible values are expansion kit A, B, or A/B.

The Properties pane shows information about how the remote I/O enclosure is attached to a scalable node and information about the remote I/O enclosure itself as follows:

- Under the **Attachment** asset, the value of the "Enabled kits" property indicates the expansion kits of the enclosure that are enabled for use by the scalable partition that contains the scalable node to which the enclosure is attached. Possible values are expansion kit A, B, or A and B. Use the RXE Configuration wizard to change the configuration of expansion kits for the remote I/O enclosure.
- Under the **Remote I/O enclosure** asset, details about the remote I/O enclosure itself are shown, such as the following properties:
  - Its name

- Which expansion kits are physically cabled to its attached scalable nodes (expansion kit A, B, or A and B)
- Its hardware status
- The type, which means the type of expansion kits that are installed (expansion kit A, B, or A and B)
- How many adapter slots it contains (6 or 12)
- The RXE management connection that is used by Scalable Systems Manager and IBM Director (expansion kit A, B, or A and B)

For more information, see "Hardware status of scalable nodes and remote I/O enclosures" on page 92.

# Chapter 10. Solving Scalable Systems Manager problems

The following table lists some of the problem symptoms and suggested solutions for Scalable Systems Manager.

# Communication with service processors

Table 35 describes symptoms of problems that are found when using Scalable Systems Manager to communicate with service processors on out-of-band servers.

| Table 35. S | Service | processor | communication | problems |
|-------------|---------|-----------|---------------|----------|
|-------------|---------|-----------|---------------|----------|

| Symptom                                                                                                    | Suggested action                                                                                                    |  |  |  |
|----------------------------------------------------------------------------------------------------|----------------------------------------------------------------------------------------------------|--|--|--|
| Scalable Systems Manager<br>cannot communicate with the<br>service processors on the<br>servers that are represented as<br>scalable nodes in IBM Director. | <ul> <li>Make sure that both of these conditions are met:</li> <li>Service-processor networks either have static IP address assignments or have DHCP configured to maintain consistent IP addresses for the service processors. To do so, create reservations in DHCP that identify explicit IP addresses for the service processors.</li> </ul>                                                                                                    |  |  |  |
|                                                                                                    | • The IP addresses that are assigned to the service processors do not change after the servers are discovered in IBM Director. This limitation is true whether you are using DHCP or statically assigning IP addresses.                                                                                                    |  |  |  |
|                                                                                                    | If the IP address of a service processor in a server that is used in a scalable partition changes, complete the following steps to reestablish out-of-band communication with the server:                                                                                                    |  |  |  |
|                                                                                                    | <ol> <li>From IBM Director or Scalable Systems Configuration, remove the affected<br/>scalable objects:</li> </ol>                                                                                                    |  |  |  |
|                                                                                                    | a. Delete the scalable system that contains the server.                                                                                                    |  |  |  |
|                                                                                                    | <ul> <li>Delete any remote I/O enclosure that is attached to the scalable nodes<br/>that represent the server.</li> </ul>                                                                                                    |  |  |  |
|                                                                                                    | c. Delete the scalable nodes that represent the server.                                                                                                    |  |  |  |
|                                                                                                    | <ol> <li>From IBM Director Console, click Tasks → Discover Systems → Physical<br/>Platforms to rediscover the scalable nodes.</li> </ol>                                                                                                    |  |  |  |
|                                                                                                    | <ol> <li>From Scalable Systems Configuration, recreate the scalable system and<br/>scalable partition. For details, see "Creating scalable systems" on page 58<br/>and "Creating scalable partitions" on page 60.</li> </ol>                                                                                                    |  |  |  |
|                                                                                                    | <ol> <li>If the scalable node is not already unlocked, from the IBM Director Group<br/>Contents pane, right-click the scalable node and click <b>Request Access</b>.</li> </ol>                                                                                                    |  |  |  |
|                                                                                                    | From IBM Director Console, start one of the MPA subtasks against the physical-platform managed object. Verify that MPA is able to establish communication with the service processor. If it is not, use MPA to configure out-of-band communication with the service processor. For more information about communicating with service processors in an IBM Director environment, see the <i>IBM Director 4.20 Installation and Configuration Guide</i> . |  |  |  |

Table 35. Service processor communication problems (continued)

| Symptom                                                      | Suggested action                                                                                                    |  |  |  |
|--------------------------------------------------------------|----------------------------------------------------------------------------------------------------|--|--|--|
| A scalable partition cannot be                               | Complete the following steps to resolve this symptom:                                                                                                    |  |  |  |
| powered-on or powered-off in Scalable Systems Configuration. | 1. If you have not done so already, write down the IBM Director system names of the scalable nodes in the affected scalable partition. This information is shown in the Group Contents pane of IBM Director Console.                                                                                                    |  |  |  |
|                                                              | <ul> <li>2. From IBM Director or Scalable Systems Configuration, remove the affected scalable objects:</li> <li>Delete the scalable system that contains the scalable partition. (This will delete the scalable partition as well.)</li> </ul>                                                                                                    |  |  |  |
|                                                              | <ul> <li>Delete any remote I/O enclosure that is attached to the scalable nodes that were in the scalable partition.</li> <li>Delete the scalable nodes that were part of the scalable partition.</li> </ul>                                                                                                    |  |  |  |
|                                                              | 3. From the Web interface to the service processor on the primary server, use the Restore Defaults page to reset the service-processor configuration to the factory defaults.                                                                                                    |  |  |  |
|                                                              | Attention: When you click Restore Defaults, you will lose all the modifications that you made to the service processor. You also will lose the remote control of the remote servers. This includes the IP address, logins, and passwords. If you had site-specific customizations, you must reconfigure them after the defaults have been restored. |  |  |  |
|                                                              | 4. If the affected servers are part of a service-processor network with one or more DHCP servers, make sure that DHCP is configured to maintain consistent IP addresses for the service processors.                                                                                                    |  |  |  |
|                                                              | <ol> <li>From IBM Director Console, click Tasks → Discover Systems → Physical<br/>Platforms to rediscover the scalable nodes.</li> </ol>                                                                                                    |  |  |  |
|                                                              | 6. From Scalable Systems Configuration, recreate the scalable system and scalable partition. For details, see "Creating scalable systems" on page 58 and "Creating scalable partitions" on page 60.                                                                                                    |  |  |  |
|                                                              | <ol> <li>If the scalable node is not already unlocked, from the IBM Director Group<br/>Contents pane, right-click the scalable node and click <b>Request Access</b>.</li> </ol>                                                                                                    |  |  |  |

Table 35. Service processor communication problems (continued)

| Symptom                                                                                                    | Suggested action                                                                                                    |  |  |  |
|----------------------------------------------------------------------------------------------------|----------------------------------------------------------------------------------------------------|--|--|--|
| A scalable node that was<br>previously unlocked becomes<br>locked again, or a scalable<br>node cannot be unlocked at all. | Make sure that only one management server is being used to manage scalable<br>objects with Scalable Systems Manager. Using multiple management servers to<br>manage scalable objects causes unpredictable results, such as being unable to<br>power-on a scalable partition when the scalable node has suddenly become<br>locked. |  |  |  |
|                                                                                                    | Sometimes a scalable node cannot be unlocked because the IP address of the server that it represents has changed since it was discovered by IBM Director. Alternatively, the scalable node must be rediscovered by IBM Director.                                                                                                  |  |  |  |
|                                                                                                    | If necessary, complete the following steps to reestablish out-of-band communication with the server:                                                                                                    |  |  |  |
|                                                                                                    | 1. From IBM Director or Scalable Systems Configuration, remove the affected scalable objects:                                                                                                    |  |  |  |
|                                                                                                    | a. Delete the scalable system that contains the server.                                                                                                    |  |  |  |
|                                                                                                    | <li>Delete any remote I/O enclosure that is attached to the scalable nodes that<br/>represents the server.</li>                                                                                                    |  |  |  |
|                                                                                                    | c. Delete the scalable nodes that represent the server.                                                                                                    |  |  |  |
|                                                                                                    | 2. Unplug all cables to the server and unplug it.                                                                                                    |  |  |  |
|                                                                                                    | 3. Recable the server and plug in its power cable.                                                                                                    |  |  |  |
|                                                                                                    | <ol> <li>From IBM Director Console, click Tasks → Discover Systems → Physical<br/>Platforms to rediscover the scalable nodes.</li> </ol>                                                                                                    |  |  |  |
|                                                                                                    | <ol> <li>From Scalable Systems Configuration, recreate the scalable system and<br/>scalable partition. For details, see "Creating scalable systems" on page 58 and<br/>"Creating scalable partitions" on page 60.</li> </ol>                                                                                                    |  |  |  |
|                                                                                                    | <ol> <li>If the scalable node is not already unlocked, from the IBM Director Group<br/>Contents pane, right-click the scalable node and click <b>Request Access</b>.</li> </ol>                                                                                                    |  |  |  |
| After changing the configuration                                                                                          | Complete the following steps to resolve this symptom:                                                                                                    |  |  |  |
| of a remote I/O enclosure,<br>Scalable Systems Configuration                                                              | 1. From IBM Director or Scalable Systems Configuration, remove the following scalable objects:                                                                                                    |  |  |  |
| displays incorrect information<br>about its expansion kit                                                                 | a. Delete the scalable system that contains the remote I/O enclosure. (This will delete the scalable partition that contains the remote I/O enclosure.)                                                                                                    |  |  |  |
|                                                                                                    | b. Delete the remote I/O enclosure that reflects the incorrect configuration.                                                                                                    |  |  |  |
|                                                                                                    | <li>c. Delete the scalable nodes that represent the server to which the remote I/O<br/>enclosure was attached.</li>                                                                                                    |  |  |  |
|                                                                                                    | 2. Unplug all cables between the remote I/O enclosure and the server and unplug their power cables.                                                                                                    |  |  |  |
|                                                                                                    | 3. Recable the remote I/O enclosure to the server and plug in their power cables.                                                                                                    |  |  |  |
|                                                                                                    | <ol> <li>From IBM Director Console, click Tasks → Discover Systems → Physical<br/>Platforms to rediscover the scalable node.</li> </ol>                                                                                                    |  |  |  |
|                                                                                                    | <ol> <li>From Scalable Systems Configuration, recreate the scalable system and<br/>scalable partition. For details, see "Creating scalable systems" on page 58 and<br/>"Creating scalable partitions" on page 60.</li> </ol>                                                                                                    |  |  |  |
|                                                                                                    | <ol> <li>If the scalable node is not already unlocked, from the IBM Director Group<br/>Contents pane, right-click the scalable node and click <b>Request Access</b>.</li> </ol>                                                                                                    |  |  |  |

# Miscellaneous

Table 36 describes symptoms of miscellaneous problems that are found when using Scalable Systems Manager.

| Symptom                                                                                                    | Suggested action                                                                                                    |  |  |  |  |
|----------------------------------------------------------------------------------------------------|----------------------------------------------------------------------------------------------------|--|--|--|--|
| Ping responses from discovery                                                                                  | Ping responses from discovery and validation                                                                                                    |  |  |  |  |
| The results from Scalable<br>Systems Discovery or Scalable<br>Systems Validation are not what<br>was expected. | Use the Management Processor Configuration subtask of MPA to make sure that<br>an alert-forwarding profile is configured for the servers that are represented by the<br>scalable nodes that you targeted. In the alert-forwarding profile, the connection<br>type must be set to "IBM Director Comprehensive" and the IP address must be set<br>to the IP address of the one management server that is being used to manage<br>scalable objects with Scalable Systems Manager. Otherwise, the ping responses<br>will not occur and neither Scalable Systems Discovery or Scalable Systems<br>Validation will work properly. |  |  |  |  |
| Event action plans                                                                                             |                                                                                                    |  |  |  |  |
| An event action in an event                                                                                    | Make sure that all of these conditions are met:                                                                                                    |  |  |  |  |
| action plan does not occur<br>when an event occurs.                                                            | • The event action plan is targeting the proper managed object. That is, if an event is for a physical-platform managed object, the event action plan must target a physical-platform managed object and not a scalable partition.                                                                                                    |  |  |  |  |
|                                                                                                    | <ul> <li>Only one management server is used to manage scalable objects in a<br/>multi-server IBM Director environment.</li> </ul>                                                                                                    |  |  |  |  |
|                                                                                                    | • Each server must be configured with an alert-forwarding profile that has a connection type of "IBM Director Comprehensive" events. For more details, see "Event filters and actions for use with scalable objects" on page 8.                                                                                                    |  |  |  |  |
| Automatic refreshes                                                                                            |                                                                                                    |  |  |  |  |
| In the "Scalable Systems                                                                                       | Make sure that both of these conditions are met:                                                                                                    |  |  |  |  |
| Configuration" window, the<br>power state of a scalable                                                        | <ul> <li>Only one management server is used to manage scalable objects in a<br/>multi-server IBM Director environment.</li> </ul>                                                                                                    |  |  |  |  |
| updated.                                                                                                    | • Each server must be configured with an alert-forwarding profile that has a connection type of "IBM Director Comprehensive" events. For more details, see "The Scalable Systems Configuration window" on page 52.                                                                                                    |  |  |  |  |
| Merging multiple scalable node                                                                                 | es in one scalable partition                                                                                                    |  |  |  |  |
| The scalable nodes in a                                                                                        | Make sure that all of these conditions are met:                                                                                                    |  |  |  |  |
| scalable partition start in<br>stand-alone mode instead of                                                     | <ul> <li>The SMP Expansion Cables that connect the scalable nodes together have not<br/>failed.</li> </ul>                                                                                                    |  |  |  |  |
| partition.                                                                                                    | <ul> <li>The partition descriptor in NVRAM matches what BIOS is expecting.</li> </ul>                                                                                                    |  |  |  |  |
|                                                                                                    | • All scalable nodes have network connectivity. Otherwise, a scalable node will fail to receive the command to power-on and merge with the other scalable nodes in the scalable partition.                                                                                                    |  |  |  |  |

# Appendix A. Event filters and actions for use with scalable objects

Scalable Systems Manager provides several events and one event action for use with scalable partitions. Management Processor Assistant (MPA) also provides events that are relevant to scalable nodes and scalable partitions. For example, you could create an event action plan that automatically powers-on a scalable partition when a different scalable partition fails. There are no events that are specifically for scalable systems.

Important: Before using event filters and actions with scalable objects, use the Management Processor Configuration subtask of MPA to configure an alert-forwarding profile for the servers that are represented by the scalable nodes that you plan to target. In the alert-forwarding profile, the connection type must be set to "IBM Director Comprehensive" and the IP address must be set to the IP address of the management server that is being used to manage scalable objects.

Further, this management server must be the only server that is configured and enabled to receive alerts from the servers that are represented by the scalable nodes that you plan to target.

For more general information about event filters, event actions, and the Event Filter Builder, see the IBM Director help, the *IBM Director 4.20 System Management Guide*, and the *IBM Director 4.20 Events Reference*.

# Events provided by Scalable Systems Manager

The events that are provided by Scalable Systems Manager are for detecting events related to the state of a scalable partition. These events are under the **SSM** event type in the Event Filter Builder and its **Scalable partition** subcategory.

These events occur when the state of the scalable partition changes to the state that has the same name as the event name. For example, when a scalable partition is powered-on for the first time, the state of the scalable partition changes from the Assign Started state to the Assign Completed state. When the Assign Completed state change happens, the Completed event under the Assign subcategory will occur. If you use this event filter in an event action plan that is targeted against a scalable partition, the accompanying action will occur. For more information about states, see "States of scalable partitions" on page 102.

**Note:** These events target scalable partitions only. Make sure that any event action plans that use these events are targeted to scalable partitions. Otherwise, the intended action will not occur.

Figure 37 on page 112 shows the Scalable Systems Manager events in the "Simple Event Filter Builder" window.

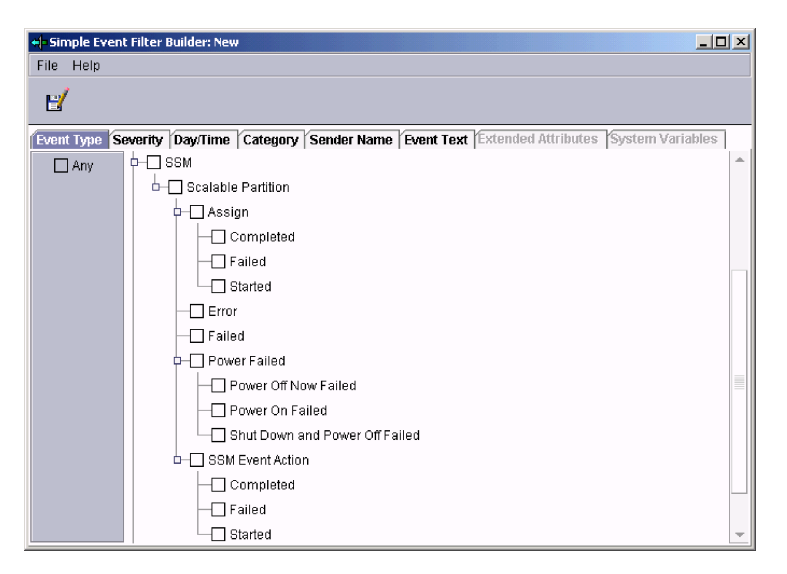

Figure 37. Scalable System Manager events in the "Simple Event Filter Builder" window

Table 37 defines the events that are provided by Scalable Systems Manager.

Table 37. Scalable Systems Manager events

| Event<br>subcategory | Additional<br>event<br>subcategory | Target object<br>for event<br>action plan | Event trigger                                                                   | Description                                                                                                    |
|----------------------|------------------------------------|-------------------------------------------|---------------------------------------------------------------------------------|----------------------------------------------------------------------------------------------------|
| Assign               | Completed                          | Scalable<br>partition                     | The state of<br>the scalable<br>partition<br>changes to<br>Assign<br>Completed. | Scalable Systems Manager has successfully written<br>the partition descriptor for the scalable partition to<br>NVRAM on the service processor of the primary<br>scalable node. |
|                      | Failed                             | Scalable<br>partition                     | The state of<br>the scalable<br>partition<br>changes to<br>Assign Failed.       | Scalable Systems Manager has failed to write the partition descriptor for the scalable partition to NVRAM on the service processor of the primary scalable node.               |
|                      | Started                            | Scalable<br>partition                     | The state of<br>the scalable<br>partition<br>changes to<br>Assign<br>Started.   | Scalable Systems Manager has started to write the partition descriptor for the scalable partition to NVRAM on the service processor of the primary scalable node.              |

|                      | Additional              | Torget object            |                                                                   |                                                                                                    |
|----------------------|-------------------------|--------------------------|-------------------------------------------------------------------|----------------------------------------------------------------------------------------------------|
| Event<br>subcategory | event<br>subcategory    | for event<br>action plan | Event trigger                                                     | Description                                                                                                    |
| Error                |                         | Scalable<br>partition    | The state of<br>the scalable<br>partition<br>changes to<br>Error. | <ul> <li>One of the following errors occurs for a scalable partition:</li> <li>A scalable node attempted to become the primary scalable node, but the scalable partition recognized a different scalable node as primary.</li> <li>A scalable node attempted to become a secondary scalable node, but the scalable partition recognized a different scalable node as secondary scalable node, but the scalable partition recognized a different scalable node as secondary.</li> <li>For xSeries 445 servers: <ul> <li>The Esc key has been pressed on the keyboard of the primary or secondary scalable node while it is starting so that BIOS can be set-up or flashed in the Configuration/Setup Utility program.</li> <li>The Esc key has been pressed on the keyboard of the primary scalable node to force it into standalone reset mode so it will start without any secondary scalable nodes.</li> <li>The primary scalable node failed to merge with the secondary scalable node.</li> </ul> </li> <li>In all cases, the involved scalable nodes are now in standalone reset mode.</li> <li>For xSeries 455 servers, the primary scalable nodes are now in standalone reset mode.</li> </ul> |
| Power Failed         | Power Off<br>Now Failed | Scalable partition       | A scalable<br>partition could<br>not power-off.                   | An example of this event is when the primary scalable node in the scalable partition fails to power off.                                                                                                    |
|                      | Power On<br>Failed      | Scalable<br>partition    | A scalable<br>partition could<br>not power-on.                    | <ul> <li>Examples of this event are when:</li> <li>The network connection between the service processor in the primary scalable node and IBM Director Server fails.</li> <li>The service processor in the primary scalable node fails.</li> <li>The partition descriptor that is written to the service processor in the primary scalable node has become damaged.</li> <li>Note: In the first two examples, the power-on request cannot be communicated from IBM Director</li> </ul>                                                                                                    |

#### Table 37. Scalable Systems Manager events (continued)

| Event<br>subcategory | Additional<br>event<br>subcategory   | Target object<br>for event<br>action plan | Event trigger                                                    | Description                                                                                                    |
|----------------------|--------------------------------------|-------------------------------------------|------------------------------------------------------------------|----------------------------------------------------------------------------------------------------|
|                      | Shut Down<br>and Power Off<br>Failed | Scalable<br>partition                     | A scalable<br>partition could<br>not shut down<br>and power-off. | <ul> <li>Examples of this event are when:</li> <li>The network connection between the service processor in the primary scalable node and IBM Director Server fails.</li> <li>The service processor in the primary scalable</li> </ul>                                                                                                    |
|                      |                                      |                                           |                                                                  | <ul> <li>node fails.</li> <li>The primary scalable node in the scalable partition does not turn off.</li> <li>The partition descriptor that is written to the service processor of the primary scalable node has become damaged.</li> <li>The operating system fails to shut down.</li> <li>Note: In the first two examples, the power-on request cannot be communicated from IBM Director</li> </ul> |
| SSM Event<br>Action  | Completed                            | Scalable partition                        | An SSM event action occurs.                                      | Server to the scalable partition.<br>The "Power on/shut down and power off scalable<br>partition" action has been completed.                                                                                                    |
|                      | Failed                               | Scalable partition                        | An SSM event action occurs.                                      | The "Power on/shut down and power off scalable partition" action has failed.                                                                                                    |
|                      | Started                              | Scalable partition                        | An SSM event action occurs.                                      | The "Power on/shut down and power off scalable partition" action has started.                                                                                                    |

Table 37. Scalable Systems Manager events (continued)

# **Events provided by Management Processor Assistant**

MPA provides events for both scalable nodes and scalable partitions. All MPA events are under the **MPA** event type in the Event Filter Builder.

### Scalable partition events

The MPA events for a scalable partition relate to the state of the scalable partition. These events are under the **Platform** subcategory and its **Scalable partition** subcategory.

These MPA events occur when the state of the scalable partition changes to the state that has the same name as the event. For example, when a scalable partition changes to the powered-off state, the Powered-off event under the State subcategory will occur. For more information about states, see "States of scalable partitions" on page 102.

**Note:** Most of these events target scalable partitions, but one of them targets scalable nodes. Make sure that any event action plans that use these events are targeted to the appropriate scalable object. Otherwise, the intended action will not occur.

Figure 38 on page 115 shows the "Simple Event Filter Builder" window with the MPA scalable partition events.

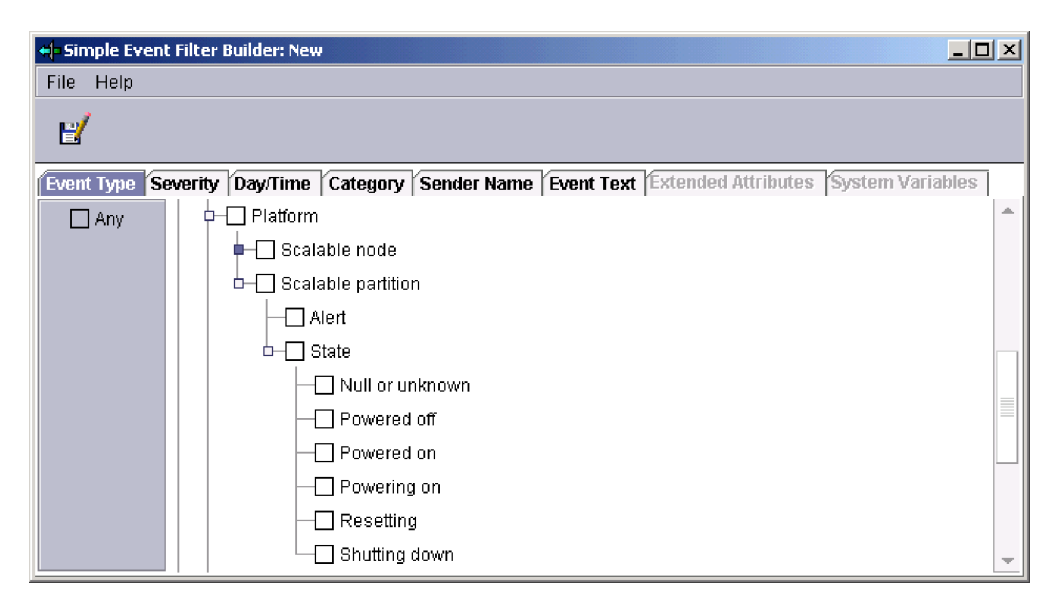

Figure 38. MPA platform events for scalable partitions in the "Simple Event Filter Builder" window

Table 38 defines the platform events that are provided with MPA for scalable partitions.

Table 38. MPA platform events for scalable partitions

| Event<br>subcategory | Additional<br>event<br>subcategory | Target object<br>for event<br>action plan | Event trigger                                                           | Description                                                                                                    |
|----------------------|------------------------------------|-------------------------------------------|-------------------------------------------------------------------------|----------------------------------------------------------------------------------------------------|
| Alert                |                                    | Scalable partition                        | An alert has<br>occurred on<br>the scalable<br>partition.               | The scalable partition has received an alert. Make<br>sure that you write down any alert code that is<br>returned with this event. The alert code is used to<br>diagnose any problem that might have occurred.                                                                                                    |
| State                | Null or<br>Unknown                 | Scalable node                             | The state of<br>the scalable<br>node changes<br>to Null or<br>Unknown.  | The scalable node has not yet been set as the<br>primary scalable node or a secondary scalable node.<br>A scalable node is in this mode when it does not<br>have a partition descriptor in NVRAM, it has not<br>been configured into a scalable partition by Scalable<br>Systems Configuration, and it has not been started<br>as a stand-alone system. |
|                      | Powered off                        | Scalable<br>partition                     | The state of<br>the scalable<br>partition<br>changes to<br>Powered off. | The operating system is not running on the scalable partition.                                                                                                    |
|                      | Powered on                         | Scalable<br>partition                     | The state of<br>the scalable<br>partition<br>changes to<br>Powered on.  | The operating system is running on the scalable partition.                                                                                                    |
|                      | Powering on                        | Scalable<br>partition                     | The state of<br>the scalable<br>partition<br>changes to<br>Powering on. | The scalable nodes in the scalable partition are in the process of powering-on.                                                                                                    |

Table 38. MPA platform events for scalable partitions (continued)

| Event<br>subcategory | Additional<br>event<br>subcategory | Target object<br>for event<br>action plan | Event trigger                                                                | Description                                                        |
|----------------------|------------------------------------|-------------------------------------------|------------------------------------------------------------------------------|--------------------------------------------------------------------|
|                      | Resetting                          | Scalable<br>partition                     | The state of<br>the scalable<br>partition<br>changes to<br>Resetting.        | The operating system is being restarted on the scalable partition. |
|                      | Shutting down                      | Scalable<br>partition                     | The state of<br>the scalable<br>partition<br>changes to<br>Shutting<br>down. | The operating system is being shut down on the scalable partition. |

## Scalable node events

There are two kinds of MPA events applicable to scalable nodes: platform events and server events.

#### Platform events for a scalable node

MPA platform events correlate to the mode of a scalable node. These events are under the **Platform** subcategory and its **Scalable node** subcategory.

These MPA events occur when the mode of the scalable node changes to the mode that has the same name as the event. For example, when a primary scalable node is powered-on for the first time after creating a scalable partition that contains the scalable node, the mode of the primary scalable node changes from the Null or Unknown mode to the Primary mode. When this primary mode change occurs, the Primary mode event will also occur. For more information about modes, see "Modes of scalable nodes" on page 94.

**Note:** Most of these events target scalable partitions, but one of them targets scalable nodes. Make sure that any event action plans that use these events are targeted to the appropriate scalable object. Otherwise, the intended action will not occur.

Figure 39 on page 117 shows the "Simple Event Filter Builder" window with the MPA scalable node events.

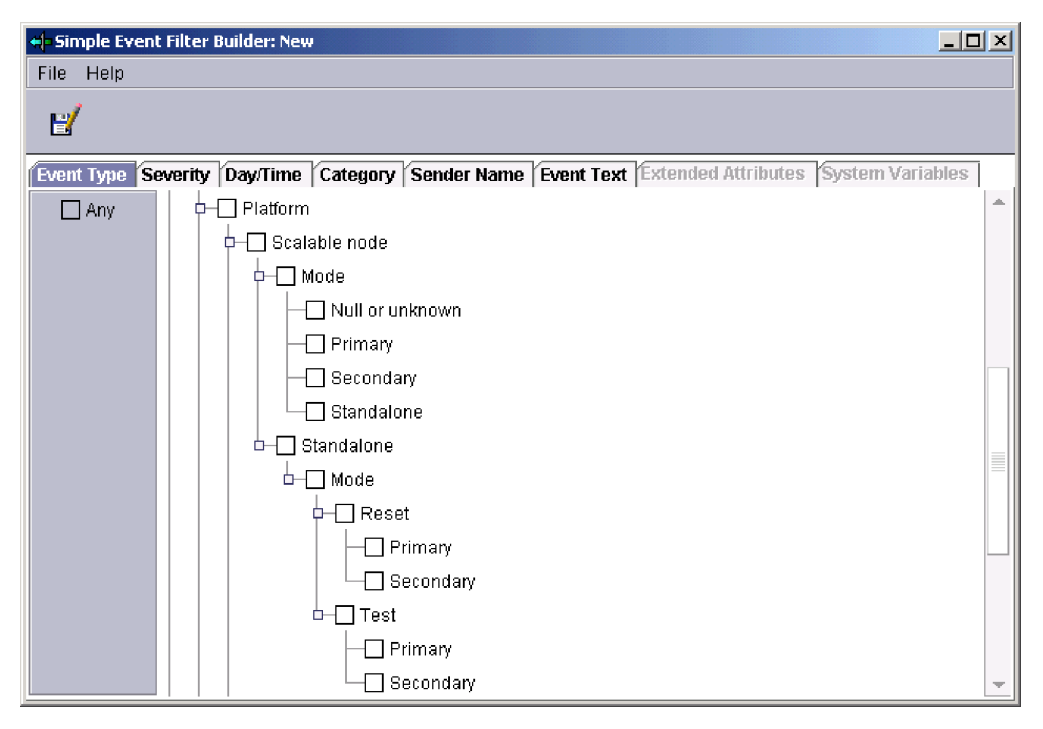

Figure 39. MPA platform events for scalable nodes in the "Simple Event Filter Builder" window

Table 39 defines the platform events that are provided with MPA for scalable nodes.

Table 39. MPA platform events for scalable nodes

| Event<br>subcategory | Additional<br>event<br>subcategory | Target object<br>for event<br>action plan | Event trigger                                                           | Description                                                                                                    |
|----------------------|------------------------------------|-------------------------------------------|-------------------------------------------------------------------------|----------------------------------------------------------------------------------------------------|
| Mode                 | Null or<br>unknown                 | Scalable node                             | The mode of<br>the scalable<br>node changes<br>to Null or<br>unknown.   | The scalable node has not yet been set as the<br>primary scalable node or a secondary scalable node.<br>A scalable node is in this mode when it does not<br>have a partition descriptor in NVRAM, it has not<br>been configured into a scalable partition by Scalable<br>Systems Configuration, and it has not been started<br>as a stand-alone system. |
|                      | Primary                            | Scalable<br>partition                     | The mode of<br>the primary<br>scalable node<br>changes to<br>Primary.   | The scalable node is the primary scalable node in a scalable partition.                                                                                                    |
|                      | Secondary                          | Scalable<br>partition                     | The mode of<br>a secondary<br>scalable node<br>changes to<br>Secondary. | The scalable node is a secondary scalable node in the scalable partition.                                                                                                    |
|                      | Standalone                         | Scalable partition                        | The mode of<br>any scalable<br>node changes<br>to Standalone.           | The scalable node is defined in a single-chassis scalable partition.                                                                                                    |

| Event<br>subcategory | Additional<br>event<br>subcategory | Target object<br>for event<br>action plan | Event trigger                                                                                | Description                                                                                                    |
|----------------------|------------------------------------|-------------------------------------------|----------------------------------------------------------------------------------------------|----------------------------------------------------------------------------------------------------|
| Standalone,<br>Mode  | Reset,<br>Primary                  | Scalable<br>partition                     | The mode of<br>the primary<br>scalable node<br>changes to<br>Standalone<br>Reset<br>Primary. | <ul> <li>(xSeries 445 servers only) The scalable node is the primary scalable node in a scalable partition, but instead of merging with any secondary scalable nodes in the scalable partition, it has started in Standalone Reset mode.</li> <li>This condition occurs when the Esc key has been pressed on the keyboard of the primary scalable node while it is starting. The Esc key is generally</li> </ul>                                  |
|                      |                                    |                                           |                                                                                              | <ul> <li>so that BIOS code can be set up or flashed in the<br/>Configuration/Setup Utility program</li> </ul>                                                                                                    |
|                      |                                    |                                           |                                                                                              | <ul> <li>to force the primary scalable node into standalone<br/>reset mode so it will start without any secondary<br/>scalable nodes</li> </ul>                                                                                                    |
|                      |                                    |                                           |                                                                                              | This mode change also happens for a primary<br>scalable node when the scalable nodes in a scalable<br>partition fail to merge with the secondary scalable<br>nodes, when the SMP Expansion cables are<br>defective, when the cables become detached from<br>the server, or when other similar hardware problems<br>occur.                                                                                                    |
|                      |                                    |                                           |                                                                                              | The Standalone Reset Primary mode will automatically revert back to Primary mode when the system is restarted.                                                                                                    |
|                      |                                    |                                           |                                                                                              | The primary scalable node has started in Standalone<br>Reset mode because it has failed to merge with the<br>secondary scalable nodes. When this condition<br>happens, the scalable partition that contains this<br>primary scalable node does not start. Resolve any<br>issues such as faulty cables or a failure to merge,<br>power-off all scalable nodes in the scalable partition,<br>and then try to power-on the scalable partition again. |

Table 39. MPA platform events for scalable nodes (continued)

| Event<br>subcategory | Additional<br>event<br>subcategory | Target object<br>for event<br>action plan | Event trigger                                                                                  | Description                                                                                                    |
|----------------------|------------------------------------|-------------------------------------------|------------------------------------------------------------------------------------------------|----------------------------------------------------------------------------------------------------|
| Standalone,<br>Mode  | Reset,<br>Secondary                | Scalable<br>partition                     | The mode of<br>a secondary<br>scalable node<br>changes to<br>Standalone<br>Reset<br>Secondary. | (xSeries 445 servers only) The scalable node is a<br>secondary scalable node in a scalable partition, but<br>instead of merging with the primary scalable node, it<br>has started in Standalone Reset mode. This<br>condition generally occurs when the Esc key has<br>been pressed on the keyboard of the secondary<br>scalable node while it is starting so that BIOS code<br>can be set up or flashed in the Configuration/Setup<br>Utility program. |
|                      |                                    |                                           |                                                                                                | This mode change also happens for a secondary<br>scalable node when the scalable nodes in a scalable<br>partition fail to merge with the primary scalable<br>node, when the SMP Expansion cables are<br>defective, when the cables become detached from<br>the server, or when other similar hardware problems<br>occur.                                                                                                    |
|                      |                                    |                                           |                                                                                                | The Standalone Reset Secondary mode will automatically revert back to secondary mode when the system is restarted.                                                                                                    |
|                      |                                    |                                           |                                                                                                | The secondary scalable node has started in<br>Standalone Reset mode because it has failed to<br>merge with the primary scalable node. When this<br>condition happens, the scalable partition that<br>contains this secondary scalable node does not<br>start. Resolve any issues such as faulty cables or a<br>failure to merge, power-off all scalable nodes in the<br>scalable partition, and then try to power-on the<br>scalable partition again.   |
|                      | Test, Primary                      | Scalable<br>partition                     | The mode of<br>the primary<br>scalable node<br>changes to<br>Primary                           | Ignore. This event is intended for customer service personnel.                                                                                                    |
|                      | Test,<br>Secondary                 | Scalable<br>partition                     | The mode of<br>a secondary<br>scalable node<br>changes to<br>Secondary                         | Ignore. This event is intended for customer service personnel.                                                                                                    |

Table 39. MPA platform events for scalable nodes (continued)

#### Server events for a scalable node

MPA server events correlate to the state of a scalable node. These events are under the **Component** subcategory and its **Server** subcategory.

These MPA events occur when a scalable node is powered-on or powered-off or when any state change occurs for the server that is represented as a scalable node. For example, when a scalable node is powered-off, the Server, Power, Off mode event will also occur. For information about the states of a scalable node, see "States of scalable nodes" on page 93.

**Note:** These events target scalable nodes only. Make sure that any event action plans that use these events are targeted to scalable nodes. Otherwise, the intended action will not occur.

Figure 40 shows the MPA server events in the "Simple Event Filter Builder" window.

| <mark>+ </mark> = 5 | imple Ev | ent Filter I | Builder: New |          |             |            |                     |                  | × |
|---------------------|----------|--------------|--------------|----------|-------------|------------|---------------------|------------------|---|
| File                | Help     |              |              |          |             |            |                     |                  |   |
|                     | 1        |              |              |          |             |            |                     |                  |   |
| Eve                 | nt Type  | Severity     | Day/Time     | Category | Sender Name | Event Text | Extended Attributes | System Variables | 1 |
| [                   | Any      |              | - Serve      | r        |             |            |                     |                  | * |
|                     |          |              |              | ower     |             |            |                     |                  |   |
|                     |          |              |              | ] Off    |             |            |                     |                  |   |
|                     |          |              |              | ] On     |             |            |                     |                  |   |
|                     |          |              |              | tate     |             |            |                     |                  | - |

Figure 40. MPA server events in the "Simple Event Filter Builder" window

Table 40 defines the server events that are provided with MPA.

Table 40. MPA server events for a scalable node

| Event<br>subcategory | Additional<br>event<br>subcategory | Target object<br>for event<br>action plan | Event trigger                                        | Description                                                                                     |
|----------------------|------------------------------------|-------------------------------------------|------------------------------------------------------|-------------------------------------------------------------------------------------------------|
| Power                | Off                                | Scalable node                             | The scalable<br>node is<br>powered-off.              | The server that is represented by the scalable node is powered-off or the state is unknown.     |
|                      | On                                 | Scalable node                             | The scalable<br>node is<br>powered-on.               | The server that is represented by the scalable node is powered-on.                              |
| State                |                                    | Scalable node                             | The state of<br>the scalable<br>node has<br>changed. | For information about the states of a scalable node, see "States of scalable nodes" on page 93. |

# Using the Scalable Systems Manager event action with scalable partitions

Scalable Systems Manager adds one event action template to IBM Director Event Action Plan Builder. This template, "Power on/shut down and power off scalable partition," is used to create custom event actions. To use this template, right-click the template name; then, click **Customize**.

By creating custom event actions, you can specify which action you want IBM Director to take as a result of the occurrence of an event that is triggered by an event filter. You create event filters for scalable objects by using Scalable Systems Manager or MPA events. After you have created custom event actions and event filters, you can create an event action plan that contains specific filters and their associated actions. For example, you can create an event action plan that automatically powers-on a scalable partition when another scalable partition fails. This event action plan must target the appropriate scalable object or the action defined in the plan will not occur. For example, if you have an event filter for the "Error, Power On Failed" event, it must be included in an event action plan that targets a scalable partition for it to trigger an action.

The "Power on/shut down and power off scalable partition" event action template has the following two fields that must be defined when you create a custom event action:

#### Scalable partition name

Designates the scalable partition to be acted upon by the operation that is selected in the **Function** field. From the list of available scalable partitions, click the name of the scalable partition that you want to use.

#### Function

Designates whether to power-on or shut down and power-off the scalable partition that you selected in the first field.

To use a custom event action, you must add it to an event filter that is already in an event action plan.

# Appendix B. Error codes

This appendix describes the error codes that Scalable Systems Manager can return through error messages displayed in Scalable Systems Configuration.

Additionally, you can see these error codes when you use the IBM Director Event Log task to view details on Scalable Systems Manager event types that have been received and logged by IBM Director Server.

# **Power-on failed events**

Power-on failed events occur when Scalable Systems Manager is unable to power-on a scalable partition. When a power-on failed event occurs, Scalable Systems Manager returns the following message through Scalable Systems Configuration:

Scalable partition "name" power on failed with error code: number

#### where

- name is the name of the scalable partition that received the power-on failed event
- number is the error code returned with the event

Table 41 describes the error codes that can be returned in power-on failed messages.

| Error<br>code | Event description                                                                                                    |
|---------------|----------------------------------------------------------------------------------------------------|
| 8             | The primary scalable node is locked. This error can also occur when Scalable Systems Manager cannot locate the primary scalable node or when the management server has an invalid primary node.                                                                                                    |
| 14            | The scalable partition failed to power-on for an unknown reason.                                                                                                    |
| 16            | None of the scalable nodes in the scalable partition have been set as the primary scalable node.                                                                                                    |
| 19            | Scalable Systems Manager could not write the partition descriptor for the scalable partition to NVRAM on the service processor of the primary scalable node. This error can also occur when the service processor on the primary scalable node could not communicate with the secondary scalable nodes in the scalable partition. |
| 22            | The primary scalable node in the scalable partition is locked and cannot be accessed.                                                                                                    |
| 23            | In a scalable partition that was generated from a partition descriptor, the number of expected nodes as read from the partition descriptor does not match the number of actual nodes that are detected by Scalable Systems Manager.                                                                                               |
| 24            | Scalable Systems Manager could not activate the partition descriptor for the scalable partition in NVRAM on the service processor of the primary scalable node.                                                                                                    |
| 30            | Scalable Systems Manager located the primary scalable node, but it cannot communicate with its service processor.                                                                                                    |
| 34            | One of the scalable nodes in the scalable partition is locked and cannot be accessed.                                                                                                    |
| 35            | The scalable partition does not contain any scalable nodes.                                                                                                    |

Table 41. Error codes returned by power-on failed events

Table 41. Error codes returned by power-on failed events (continued)

| Error<br>code | Event description                                                                                                    |
|---------------|----------------------------------------------------------------------------------------------------|
| 36            | A scalable node in the scalable partition cannot be used in a manageable scalable system.                                                                                 |
| 47            | The scalable system that contains this scalable partition has not been ordered.                                                                                           |
| 48            | Unsupported scalable node configuration. For example, not all of the scalable nodes are the same machine type and model or the number of scalable nodes is not supported. |
| 1000          | Scalable Systems Manager failed because of an unforeseen problem on the management server.                                                                                |

# Assign failed events

Assign failed events occur when Scalable Systems Manager is unable to write a partition descriptor to a service processor. When an assign failed event occurs, Scalable Systems Manager returns the following message through Scalable Systems Configuration:

Scalable partition "name" assign failed with error code: number

#### where

- name is the name of the scalable partition that received the assign failed event
- number is the error code returned with the event

Table 42 describes the error codes that can be returned in assign failed messages.

Table 42. Error codes returned by assign failed events

| Error<br>code | Event description                                                                                                    |
|---------------|----------------------------------------------------------------------------------------------------|
| 9             | Scalable Systems Manager could not write the partition descriptor for the scalable partition to NVRAM on the service processor of the primary scalable node. This error can also occur when the service processor on the primary scalable node could not communicate with the secondary scalable nodes in the scalable partition. |
| 16            | None of the scalable nodes in the scalable partition have been set as the primary scalable node.                                                                                                    |
| 23            | In a partition descriptor, the number of expected nodes in the partition descriptor does not match the number of actual nodes that are detected by Scalable Systems Manager.                                                                                                    |
| 34            | One of the scalable nodes in the scalable partition is locked and cannot be accessed.                                                                                                    |
| 35            | The scalable partition does not contain any scalable nodes.                                                                                                    |
| 36            | A scalable node in the scalable partition cannot be used in a manageable scalable system.                                                                                                    |
| 47            | The scalable system that contains this scalable partition has not been ordered.                                                                                                    |
| 48            | Unsupported scalable node configuration. For example, not all of the scalable nodes are the same machine type and model, or the number of scalable nodes is not supported.                                                                                                    |
| 1000          | Scalable Systems Manager failed because of an unforeseen problem on the management server.                                                                                                    |

# Shut down/power-off failed events

Shut down/power-off failed events occur when Scalable Systems Manager is unable to shut down and power-off a scalable partition. When a shut down/power-off failed event occurs, Scalable Systems Manager returns the following message through Scalable Systems Configuration:

Scalable partition "name" shut down/power off failed with error code: number

#### where

- name is the name of the scalable partition that received the shut down/power off failed event
- number is the error code returned with the event

Table 43 describes the error codes that can be returned in shut down/power-off failed events.

| Table 43. Error codes returned by shi | ut down/power-off failed events |
|---------------------------------------|---------------------------------|
|---------------------------------------|---------------------------------|

| Error<br>code | Event description                                                                                                    |
|---------------|----------------------------------------------------------------------------------------------------|
| 8             | The primary scalable node is locked. This error can also occur when Scalable Systems Manager cannot locate the primary scalable node or when the management server has an invalid primary node. |
| 15            | A scalable partition failed to shut down and power-off.                                                                                                    |
| 30            | Scalable Systems Manager cannot communicate with the service processor of the server that is represented by the primary scalable node.                                                          |
| 48            | Unsupported scalable node configuration. For example, not all of the scalable nodes are the same machine type and model, or the number of scalable nodes is not supported.                      |

# **Power-off failed events**

Power-off failed events occur when Scalable Systems Manager is unable to power-off a scalable partition. When a power-off failed event occurs, Scalable Systems Manager returns the following message through Scalable Systems Configuration:

Scalable partition "name" power off failed with error code: number

#### where

- *name* is the name of the scalable partition that received the power-off failed event
- *number* is the error code returned with the event

Table 44 describes the error codes that can be returned in power-off failed events.

Table 44. Error codes returned by power-off failed events

| Error<br>code | Event description                                                                                                    |
|---------------|----------------------------------------------------------------------------------------------------|
| 8             | The primary scalable node is locked. This error can also occur when Scalable Systems Manager cannot locate the primary scalable node or when the management server has an invalid primary node. |
| 17            | A scalable partition failed to immediately power-off.                                                                                                    |

Table 44. Error codes returned by power-off failed events (continued)

| Error<br>code | Event description                                                                                                    |
|---------------|----------------------------------------------------------------------------------------------------|
| 30            | Scalable Systems Manager cannot communicate with the service processor of the server that is represented by the primary scalable node.                                     |
| 48            | Unsupported scalable node configuration. For example, not all of the scalable nodes are the same machine type and model, or the number of scalable nodes is not supported. |

# Scalable partition error events

Scalable partition error events occur when Scalable Systems Manager has errors with the primary or secondary scalable nodes in a scalable partition. When a scalable partition error event occurs, Scalable Systems Manager returns the following message through Scalable Systems Configuration:

Scalable partition "name" error occurred, error code: number

#### where

- name is the name of the scalable partition that received the error event
- number is the error code returned with the event

Table 45 describes the error codes that can be returned in scalable partition error events.

| Error<br>code | Event description                                                                                                    |  |
|---------------|----------------------------------------------------------------------------------------------------|--|
| 39            | A scalable node attempted to be the primary scalable node, but its scalable partition recognized a different scalable node as primary.                                                                                                    |  |
| 40            | A scalable node attempted to be a secondary scalable node, but its scalable partition recognized a different scalable node as secondary.                                                                                                    |  |
| 41            | The primary scalable node in a scalable partition started in Standalone Reset<br>mode. This condition generally occurs when the Configuration/Setup Utility program<br>is accessed from the primary scalable node while it is starting so that BIOS code<br>can be set up or flashed. It can also happen when the primary scalable node could<br>not start the operating system on the scalable partition because of an error. For<br>more information, see "Modes of scalable nodes" on page 94. |  |
| 42            | The secondary scalable node in a scalable partition started in Standalone Reset mode. This condition generally occurs when the Configuration/Setup Utility program is accessed from the secondary scalable node while it is starting so that BIOS code can be set up or flashed. It can also happen when the primary scalable node could not start the operating system on the scalable partition because of an error. For more information, see "Modes of scalable nodes" on page 94.            |  |

Table 45. Error codes returned by scalable partition error events

# Appendix C. Terminology summary and abbreviation list

This appendix provides a summary of Scalable Systems Manager terminology and a list of abbreviations that are used in this documentation.

# Scalable Systems Manager terminology summary

The hardware in an IBM Director environment is referred to in the following ways:

- A system is a server, workstation, desktop computer, or mobile computer.
- A management server is a server on which IBM Director Server is installed.
- A managed system is a system on which IBM Director Agent is installed.
- A *management console* is a system on which IBM Director Console and Scalable Systems Manager is installed.

In IBM Director, the following software concepts are applicable to Scalable Systems Manager:

- A managed object is an item that is managed by IBM Director such as a multi-node server, scalable partition, physical platform, scalable node, or remote I/O enclosure. In IBM Director Console, a managed object is represented by an icon that shows its type (such as chassis, cluster, system, or scalable system, for example).
- A *physical platform* is an IBM Director managed object that represents a remote system that is discovered out-of-band by IBM Director Server. The remote system is discovered through the use of the service location protocol (SLP) and the service processor on the remote system.
- A *scalable node* is a physical platform that has at least one SMP Expansion Module. At the time of publication, the xSeries 455, xSeries 445, and xSeries 440 servers are the only server models that contain chassis that can be scalable nodes. Additional attributes are assigned to a physical platform when it is a scalable node. These additional attributes record the number of SMP Expansion Modules, SMP Expansion Ports, and RXE Expansion ports on the physical chassis.
- A scalable system is an IBM Director managed object that consists of scalable nodes and the scalable partitions that are created from the scalable nodes in the scalable system. When a scalable system contains multiple scalable nodes, the servers that they represent must be interconnected through their SMP Expansion Modules. For example, two xSeries 445 servers that are cabled together make a 16-way configuration. Scalable nodes that represent xSeries 455 and xSeries 445 servers in supported configurations are used in manageable scalable systems. Scalable nodes that represent xSeries 440 servers in a 16-way configuration are used in view-only scalable systems.
- A scalable partition is an IBM Director managed object that defines the scalable nodes that can run a single image of the operating system. A scalable partition is the logical equivalent of a physical platform: it can be powered-on and powered-off through IBM Director Console. IBM Director manages a scalable partition through the service processor on the primary scalable node of that scalable partition. Scalable partitions are associated with scalable systems and can contain only the scalable nodes from their associated scalable system.
- A remote I/O enclosure is an IBM Director managed object representing an expansion enclosure of PCI-X slots, for example, an RXE-100 Remote Expansion Enclosure. The enclosure consists of one or two expansion kits. Each expansion kit contains six hot-swap Active<sup>™</sup> PCI-X adapter slots.

# **Abbreviation list**

The following table lists abbreviations that are used in the Scalable Systems Manager documentation.

| Abbreviation | Definition                                                        |
|--------------|-------------------------------------------------------------------|
| ASM          | Advanced System Management                                        |
| BIOS         | basic input/output system                                         |
| DHCP         | Dynamic Host Configuration Protocol                               |
| FRU          | field-replaceable unit                                            |
| GUI          | graphical user interface                                          |
| IETF         | Internet Engineering Task Force                                   |
| I/O          | input/output                                                      |
| IPX          | internetwork packet exchange                                      |
| MPA          | Management Processor Assistant                                    |
| NVRAM        | nonvolatile random-access memory                                  |
| PCI          | peripheral component interconnect                                 |
| PCI-X        | peripheral component interconnect-extended                        |
| PDF          | Portable Document Format                                          |
| POST         | power-on self-test                                                |
| SLP          | service location protocol                                         |
| SMP          | symmetrical multiprocessing                                       |
| SNA          | Systems Network Architecture                                      |
| SNMP         | Simple Network Management Protocol                                |
| TCP/IP       | Transmission Control Protocol/Internet Protocol<br>IPTransmission |
| UUID         | universal unique identifier                                       |

# Appendix D. Getting help and technical assistance

If you need help, service, or technical assistance or just want more information about IBM<sup>®</sup> products, you will find a wide variety of sources available from IBM to assist you. This appendix contains information about where to go for additional information about IBM and IBM products, what to do if you experience a problem with your xSeries or IntelliStation<sup>®</sup> system, and whom to call for service, if it is necessary.

# Before you call

Before you call, make sure that you have taken these steps to try to solve the problem yourself:

- · Check all cables to make sure that they are connected.
- Check the power switches to make sure that the system is turned on.
- Use the troubleshooting information in your system documentation (see Chapter 10, "Solving Scalable Systems Manager problems," on page 107), and use the diagnostic tools that come with your system. Information about diagnostic tools is in the *Hardware Maintenance Manual and Troubleshooting Guide* on the IBM *xSeries Documentation* CD or in the IntelliStation *Hardware Maintenance Manual* at the IBM Support Web site.
- Go to the IBM Support Web site at http://www.ibm.com/pc/support/ to check for technical information, hints, tips, and new device drivers.

You can solve many problems without outside assistance by following the troubleshooting procedures that IBM provides in the online help or in the documentation that are provided with your system and software. The information that comes with your system also describes the diagnostic tests that you can perform. Most xSeries and IntelliStation systems, operating systems, and programs come with information that contains troubleshooting procedures and explanations of error messages and error codes. If you suspect a software problem, see the information for the operating system or program.

# Using the documentation

Information about your IBM xSeries or IntelliStation system and preinstalled software, if any, is available in the documentation that comes with your system. That documentation includes printed books, online books, readme files, and help files. See the troubleshooting information in your system documentation for instructions for using the diagnostic programs. The troubleshooting information or the diagnostic programs might tell you that you need additional or updated device drivers or other software. IBM maintains pages on the World Wide Web where you can get the latest technical information and download device drivers and updates. To access these pages, go to http://www.ibm.com/pc/support/ and follow the instructions. Also, you can order documentation through the IBM Publications Ordering System at

http://www.elink.ibmlink.ibm.com/public/applications/publications/cgibin/pbi.cgi.

# Getting help and information from the World Wide Web

On the World Wide Web, the IBM Web site has up-to-date information about IBM xSeries and IntelliStation products, services, and support. The address for IBM xSeries information is http://www.ibm.com/eserver/xseries/. The address for IBM IntelliStation information is http://www.ibm.com/pc/intellistation/.

You can find service information for your IBM products, including supported options, at http://www.ibm.com/pc/support/.

## Software service and support

Through IBM Support Line, you can get telephone assistance, for a fee, with usage, configuration, and software problems with xSeries servers, IntelliStation workstations, and appliances. For information about which products are supported by Support Line in your country or region, go to http://www.ibm.com/services/sl/products/.

For more information about Support Line and other IBM services, go to http://www.ibm.com/services/, or go to http://www.ibm.com/planetwide/ for support telephone numbers. In the U.S. and Canada, call 1-800-IBM-SERV (1-800-426-7378).
### **Appendix E. Notices**

This information was developed for products and services offered in the U.S.A.

IBM may not offer the products, services, or features discussed in this document in other countries. Consult your local IBM representative for information on the products and services currently available in your area. Any reference to an IBM product, program, or service is not intended to state or imply that only that IBM product, program, or service may be used. Any functionally equivalent product, program, or service that does not infringe any IBM intellectual property right may be used instead. However, it is the user's responsibility to evaluate and verify the operation of any non-IBM product, program, or service.

IBM may have patents or pending patent applications covering subject matter described in this document. The furnishing of this document does not give you any license to these patents. You can send license inquiries, in writing, to:

IBM Director of Licensing IBM Corporation North Castle Drive Armonk, NY 10504-1785 U.S.A.

INTERNATIONAL BUSINESS MACHINES CORPORATION PROVIDES THIS PUBLICATION "AS IS" WITHOUT WARRANTY OF ANY KIND, EITHER EXPRESS OR IMPLIED, INCLUDING, BUT NOT LIMITED TO, THE IMPLIED WARRANTIES OF NON-INFRINGEMENT, MERCHANTABILITY OR FITNESS FOR A PARTICULAR PURPOSE. Some states do not allow disclaimer of express or implied warranties in certain transactions, therefore, this statement may not apply to you.

This information could include technical inaccuracies or typographical errors. Changes are periodically made to the information herein; these changes will be incorporated in new editions of the publication. IBM may make improvements and/or changes in the product(s) and/or the program(s) described in this publication at any time without notice.

Any references in this information to non-IBM Web sites are provided for convenience only and do not in any manner serve as an endorsement of those Web sites. The materials at those Web sites are not part of the materials for this IBM product, and use of those Web sites is at your own risk.

IBM may use or distribute any of the information you supply in any way it believes appropriate without incurring any obligation to you.

Some software may differ from its retail version (if available) and may not include all user manuals or all program functionality.

IBM makes no representations or warranties regarding third-party products or services.

#### **Edition notice**

## © Copyright International Business Machines Corporation 2004. All rights reserved.

U.S. Government Users Restricted Rights — Use, duplication, or disclosure restricted by GSA ADP Schedule Contract with IBM Corp.

#### **Trademarks**

The following terms are trademarks of International Business Machines Corporation in the United States, other countries, or both:

| e-business logo | Netfinity    |
|-----------------|--------------|
| @server         | Redbooks     |
| IBM             | ServerProven |
| Intellistation  | xSeries      |

Intel is a trademark of Intel Corporation in the United States, other countries, or both.

Linux is a trademark of Linus Torvalds in the United States, other countries, or both.

Microsoft and Windows are trademarks of Microsoft Corporation in the United States, other countries, or both.

Red Hat and all Red Hat-based trademarks and logos are trademarks or registered trademarks of Red Hat, Inc., in the United States and other countries.

Other company, product, or service names may be trademarks or service marks of others.

## Glossary

### Α

**association.** (1) A way of displaying the members of a group in a logical ordering. For example, the Object Type association displays the managed objects in a group in folders based on their type. (2) A way to display additional information about the members of the group. For example, the Event Action Plans association displays any event action plans applied to the managed objects in the group in an **Event Action Plan** folder.

### В

**basic input/output system (BIOS).** The personal computer code that controls basic hardware operations, such as interactions with diskette drives, hard disk drives, and the keyboard. The Configuration/Setup Utility program is a menu-driven utility that is part of the BIOS code that comes with a server. You can start it with F1 during a specific point in the server startup (by watching the screen for a message about it).

BIOS. See basic input/output system.

### Ε

**event.** An occurrence of a predefined (in IBM Director) condition relating to a specific managed object that identifies a change in a system process or a device. The notification of that change can be generated and tracked, for example, notification that a managed system is offline.

event action. The action that IBM Director takes in response to a specific event or events. In the Event Action Plan Builder, you can customize an event action type by specifying certain parameters and saving the event action. You must assign the customized event action (and an event filter) to an event action plan before IBM Director can execute the event action.

event action plan. A user-defined plan that determines how IBM Director will manage certain events. An event action plan comprises one or more event filters and one or more customized event actions. The event filters specify which events are managed, and the event actions specify what happens when the events occur.

**Event Action Plan wizard.** An IBM Director Console wizard that can be used to create simple event action plans.

**event filter.** A filter that specifies the event criteria for an event action plan. Events must meet the criteria specified in the event filter in order to be processed by the event action plan that the filter is assigned to. extension. See IBM Director extension.

#### G

**group.** A logical set of managed objects. Groups can be dynamic, static, or task-based.

#### 

**IBM Director Agent.** A component of IBM Director software. When IBM Director Agent is installed on a system, the system can be managed by IBM Director. IBM Director Agent transfers data to the management server using several network protocols, including TCP/IP, NetBIOS, IPX, and SNA.

**IBM Director Console.** A component of IBM Director software. When installed on a system, it provides a graphical user interface (GUI) that you can use to access IBM Director Server. IBM Director Console transfers data to and from the management server using TCP/IP.

**IBM Director extension.** A tool that extends the functionality of IBM Director. IBM Director extensions include the IBM Server Plus Pack, Remote Deployment Manager, Software Distribution, and others.

**IBM Director Server.** The main component of IBM Director software. When installed on the management server, it provides basic functions such as discovery of the managed systems, persistent storage of configuration and management data, an inventory database, event listening, security and authentication, management console support, and administrative tasks.

**in-band communication.** Communication that occurs through the same channels as data transmissions, for example, the interprocess communication that occurs between IBM Director Server, IBM Director Agent, and IBM Director Console.

#### Μ

**managed group.** A group of systems or objects managed by IBM Director.

managed object. An item managed by IBM Director. Managed objects include managed systems, Windows NT<sup>®</sup> clusters, BladeCenter<sup>™</sup> chassis, management processors, SNMP devices, multi-node servers (scalable systems), scalable partitions, physical platforms, scalable nodes, and remote I/O enclosures. In IBM Director Console, a managed object is represented by an icon that shows its type (such as chassis, cluster, system, or scalable system, for example). **managed system.** A system (server, desktop computer, workstation, or mobile computer) on which IBM Director Agent is installed. Such a system is managed by IBM Director.

**management console.** A system (server, desktop computer, workstation, or mobile computer) on which IBM Director Console is installed.

**Management Processor Assistant (MPA).** An IBM Director task that can be used to configure, monitor, and manage service processors installed in Netfinity<sup>®</sup> and xSeries servers.

**management server.** The server on which IBM Director Server is installed.

MPA. See Management Processor Assistant.

#### Ν

**nonvolatile random-access memory (NVRAM).** Random access memory (storage) that retains its contents after the electrical power to the computer is shut off.

NVRAM. See nonvolatile random-access memory.

### 0

out-of-band communication. Communication that occurs through a modem or other asynchronous connection, for example, service processor alerts sent through a modem or over the LAN. In an IBM Director environment, such communication is independent of both the operating system and interprocess communication (IPC). In Scalable Systems Manager, out-of-band communication occurs exclusively between IBM Director Server and the service processor on supported servers.

ordered scalable system. A scalable system whose scalable nodes have been assigned either order numbers or configuration numbers by Scalable Systems Manager. Scalable Systems Configuration displays the assigned values in the Order/configuration property for each scalable node.

#### Ρ

partition. See scalable partition.

#### partition descriptor.

A small data structure located in NVRAM that defines a scalable system and the number of scalable nodes in it and defines any scalable partitions created from the scalable nodes. For multi-chassis servers, the partition descriptor defines one server as the primary server and any others as secondary.

The partition descriptor is read by BIOS code to start the scalable partition created from the scalable nodes. For some servers, the Configuration/Setup Utility program (in BIOS code) provides a default partition descriptor. However, it is recommended that you use Scalable Systems Manager to create and modify partition descriptors.

physical platform. (1) An IBM Director managed object that represents a remote system that is discovered out-of-band by IBM Director Server. The remote system is discovered through the use of the service location protocol (SLP) and the service processor on the remote system. At the time of publication, the only server models whose chassis can be discovered as physical platforms in this manner are the xSeries 455, xSeries 445, xSeries 440, and xSeries 360. A physical platform enables identification of some systems without communicating through the operating system or any IBM Director Agent that has been installed on that system. Because IBM Director Agent is not used to provide the support for physical platforms, only limited functionality exists. (2) An IBM Director managed object representing a system that has IBM Director Agent and the Management Processor Assistant (MPA) agent installed.

### R

remote I/O enclosure. An IBM Director managed object representing an enclosure of PCI-X slots, for example, an RXE-100 Remote Expansion Enclosure. The enclosure consists of one or two expansion kits. Each expansion kit contains six hot-swap Active<sup>™</sup> PCI-X adapter slots.

**Remote Supervisor Adapter.** An IBM service processor. It is built into the system board of some xSeries servers and available as an optional adapter for use with others. When used as an ASM gateway, the Remote Supervisor Adapter can communicate with all service processors on the ASM interconnect.

**RXE Expansion Port.** The dedicated high-speed port used to connect a remote I/O enclosure, for example, the RXE-100 Remote Expansion Enclosure, to a server such as the xSeries 455 server.

### S

scalable node. A physical platform that has at least one SMP Expansion Module. At the time of publication, the xSeries 455, xSeries 445, and xSeries 440 are the only server models whose chassis can be scalable nodes. Additional attributes are assigned to a physical platform when it is a scalable node. These additional attributes record the number of SMP Expansion Modules, SMP Expansion Ports, and RXE Expansion ports on the physical chassis. scalable object. An IBM Director managed object that is used with Scalable Systems Manager. Scalable objects include scalable nodes, scalable systems, scalable partitions, and remote I/O enclosures that are attached to scalable nodes.

scalable partition. An IBM Director managed object that defines the scalable nodes that can run a single image of the operating system. A scalable partition has a single, continuous memory space and access to all associated adapters. A scalable partition is the logical equivalent of a physical platform. When Scalable Systems Manager is installed, you can power-on and power-off a supported scalable partition through IBM Director Console. IBM Director manages a scalable partition through the service processor on the primary scalable node of that scalable partition. Scalable partitions are associated with scalable systems and comprise only the scalable nodes from their associated scalable systems.

scalable system. An IBM Director managed object that consists of scalable nodes and the scalable partitions that are created from the scalable nodes in the scalable system. When a scalable system contains multiple scalable nodes, the servers that they represent must be interconnected through their SMP Expansion Modules. When a scalable node is unlocked, IBM Director automatically creates a scalable system and scalable partition that contains this scalable node according to the information stored in NVRAM of the service processor. Scalable nodes that represent xSeries 455 or xSeries 445 servers in supported configurations are used in Scalable Systems Manager as manageable scalable systems. Scalable nodes that represent xSeries 440 servers in a 16-way configuration are used in Scalable Systems Manager as view-only scalable systems.

service location protocol (SLP). A protocol developed by the Internet Engineering Task Force (IETF) to discover the location of services on a network automatically. It is used by IBM Director Server to discover BladeCenter chassis and multi-node servers such as the xSeries 455 and 445.

**service processor.** A generic term for Remote Supervisor Adapters, Advanced System Management processors, Advanced System Management PCI adapters, and integrated system management processors. These hardware-based management processors used in IBM Netfinity and xSeries servers work with IBM Director to provide hardware status and alert notification.

SLP. See service location protocol.

**SMP Expansion Cable.** The cable used to connect two SMP Expansion Ports.

**SMP Expansion Module.** An IBM xSeries hardware option. It is a single module that contains

microprocessors, disk cache, random access memory, and three SMP Expansion port connections. Two SMP Expansion Modules can fit in a chassis. The IBM xSeries 440 is the first hardware platform that uses SMP Expansion Modules.

**SMP Expansion Port.** A dedicated high-speed port used to interconnect SMP Expansion Modules.

**static partition.** A view-only scalable partition comprised of xSeries 440 servers.

#### U

**universal unique identifier (UUID).** A 128-bit character string guaranteed to be globally unique and used to identify components under management. The UUID enables inventory-level functionality and event tracking of scalable nodes, scalable partitions, scalable systems, and remote I/O enclosures.

**unordered scalable system.** A scalable system whose scalable nodes are not assigned order numbers or configuration numbers by Scalable Systems Manager. Scalable nodes in unordered scalable systems each have the value "Not set" for the Order/configuration property shown in Scalable Systems Configuration.

UUID. See universal unique identifier.

#### V

vital product data (VPD). The key information about a server, its components, POST/BIOS, and service processor. This includes machine type, model numbers, component FRU number, serial number, manufacturer ID, and slot numbers; POST/BIOS version number, build level, and build date; and service processor build ID, revision numbers, file name, and release date.

**VPD.** See vital product data.

### Index

#### **Numerics**

16-way configurations supported servers 23, 29, 33
4-way configurations supported servers 27, 31
8-way configurations supported servers 28, 32

### A

administration, user 7 alert-forwarding profiles 110 Assign event 112 assign failed events 124 associations 7

### В

BIOS interrogation 19 multi-node configurations 10 updates by Scalable Systems Manager 35

### С

configuration numbers, scalable systems 25 configurations default remote I/O enclosures 74 16-way servers 77, 84 4-way servers 75, 82 8-way servers 76, 83 supported servers 26 16-way 29, 33 4-way 27, 31 8-way 28, 32 configurations, supported servers 16-way 23 graphic notations 26 creation type property scalable partitions 103 scalable systems 97 critical hardware status 93 customer support xii

### D

Details pane 54 DHCP, configuration limitations 107 discovery physical platform 17 Scalable Systems Discovery 41 disk space requirements 9 downloading Scalable Systems Manager 11

### Ε

eFixes xii Enabled kits property 104 error codes 123 assign failed events 124 power-off failed events 125 power-on failed events 123 scalable partition error events 126 shut down/power-off failed events 125 Error event 113 error status 101 event action plans troubleshooting 110 event actions 121 events MPA events for scalable objects 114 Scalable Systems Manager 111 expansion enclosures See remote I/O enclosures

### G

graphic notations default remote I/O enclosure configurations 74 supported server configurations 26 groups 6

#### Η

hardware requirements management servers and consoles 9 out-of-band systems 9 hardware status 92 icons 53 help IBM Director Web sites xii Scalable Systems Manager 54

### 

**IBM** Director associations for scalable objects 7 groups for scalable objects 6 icons hardware status 53 scalable objects 5 scalable partition states 102 toolbar 55 interrogation of BIOS 19 managed systems for scalable partitions 35 physical platform access 19 physical platform discovery 17 publications xii scalable object information 37 restoring 38 saving 37 user administration for scalable objects 7

IBM Director (continued) Web sites xii icons hardware status 53 scalable objects 5 scalable partition states 102 toolbar 55 inspection of scalable objects 64 scalable partition problems 65 scalable system problems 65 installation downloading Scalable Systems Manager 11 hardware requirements 9 prerequisites 10 procedure 11 software requirements 9 interrogation of BIOS 19 IP addresses, configuration limitations 107

#### L

Logical Platforms group 6

#### Μ

manageable scalable systems definition 22 icon 5 supported configurations 26 16-way 29, 33 4-way 27, 31 8-way 28, 32 graphic notations 26 managed systems 35 merging scalable nodes troubleshooting 110 mode attribute 94 MPA events for scalable objects 114 troubleshooting out-of-band communication 110 multi-node configurations 10

### 0

operating system requirements management servers and consoles 9 out-of-band systems 9 ordered scalable systems 24 configuration numbers 25 order numbers 24 out-of-band systems, requirements 9

#### Ρ

partition descriptors configured in BIOS 19 deleting 39 updates by Scalable Systems Manager 35 persistent storage of scalable objects 37

physical platform attached remote I/O enclosures association 7 physical platforms attached remote I/O enclosures 36 discovery 17 group 6 icon 17 interrogation of BIOS 19 naming convention 17 scalable node 18 unlocking 19 platform events, MPA 116 Platform Membership association 7 Platforms and Platform Members group 6 Platforms group 6 Power on/shut down and power off scalable partition event action 121 power operations solving problems error codes 123 power operations for scalable partitions immediately powering-off 87 overview 85 powering-on 86 shutting down and powering-off 87 solving problems 85 power-off failed events 125 power-on failed events 123 primary mode 94 primary scalable node determining 34 setting 70 Properties pane 54 publications xii

#### R

recabled configurations preparing for use 38 recovering scalable partitions 67 refreshing Scalable Systems Configuration 55 troubleshooting 110 remote I/O enclosures configuring 71 choices 73 default configurations 74 16-way servers 77, 84 4-way servers 75, 82 8-way servers 76, 83 definition 36 discovery 36 displaying details 104 troubleshooting 109 hardware status 92 IBM Director group 6 icons 6 renaming 61 RXE configuration wizard 71 configuration choices 73 RXE management connection 105

### S

scalability attributes 18 scalability ports discovery 42 validation 47 scalable nodes creating 57 definition 18 deleting 66 partition descriptors 39 displaying details one scalable node 91 one scalable system 89 unassigned scalable nodes 90 hardware status 92 icons 6 inserting into a scalable partition 69 manageable scalable system 18 managing 20 mode attribute 94 MPA events 116 primary scalable node determining 34, 70 refreshing information 56 removing from a scalable partition 71 renaming 61 server states 93 solving communication problems 107 supported server models 18 unlocking 19 troubleshooting 109 updating scalable systems 62 view-only scalable system 18 scalable objects created from BIOS interrogation 19 creating 57 definition 1 deletina 66 displaying details 89 events MPA 114 Scalable Systems Manager 111 hardware status 92 IBM Director associations 7 IBM Director groups 6 icons 5 inspecting for problems 64 scalable partitions 65 scalable systems 65 managing 57 persistent storage 37 refreshing information 55 remote I/O enclosures 36 renaming 61 scalable nodes 18 scalable partitions 33 scalable systems 22 unassigned scalable nodes 21 user administration 7 scalable partitions association 8

scalable partitions (continued) creation BIOS interrogation 19 creation type property 103 Scalable Systems Configuration 60 default remote I/O enclosure configurations 74 16-way servers 77, 84 4-way servers 75, 82 8-way servers 76, 83 definition 33 deleting 66 partition descriptors 39 displaying details one scalable partition 99 one scalable system 98 event actions 121 events error 126 MPA 114 Scalable Systems Manager 111 groups 7 icons 6 inserting scalable nodes 69 inspecting for problems 64 possible problems 65 managed systems 35 managing 36 power operations immediately powering-off 87 overview 85 powering-on 86 shutting down and powering-off 87 solving problems 85 primary scalable node determining 34 setting 70 recovering 67 refreshing information 56 remote I/O enclosure configuration 71 choices 73 removing scalable nodes 71 renaming 61 solving power problems 108 error codes 123 states 102 status 101 updating BIOS 35 scalable systems creation BIOS interrogation 19 creation type property 97 discovery 41 overview 23 Scalable Systems Configuration 58 definition 22 deleting 67 partition descriptors 39 displaying details all scalable systems 95 one scalable system 96 groups 7

scalable systems (continued) inspecting for problems 64 possible problems 65 managing 25 ordered and unordered 24 configuration numbers 25 order numbers 24 refreshing information 56 renaming 61 reordering 38 supported configurations 26 16-way 23, 29, 33 4-way 27, 31 8-way 28, 32 graphic notations 26 types 22 updating scalable node selection 62 Scalable Systems Configuration icons hardware status 53 partition state 102 scalable objects 5 toolbar 55 initialization 51 operations 55 overview 51 refreshing information 55 starting 51 all scalable objects 51 specific scalable objects 51 window 52 Scalable Systems Discovery detailed operations 42 failed scalable objects 44 job details 44 job summary 44 overview 41 scheduling 43 skipped scalable objects 44 starting 43 troubleshooting 110 valid targets 43 Scalable Systems Manager associations 8 configurations default remote I/O enclosures 74 supported servers 26 downloading 11 event actions 121 events 111 icon 5 installation 9 overview 1 publications xii requirements 9 supported configurations 16-way 23, 29, 33 4-way 27, 31 8-way 28, 32 graphic notations 26 tasks 3

Scalable Systems Manager (continued) uninstallation 15 upgrading 14 Scalable Systems Validation failed scalable systems 49 job details 49 job summary 48 overview 47 scheduling 48 starting 48 troubleshooting 110 valid targets 48 secondary mode 94 server configurations, supported 26 16-way 23, 29, 33 4-way 27, 31 8-way 28, 32 graphic notations 26 multi-node configurations 10 Server events. MPA 120 service location protocol (SLP) discovery 17 Service Packs xii service processor communication problems 107 multi-node configurations 10 network connection 10 requesting access 19 shut down/power-off failed events 125 software requirements management servers and consoles 9 out-of-band systems 9 solving Scalable Systems Manager problems 107 SSM Event Action event 114 stand-alone mode 94 stand-alone reset primary mode 94 stand-alone reset secondary mode 95 states scalable nodes 93 scalable partitions 102 support, customer xii system requirements 9

#### Т

toolbar 55 Topology pane 52 trademarks 132 troubleshooting 107 alert-forwarding profiles 110 automatic refreshes 110 communication with a scalable node 107 DHCP 107 event action plans 110 IP addresses 107 merging scalable nodes 110 MPA out-of-band communication 110 multiple management servers 109 power operations for a scalable partition 108 remote I/O enclosures 109 scalable nodes unlocking 109

troubleshooting *(continued)* Scalable Systems Discovery 110 Scalable Systems Validation 110 service processor communication 107 twgreset command 37 twgrestore command 38 twgsave command 37

### U

Unassigned pane 21, 53 unassigned scalable nodes creating 57 definition 21 displaying details 90 refreshing information 56 uninstallation 15 unlocking physical platforms 19 unordered scalable systems 24 upgrading 14 user administration 7

## V

validation See Scalable Systems Validation view-only scalable systems definition 23 icon 5 supported configurations 23

#### W

warning hardware status 93

## X

xSeries 440 requirements 10 xSeries 445 requirements 9 xSeries 455 requirements 9

# IBW ®

Part Number: 90P2914

Printed in USA

(1P) P/N: 90P2914

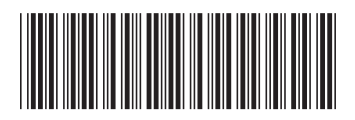